# NEC Express5800シリーズ Express5800/R110a-1H

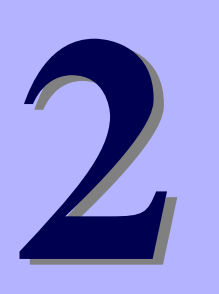

ハードウェア編

本装置のハードウェアについて説明します。

#### 各部の名称と機能(124ページ)

本体の各部の名称と機能についてパーツ単位に説明しています。

設置と接続(136ページ)

本体の設置にふさわしい場所や背面のコネクタへの接続について説明しています。

- **基本的な操作(150ページ)** 電源のONやOFFの方法、およびフロッピーディスクやCD-ROMのセット方法 などについて説明しています。
- 内蔵オプションの取り付け(154ページ) 別売の内蔵型オプションを取り付けるときにご覧ください。
- ケーブル接続(177ページ)

本体内部のケーブル接続例を示します。背面にあるコネクタへのケーブル接続 については「設置と接続」を参照してください。

システムBIOS (SETUP) のセットアップ(188ページ)

専用のユーティリティを使ったBIOSの設定方法について説明しています。

リセットとクリア(218ページ)

リセットする方法と内部メモリ(CMOS)のクリア方法について説明しています。

割り込みライン (221ページ)

I/Oポートアドレスや割り込み設定について説明しています。

RAIDシステムのコンフィグレーション(222ページ)

本装置内蔵のハードディスクドライブをRAIDシステムとして運用するための 方法について説明しています。

# 各部の名称と機能

本装置の各部の名称を次に示します。

# 装置前面

# 3.5インチディスクモデル

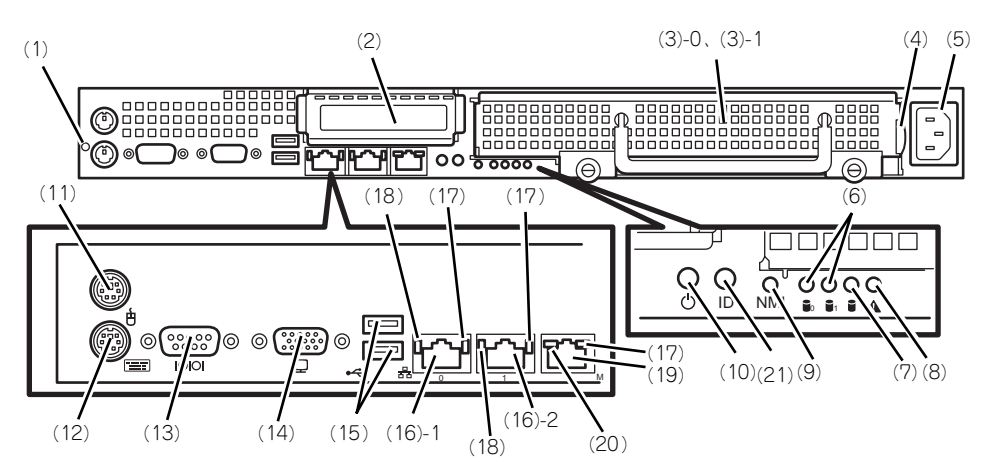

- ケーブルクランプ
   装置に添付のケーブルクランプを装置前面に取り 付け、LANケーブルを固定する。
- (2) PCIスロット オプションのPCIポード実装用スロット。
- (3) ハードディスクドライブベイ SATA 3.5インチハードディスクドライブを最大2 台まで搭載可能(→161ページ)。未尾の数字は チャネル番号を示す。
- (4) スライドタグ サーバ管理のメモスペースとして使用する。
- (5) ACインレット 電源コードを接続するソケット (→149ページ)。
- (6) DISK STATUSランプ(緑色/橙色) 各ハードディスク(0または1)の状態を示す (→131ページ)。
- (7) DISK ACCESSランプ(緑色) 本体内蔵のハードディスクのアクセス状態を示す (→133ページ)。
- (8) SYSTEM STATUSランプ(緑色/橙色) システムの状態を示す(→131ページ)。
- (9) Dump(NMI)スイッチ 押すとメモリダンプを実行する。
- (10) POWERスイッチ/POWERランプ(緑色) 電源をON/OFFにするスイッチ。一度押すと POWERランブが点灯し、ONの状態になる(→ 150ページ)。もう一度押すと電源をOFFにする (→153ページ)。4秒以上押し続けると強制的に 電源をOFFにする(→218ページ)。
- (11) マウスコネクタ マウスを接続する (→149ページ)。
- (12) キーボードコネクタ

キーボードを接続する (→149ページ)。

#### (13) シリアルポート(COM)

シリアルインタフェースを持つ装置と接続する(→ 149ページ)。接続する装置により、本体の設定を変更 する必要がある。シリアルボートには、「COM2」が割 リ当てられております。OSがLinuxの場合は、"ttyS1" (Serial Port B)を指定してください。なお、専用回線 を直接接続することやシリアルボートを経由した電源 制御を行うことができません。

#### (14)モニタコネクタ

ディスプレイ装置と接続する(→149ページ)。

#### (15)USBコネクタ

USBインタフェースに対応している機器と接続す る (→149ページ)。

#### (16)LANコネクタ

LAN上のネットワークシステムと接続する 1000BASE-T/100BASE-TX/10BASE-T対応の Ethernetコネクタ(→149ページ)。括弧数字の 後の数字は「1」がLANポート1で「2」がLAN ポート2を示す。

#### (17) LINK/ACTランプ(緑色)

LANのアクセス状態を示すランプ(→133ページ)。

#### (18) Speedランプ(アンバー色/緑色/消灯) LANの転送速度を示すランプ(→133ページ)。

- (19)管理用ボート 100BASE-TX/10BASE-T対応のEthernetコネク タ(→149ページ)。
- (20) Speedランプ(緑色/消灯)

LANの転送速度を示すランプ (→133ページ)。

(21) UID(ユニットID) スイッチ UIDランプをON/OFFにするスイッチ。スイッチ を一度押すと、UIDランプが点灯し、もう一度押 すと消灯する(→133ページ)。

## 2.5インチディスクモデル

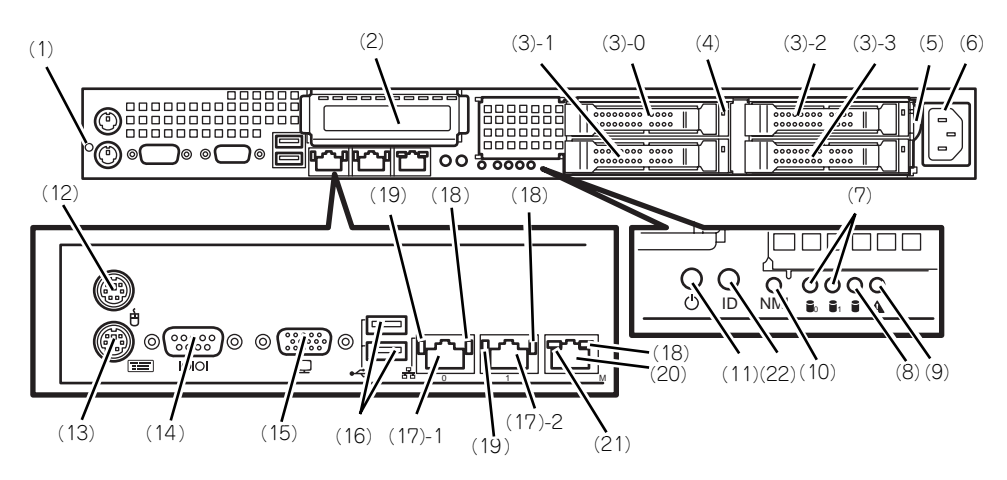

- ケーブルクランプ 装置に添付のケーブルクランプを装置前面に取り 付け、LANケーブルを固定する。
- (2) PCIスロット

オプションのPCIボード実装用スロット。

- (3) ハードディスクドライブベイ SAS 2.5インチハードディスクドライブを最大4 台まで搭載可能(→161ページ)。未尾の数字は チャネル番号を示す。標準構成ではハードディス クドライブの以外のペイにダミートレイが搭載さ れている。
- (4) DISKランプ(緑色/アンバー色)

ハードディスクドライブにあるランプ (→161 ページ)。ハードディスクドライブにアクセスし ているときに緑色に点灯する。ハードディスクド ライブが故障するとアンバー色に点灯し、リビル ド中は緑色とアンバー色に点滅する(ディスクア レイ構成時のみ)

- (5) スライドタグ サーパ管理のメモスペースとして使用する。
- (6) ACインレット 電源コードを接続するソケット (→149ページ)。
- (7) DISK STATUSランプ(緑色/橙色) 使用しません。
- (8) DISK ACCESSランプ(緑色) 本体内蔵のハードディスクのアクセス状態を示す (→133ページ)。
- (9) SYSTEM STATUSランプ(緑色/橙色) システムの状態を示す(→131ページ)。
- (10) Dump(NMI) スイッチ 押すとメモリダンプを実行する。

#### (11) POWERスイッチ/POWERランプ(緑色)

電源をON/OFFにするスイッチ。一度押すと POWERランブが点灯し、ONの状態になる(→ 150ページ)。もう一度押すと電源をOFFにする (→153ページ)。4秒以上押し続けると強制的に 電源をOFFにする(→218ページ)。

#### (12) マウスコネクタ

マウスを接続する (→149ページ)。

- (13) キーボードコネクタ
  - キーボードを接続する (→149ページ)。

#### (14) シリアルポート(COM)

シリアルインタフェースを持つ装置と接続する(→ 149ページ)。接続する装置により、本体の設定を変更 する必要がある。シリアルボートには、「COM2」が割 リ当てられております。OSがLinuxの場合は、"ttyS1" (Serial Port B)を指定してください。なお、専用回線 を直接接続することやシリアルボートを経由した電源 制御を行うことができません。

#### (15) モニタコネクタ

ディスプレイ装置と接続する(→149ページ)。

#### (16)USBコネクタ

USBインタフェースに対応している機器と接続す る (→149ページ)。

#### (17) LANコネクタ

LAN上のネットワークシステムと接続する 1000BASE-T/100BASE-TX/10BASE-T対応の Ethernetコネクタ (→149ページ)。括弧数字の 後の数字は「1」がLANボート1で「2」がLAN ポート2を示す。

#### (18) LINK/ACTランプ(緑色)

LANのアクセス状態を示すランプ(→133ページ)。

#### (19) Speedランプ(アンバー色/緑色/消灯) LANの転送速度を示すランプ(→133ページ)。

(20)管理用ポート

#### 100BASE-TX/10BASE-T対応のEthernetコネク タ(→149ページ)。

(21) Speedランプ(緑色/消灯)

LANの転送速度を示すランプ(→133ページ)。

#### (22) UID(ユニットID)スイッチ

UIDランプをON/OFFにするスイッチ。スイッチ を一度押すと、UIDランプが点灯し、もう一度押 すと消灯する (→133ページ)。

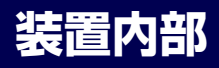

# 3.5インチディスクモデル

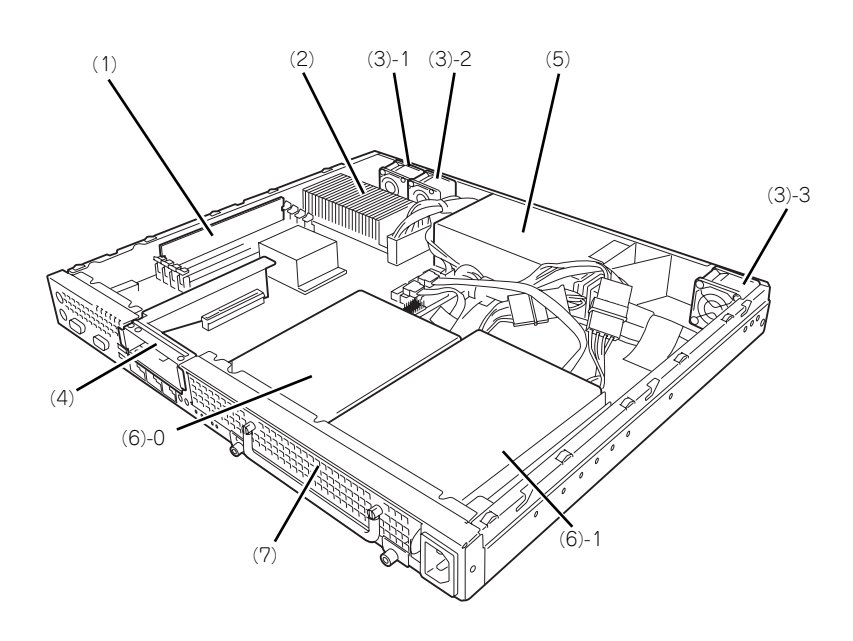

- (1) DIMM
- (2) ヒートシンク
- (3) 冷却ファン括弧数字の後の数字はFANの番号を示す。
- (4) ライザカードブラケット オブションのPCIライザカード (PCIExpress (x8)) を取り付けます。
- (5) 電源ユニット
- (6) ハードディスクドライブ
   (6)-0 1台目を示す。
   (6)-1 2台目を示す。
- (7) ハードディスクドライブベイ

# 2.5インチディスクモデル

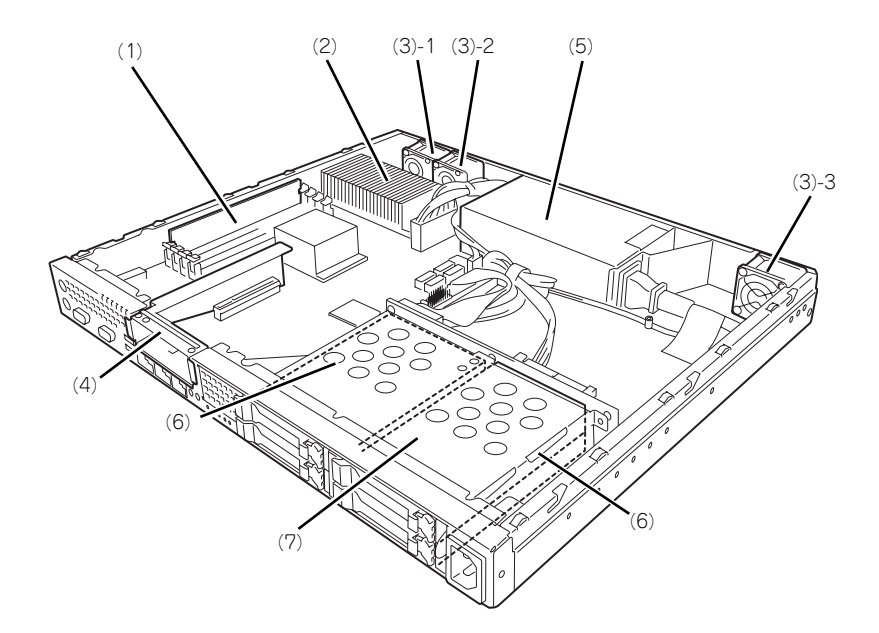

- (1) DIMM
- (2) ヒートシンク
- (3) 冷却ファン
- 括弧数字の後の数字はFANの番号を示す。 (4) ライザカードブラケット
  - オプションのPCIライザカード (PCIExpress (x8)) を取り付けます。
- (5) 電源ユニット
- (6) ハードディスクドライブ
- (7) ハードディスクドライブベイ

# マザーボード

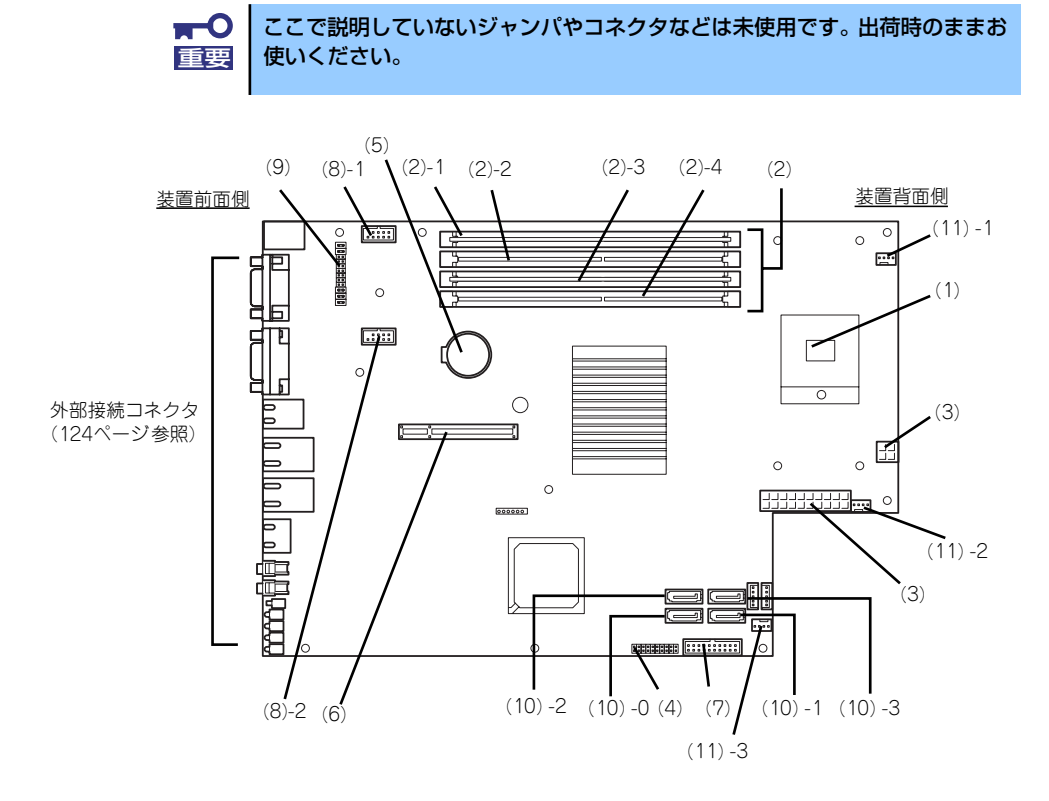

- (1) プロセッサ (CPU) ソケット
- (2) DIMM

ソケット(図の上のソケットから順番に1、2、 3、4)

- (3) 電源コネクタ
- (4) コンフィグレーションジャンパ CMOSメモリクリアやパスワードクリアを行う ジャンパ (→129ページ)。
- (5) リチウムバッテリ
- (6) ライザカード(PCIExpress(x8))用コネ
   クタ(ロープロファイルのボード専用)
- (7) SGPIOコネクタ
- (8) 内部増設用USBコネクタ
- (9) LED設定ジャンパ 搭載されるコントローラやハードディスクドライ ブの違いによってLEDの設定変更を行うジャンパ (→130ページ)。
- (10)SATAコネクタ

末尾の数字はディスクIDを示す。

(11) 冷却ファンコネクタ 末尾の数字はファンの番号を示す。

## ジャンパ位置

## CMOSメモリ・パスワードのクリア

CMOSメモリ・パスワードのクリアの手順はCMOSメモリ・パスワードのクリア(219ページ)を参照してください。

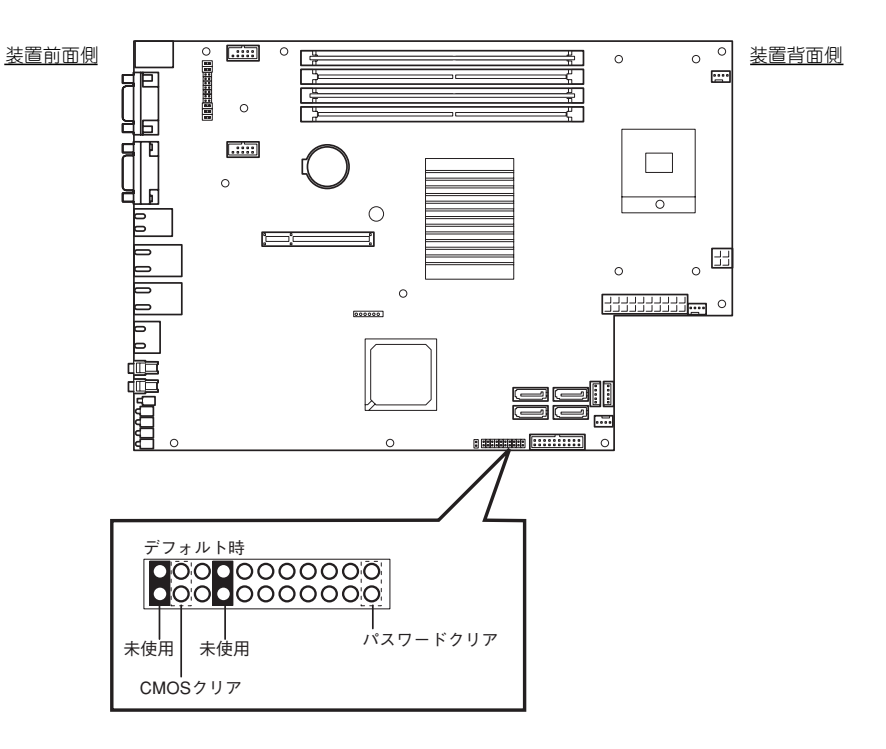

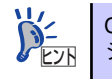

CMOSメモリ・パスワードのクリアを実施する際のジャンパピンは未使用の ジャンパに装着されているものを使用してください。

### RAID構成時ジャンパ設定

RAID構成時のジャンパ設定はモデルやオプションによって異なります。 オンボードのRAIDコントローラを使用する場合は、オンボードのRAIDコントローラのコン フィグレーション(227ページ)を参照してください。 ご使用の環境に合わせて下図のジャンパ設定を行ってください。

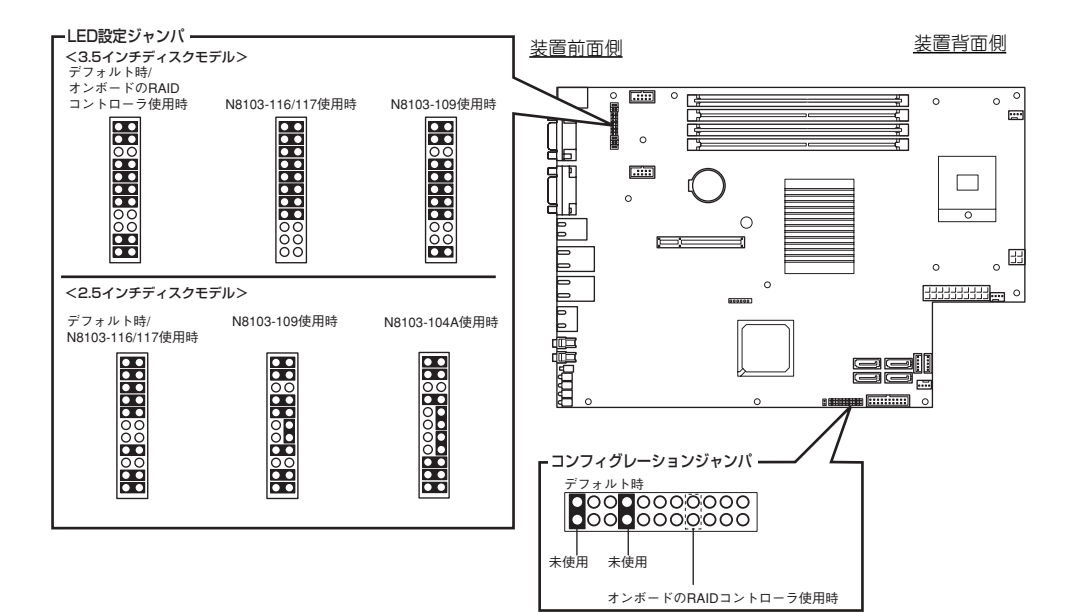

# ランプ表示

本装置のランプの表示とその意味は次のとおりです。

# POWERランプ(①)

本体前面に1個あります。本体の電源がONの間、ランプが緑色に点灯しています。 省電力機能をサポートしているOSで、省電力モードに切り替えるとランプが点滅します。

## STATUSランプ(A)

本体前面にあります。ハードウェアが正常に動作している間はSTATUSランプは緑色に点灯 します。STATUSランプが消灯しているときや、緑色に点滅、またはアンバー色に点灯/点 滅しているときはハードウェアになんらかの異常が起きたことを示します。 次にSTATUSランプの表示の状態とその意味、対処方法を示します。

| <b>⋥</b> -0<br>重要 | • | ESMPROやオフライン保守ユーティリティ等を使ってシステムイベン<br>トログ(SEL)を参照することで故障の原因を確認することができま<br>す。                                                                       |
|-------------------|---|----------------------------------------------------------------------------------------------------|
|                   | • | いったん電源をOFFにして再起動するときに、OSからシャットダウン<br>処理ができる場合はシャットダウン処理をして再起動してください。<br>シャットダウン処理ができない場合はリセット、強制電源OFFをするか<br>(218ページ参照)、一度電源コードを抜き差しして再起動させてください。 |

| STATUSランプの<br>状態 | 意味                         | 対処方法                                                                                                    |
|------------------|----------------------------|----------------------------------------------------------------------------------------------------|
| 緑色に点灯            | 正常に動作しています。                | _                                                                                                    |
| 緑色に点滅            | メモリが縮退した状態で動作しています。        | BIOSセットアップユーティリティ<br>「SETUP」を使って縮退しているメ<br>モリを確認後、早急に交換すること<br>をお勧めします。                                                              |
|                  | CPUエラーを検出した状態で動作し<br>ています。 | BIOSセットアッフユーティリティ<br>「SETUP」を使ってCPUの状態を確<br>認後、早急に交換することをお勧め<br>します。                                                                 |
| 消灯               | 電源がOFFになっている。              | 電源をONにしてください。                                                                                                    |
| 消灯               | POST中である。                  | しばらくお待ちください。POSTを<br>完了後、しばらくすると緑色に点灯<br>します。                                                                                        |
|                  | CPUでエラーが発生した。              | いったん電源をOFFにして、電源を                                                                                                    |
|                  | CPU温度の異常を検出した。             | ONにし直してください。POSTの画                                                                                                    |
|                  | ウォッチドッグタイマタイムアウト<br>を発生した。 | 面で何らかのエラーメッセージが表<br>示された場合は、メッセージを記録<br>して保守サービス会社に連絡してく                                                                             |
|                  | メモリで訂止不可能な上フ一か使出           |                                                                                                    |
|                  |                            |                                                                                                    |
|                  |                            |                                                                                                    |
|                  | $PCI/7T = -\vec{v}$        |                                                                                                    |
|                  | メモリダンプリクエスト中。              | ダンプを採取し終わるまでお待ちく                                                                                                    |
|                  |                            | ださい。                                                                                                    |
| アンバー色に点灯         | 温度異常を検出した。                 | 内部のファンにホコリやチリが付着<br>していないかどうか確認してくださ<br>い。また、内部ファンのケーブルが<br>確実に接続されていることを確認し<br>てください。<br>それでも表示が変わらない場合は、<br>保守サービス会社に連絡してくださ<br>い。 |
|                  | 電圧異常を検出した。                 | 保守サービス会社に連絡してくださ<br>い。                                                                                                    |
| アンバー色に点滅         | ファンアラームを検出した。              | 内部ファンのケーブルが確実に接続<br>されていることを確認してくださ<br>い。それでも表示が変わらない場合<br>は、保守サービス会社に連絡してく<br>ださい。                                                  |
|                  | 温度警告を検出した。                 | 内部のファンにホコリやチリが付着<br>していないかどうか確認してくださ<br>い。また、内部ファンのケーブルが<br>確実に接続されていることを確認し<br>てください。<br>それでも表示が変わらない場合は、<br>保守サービス会社に連絡してくださ<br>い。 |
|                  | 電圧警告を検出した。                 | 保守サービス会社に連絡してくださ<br>い。                                                                                                    |
|                  | ハードディスクドライブが故障し<br>  た。    | ハードディスクドライブを交換して<br>ください。                                                                                                    |

## DISKアクセスランプ ())

本体前面に1個あります。本体内部のハードディスクドライブへのアクセス時に点灯します。 3.5インチディスクモデルでは点灯しません。

## UID (ユニットID) ランプ (ID)

本体前面に1個あります。本体前面にあるUIDスイッチを押すと点灯し、もう一度押すと消灯 します。ソフトウェアからのコマンドを受信したときは点滅で表示します。複数台の装置が ラックに搭載された中から特定の装置を識別したいときなどに使用することができます。

## LINK/ACTランプ(品1、品2)

本体前面(LANコネクタ部分)に各1個あります。本体標準装備のネットワークポートの状態を表示します。本体とハブに電力が供給されていて、かつ正常に接続されている場合に点灯します(LINK)。ネットワークポートが送受信を行っているときに点滅します(ACT)。 LINK状態なのにランプが点灯しない場合は、ネットワークケーブルやケーブルの接続状態を確認してください。それでもランプが点灯しない場合は、ネットワーク(LAN)コントローラが故障している場合があります。お買い求めの販売店、または保守サービス会社に連絡してください。

## SPEEDランプ

本体前面のLANコネクタ部分に各1個あります。本体標準装備のネットワークポートの通信 モードが1000BASE-Tか、100BASE-TX、10BASE-Tのどちらのネットワークインタ フェースで動作されているかを示します。アンバー色に点灯しているときは1000BASE-T で、緑色に点灯しているときは100BASE-TXで動作されていることを示します。消灯してい るときは、10BASE-Tで動作していることを示します。

# DISK STATUSランプ ( , )

3.5インチディスクモデルのみ有効です。

アンバー色に点灯

ハードディスクドライブが故障していることを示します。

RAIDシステムでRAID0以外の論理ドライブを構成している場合は、1台のハードディスクドライブが故障しても運用を続けることができます。しかし、早急にハードディスクドライブを交換して、再構築(リビルド)を行うことをお勧めします(ハードディスクドライブの交換は装置の電源をOFFにする必要があります)。

アンバー色にゆっくりと点滅

ハードディスクドライブの再構築(リビルド)中であることを示します(故障ではありません)。リビルドが終了するとランプは消灯します。リビルドに失敗するとランプがアンバー色に点灯します。RAIDシステム構成で、故障したハードディスクドライブを交換後に自動的にデータのリビルドを開始します(オートリビルド機能)。

- ■● リビルド中に本体の電源をOFFにすると、リビルドは中断されます。再起動し てからリビルドをやり直してください。ただし、オートリビルド機能を使用す るときは次の注意事項を守ってください。
  - 電源をOFFにしないでください(いったん電源をOFFにするとオートリビルドは起動しません)。
  - ハードディスクドライブの取り外し/取り付けの間隔は90秒以上あけて ください。
  - 他にリビルド中のハードディスクドライブが存在する場合は、ハード ディスクドライブの交換は行わないでください。

## Diskランプ

2.5インチディスクモデルのハードディスクドライブ前面にあります。ハードディスクドライ ブベイにハードディスクドライブを4台取り付けることができます。 搭載するホットプラグ対応のハードディスクドライブにはランプが1つ付いています。その表 示と機能は次のとおりです。

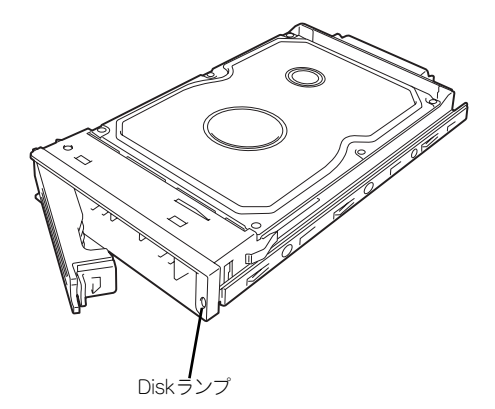

緑色に点滅

緑色点滅でディスクへのアクセスが行われていることを示します。

● アンバー色に点灯

ハードディスクドライブが故障していることを示します。

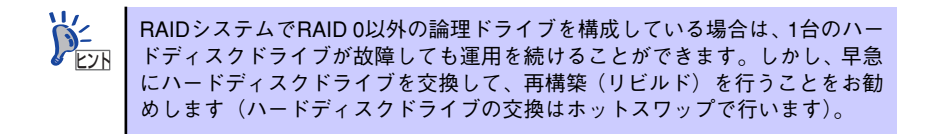

#### 緑色とアンバー色で点滅

ハードディスクドライブの再構築(リビルド)中であることを示します(故障ではありません)。RAIDシステムでは、故障したハードディスクドライブを交換すると自動的に データのリビルドを行います(オートリビルド機能)。

リビルドを終了するとランプは消灯します。リビルドに失敗するとランプがアンバー色 に点灯します。

> ■ リビルド中に本体の電源をOFFにすると、リビルドは中断されます。再起動し 「「」」 てからハードディスクドライブをホットスワップで取り付け直してリビルド をやり直してください。ただし、オートリビルド機能を使用するときは次の注 意事項を守ってください。

- 電源をOFFにしないでください(いったん電源をOFFにするとオートリビルドは起動しません)。
- ハードディスクドライブの取り外し/取り付けの間隔は90秒以上あけて ください。
- 他にリビルド中のハードディスクドライブが存在する場合は、ハード ディスクドライブの交換は行わないでください。

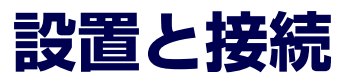

本体の設置と接続について説明します。

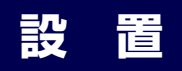

本装置は卓上またはEIA規格に適合したラックに設置して使用します。

# 卓上への設置

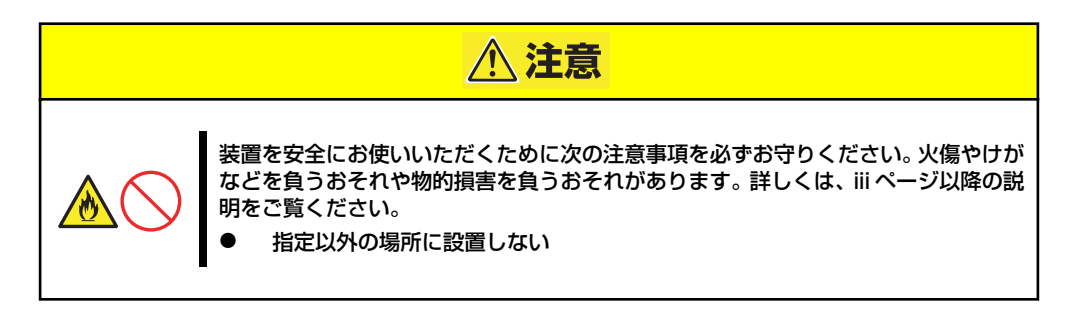

設置にふさわしい場所は次のとおりです。

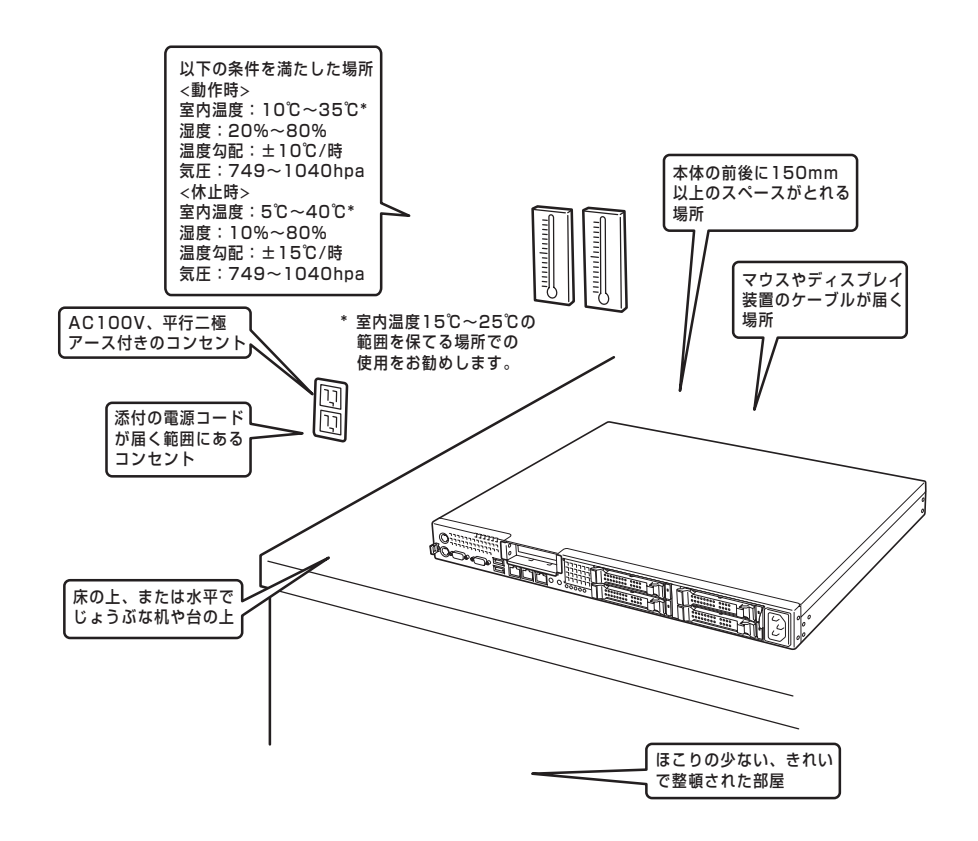

次に示す条件に当てはまるような場所には、設置しないでください。これらの場所に本体を 設置すると、誤動作の原因となります。

- 温度変化の激しい場所(暖房器、エアコン、冷蔵庫などの近く)。
- 強い振動の発生する場所。
- 腐食性ガスの発生する場所(大気中に硫黄の蒸気が発生する環境下など)、薬品類の近くや薬品類がかかるおそれのある場所。
- 帯電防止加工が施されていないじゅうたんを敷いた場所。
- 物の落下が考えられる場所。
- 電源コードまたはインタフェースケーブルを足で踏んだり、引っ掛けたりするおそれの ある場所。
- 強い磁界を発生させるもの(テレビ、ラジオ、放送/通信用アンテナ、送電線、電磁クレーンなど)の近く(やむを得ない場合は、保守サービス会社に連絡してシールド工事などを行ってください)。
- 本体の電源コードを他の接地線(特に大電力を消費する装置など)と共用しているコン セントに接続しなければならない場所。
- 電源ノイズ(商用電源をリレーなどでON/OFFする場合の接点スパークなど)を発生する装置の近くには設置しないでください。(電源ノイズを発生する装置の近くに設置するときは電源配線の分離やノイズフィルタの取り付けなどを保守サービス会社に連絡して行ってください。)

卓上に置く場合は、本体底面に添付のゴム足を貼り付けてください。 設置場所が決まったら、本体の底面をしっかりと持って、設置場所にゆっくりと静かに置い てください。本体は3台まで積み重ねて置くことができます。

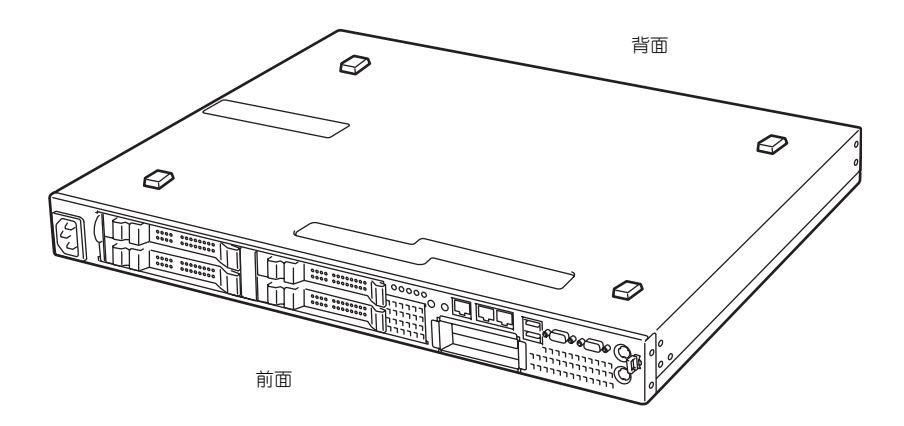

## ラックへの設置

本装置はEIA規格に適合したラックに取り付けて使用します。

ラックの設置については、ラックに添付の説明書を参照するか、保守サービス会社にお問い合わせください。

ラックの設置作業は保守サービス会社に依頼することもできます。

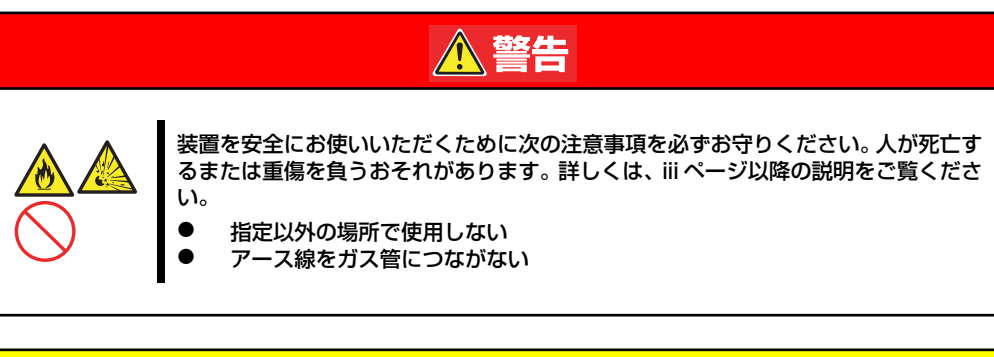

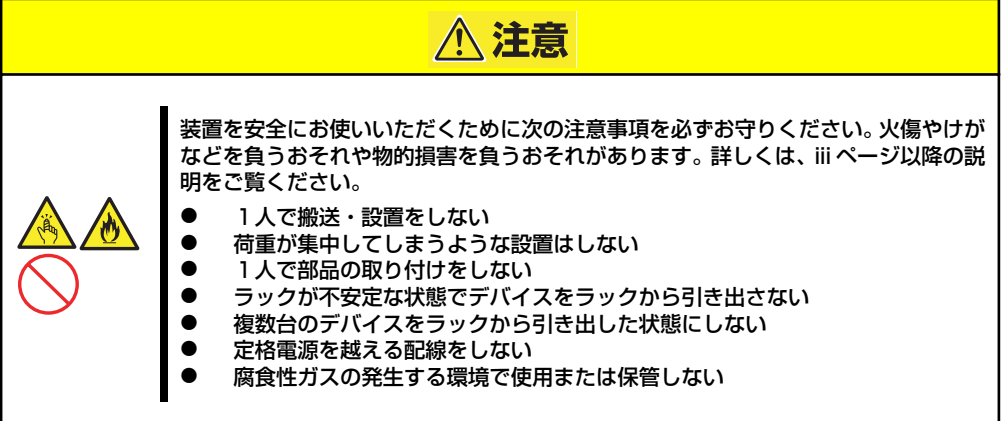

次の条件に当てはまるような場所には、設置しないでください。これらの場所にラックを設置 したり、ラックに本装置を搭載したりすると、誤動作の原因となります。

- 装置をラックから完全に引き出せないような狭い場所。
- ラックや搭載する装置の総重量に耐えられない場所。
- スタビライザが設置できない場所や耐震工事を施さないと設置できない場所。
- 床におうとつや傾斜がある場所。
- 温度変化の激しい場所(暖房機、エアコン、冷蔵庫などの近く)。
- 強い振動の発生する場所。
- 腐食性ガス(塩化ナトリウムや二酸化硫黄、硫化水素、二酸化窒素、塩素、アンモニア、オゾンなど)の発生する場所やほこり中に腐食を促進する成分(硫黄など)や導電性の金属などが含まれている場所、薬品類の近くや薬品類がかかるおそれのある場所(万一、ご使用の環境でこのような疑いがある場合は、お買い求めの販売店または保守サービス会社へご相談ください)。
- 帯電防止加工が施されていないじゅうたんを敷いた場所。
- 物の落下が考えられる場所。
- 強い磁界を発生させるもの(テレビ、ラジオ、放送/通信用アンテナ、送電線、電磁クレーンなど)の近く(やむを得ない場合は、保守サービス会社に連絡してシールド工事などを行ってください)。
- 本装置の電源コードを他の接地線(特に大電力を消費する装置など)と共有しているコンセントに接続しなければならない場所。
- 電源ノイズ(商用電源をリレーなどでON/OFFする場合の接点スパークなど)を発生する装置の近く(電源ノイズを発生する装置の近くに設置するときは電源配線の分離やノイズフィルタの取り付けなどを保守サービス会社に連絡して行ってください)。

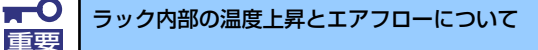

複数台の装置を搭載したり、ラックの内部の通気が不十分だったりすると、 ラック内部の温度が各装置から発する熱によって上昇し、本装置の動作保証温 度(10℃~35℃)を超え、誤動作をしてしまうおそれがあります。運用中に ラック内部の温度が保証範囲を超えないようラック内部、および室内のエアフ ローについて十分な検討と対策をしてください。 本装置では、前面から吸気し、背面へ排気します。

# ラックへの取り付け/ラックからの取り外し

本装置をラックに取り付けます(取り外し手順についても説明しています)。

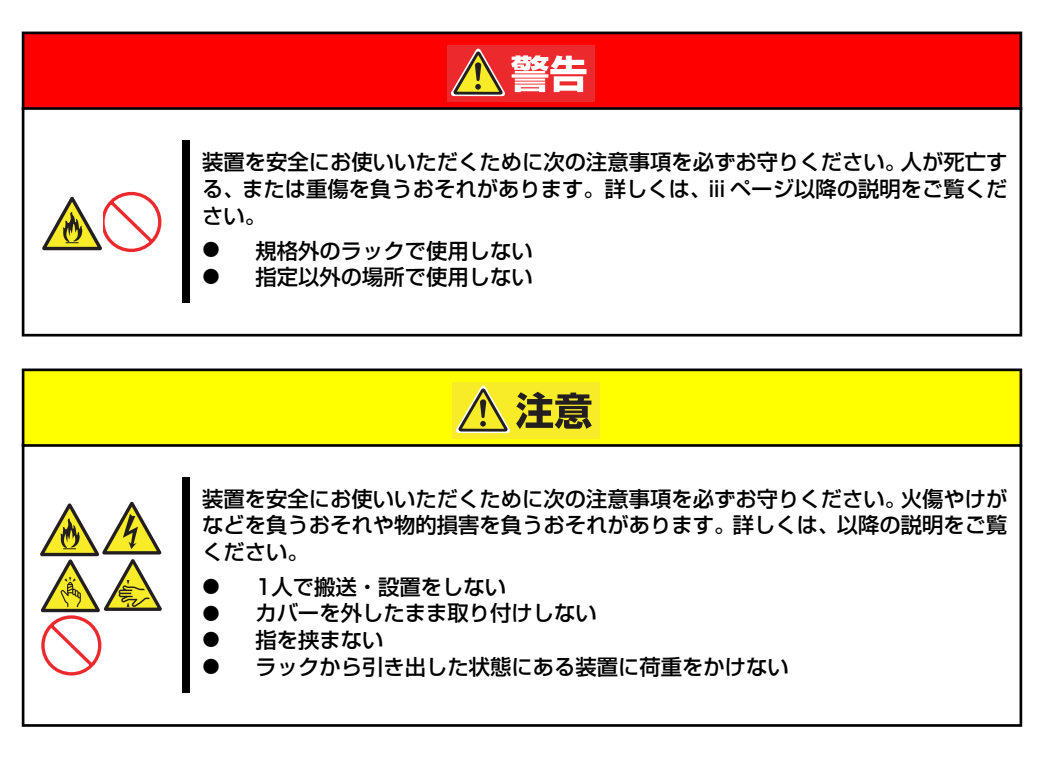

## 取り付け部品の確認

13Uオフィスラック(N8140-100/123)への取り付けには、N8140-124 オフィスラック用 ブラケット、およびオフィスラックに添付されているコアナット、M5ネジー式が必要になり ます。

必要な工具

ラックへ取り付けるために必要な工具はプラスドライバとマイナスドライバです。

## 取り付け手順

本装置は13Uオフィスラック (N8140-100)に取り付けることができます。次の手順でラック へ取り付けます。

### コアナットの取り付け

オフィスラックに添付のコアナットをラックに取り付けます。

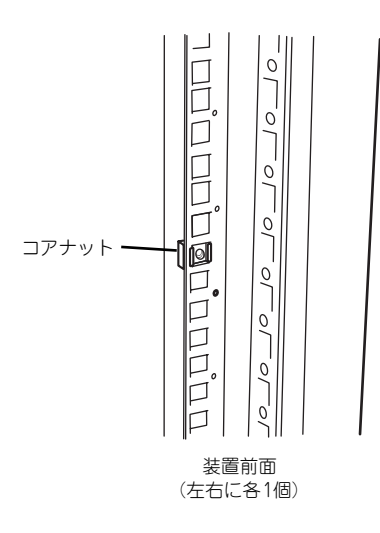

コアナットはラックの内側から取り付 けます。一方のツメを引っかけてから マイナスドライバなどを使ってもう一 方のツメをラックのフレームに引っか けます。

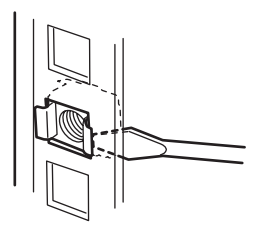

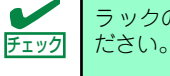

ラックの左右に取り付けたコアナットの高さが同じであることを確認してく

### マウントイヤーの取り付け

装置の側面にマウントイヤー(左)およびマウントイヤー(右)をワッシャーが無いネ ジ2本で取り付けます。

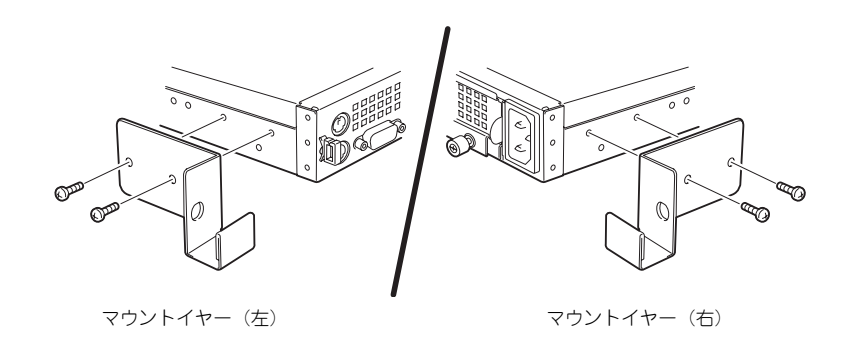

### ● L字レールの取り付け

L字レールは左用と右用があります。下図を参照して左用、右用を確認してください。

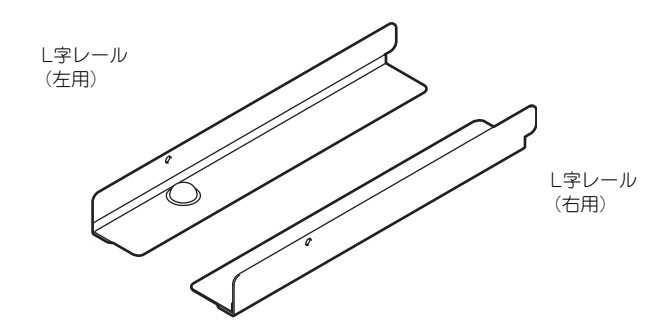

 L字レールのフックをラックの穴 (背面側)に挿入する。

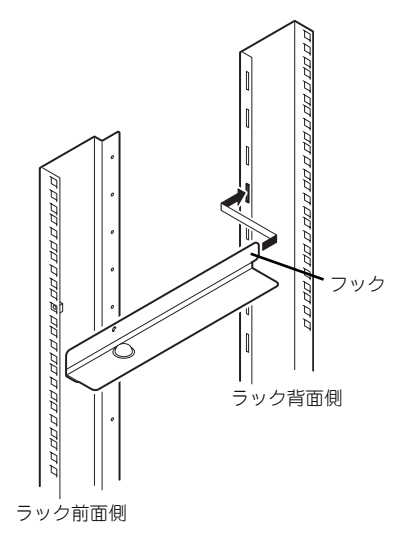

### 前面と背面をワッシャー付きのネ ジで固定する。

右図では左用のレール取り付けを示していますが、右用も同様にして取り付けてください。

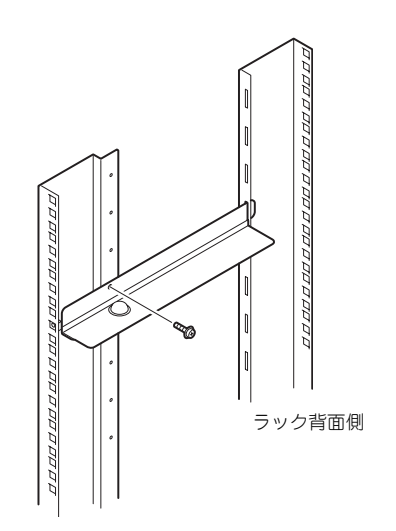

ラック前面側

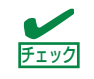

まっすぐにレールが取り付けられていることを確認してください。

### ● エアダクトの取り付け

本装置をオフィスラックに搭載する場合は、必ず添付のエアダクトを取り付けてください。

 トップカバーを固定しているネジ 2本を取り外す。

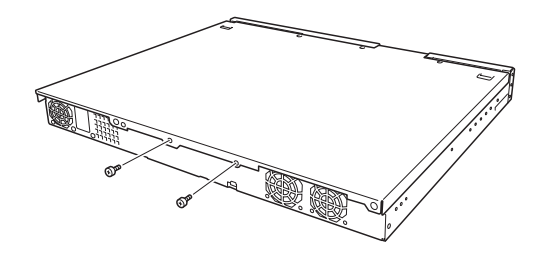

 手順1で外したネジと、装置に添 付のエアダクト固定用ネジでエア ダクトを取り付ける。

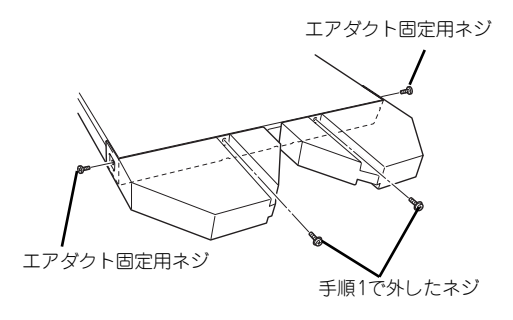

**・** トップカバーと側面を固定するネジは種類が異なりますので注意してくださ 「重要」い。

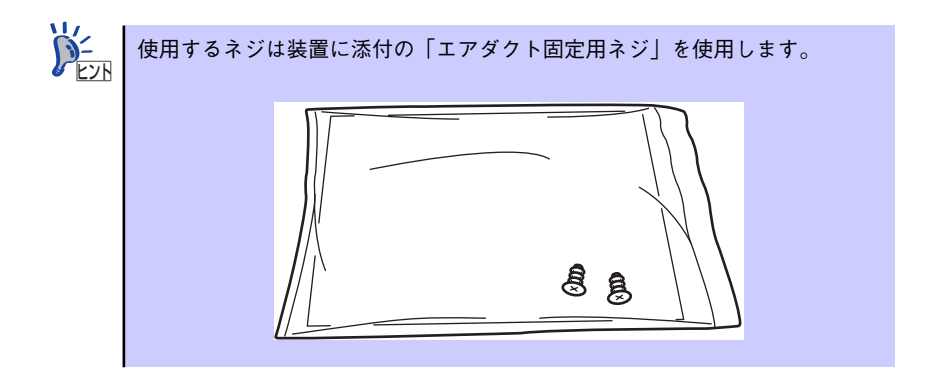

### ● 本装置の取り付け

次の手順で本装置をラックに取り付けます。

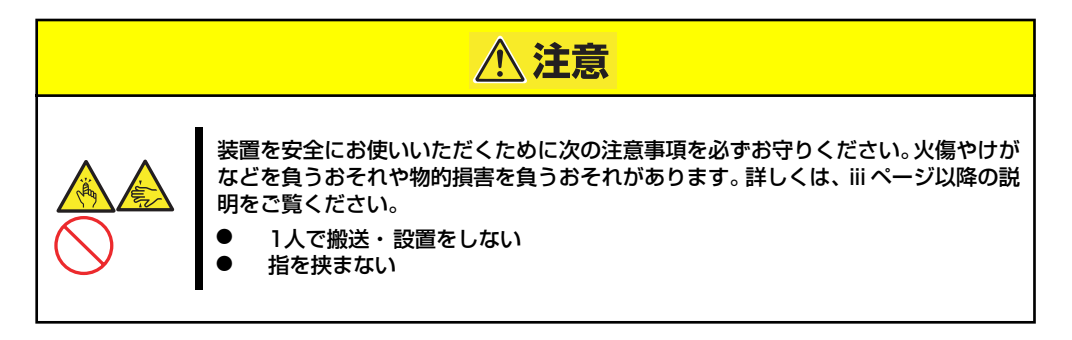

 2人以上で本装置をしっかりと 持ってラックへ取り付ける。

> 本装置をL字レールの上にのせて ゆっくりと静かに押し込みます。

> 初めての取り付けでは各機構部品 がなじんでいないため押し込むと きに強い摩擦を感じることがあり ます。強く押し込んでください。

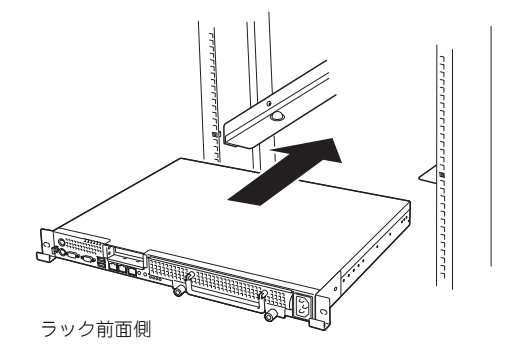

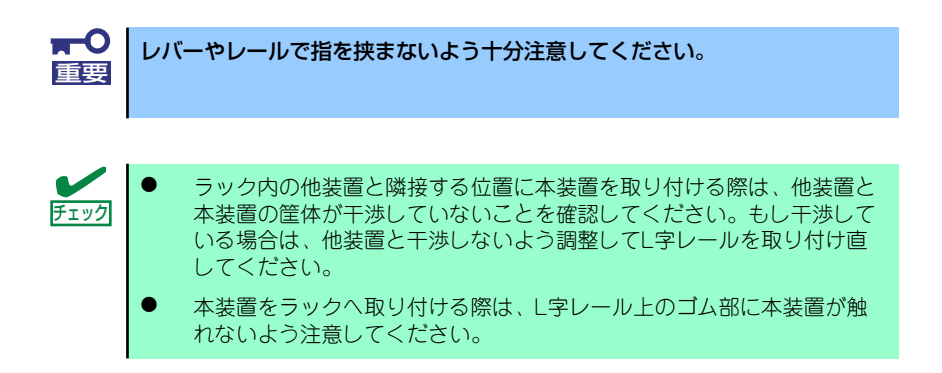

2. 本装置をラックへ完全に押し込む。

 本装置前面の左右にあるマウント イヤーをそれぞれ取り付け、オ フィスラックに添付のM5ネジ1 本でラックに固定する。

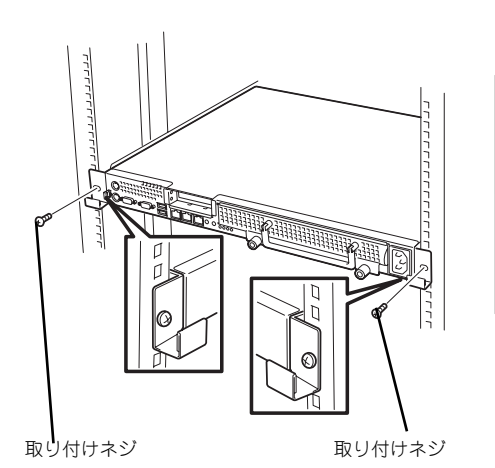

以上で完了です

## 取り外し手順

次の手順で本装置をラックから取り外します。

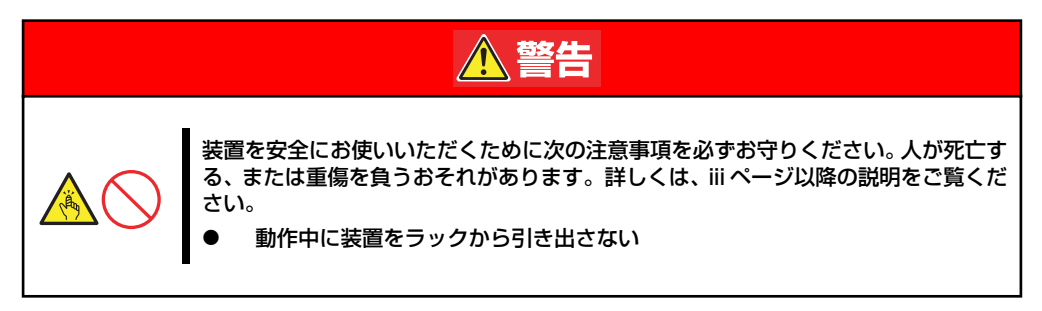

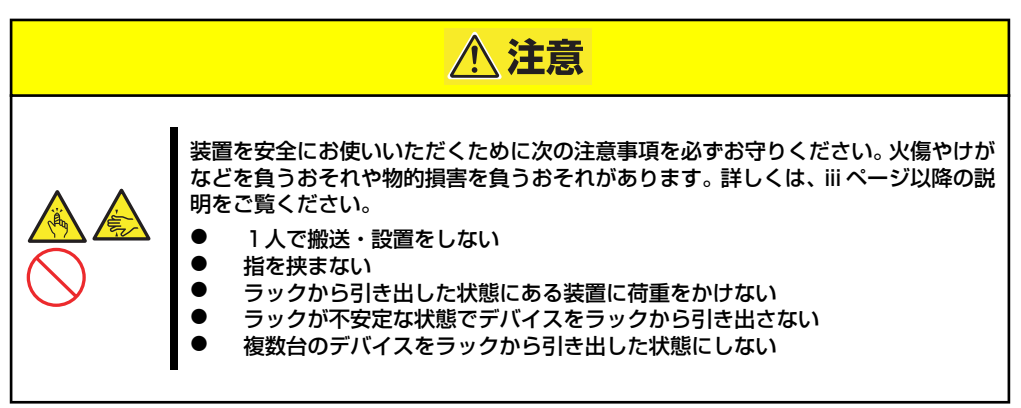

1. 本装置の電源がOFFになっていることを確認してから、本装置に接続している電源 コードやインタフェースケーブルをすべて取り外す。  本装置の前面の取り付けネジ (左右各1本)をゆるめる。

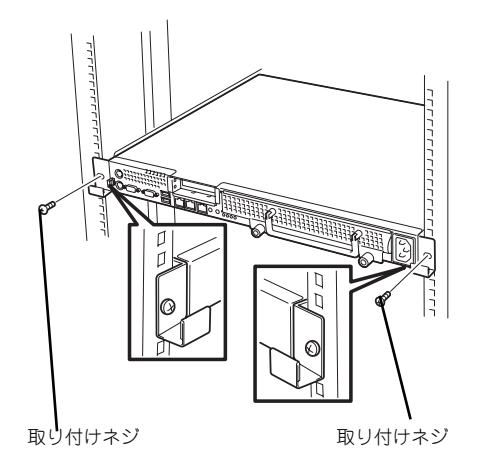

 本装置をゆっくりと静かにラック から引き出し、しっかりと持って ラックから取り外す。

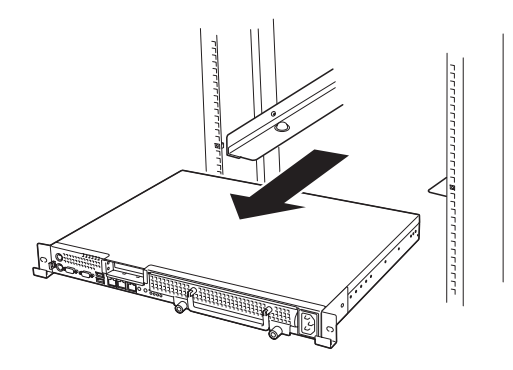

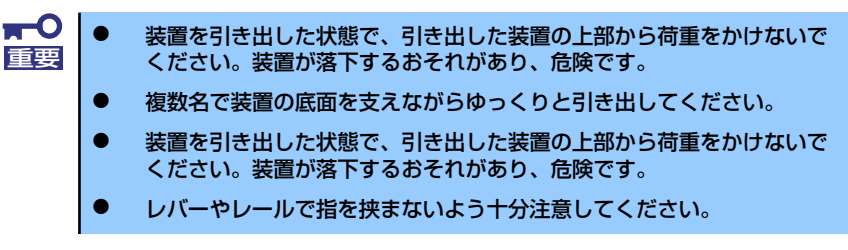

# 接続

本体に周辺装置を接続します。

本体の前面には、さまざまな周辺装置と接続できるコネクタが用意されています。次ページの 図は標準の状態で接続できる周辺機器とそのコネクタの位置を示します。周辺装置を接続して から添付の電源コードを本体に接続し、電源プラグをコンセントにつなげます。

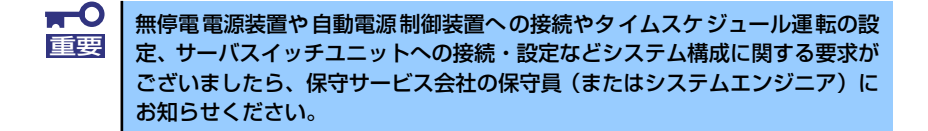

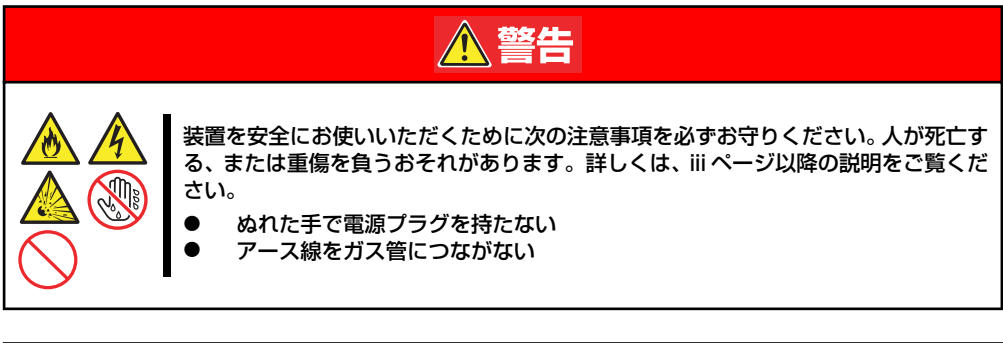

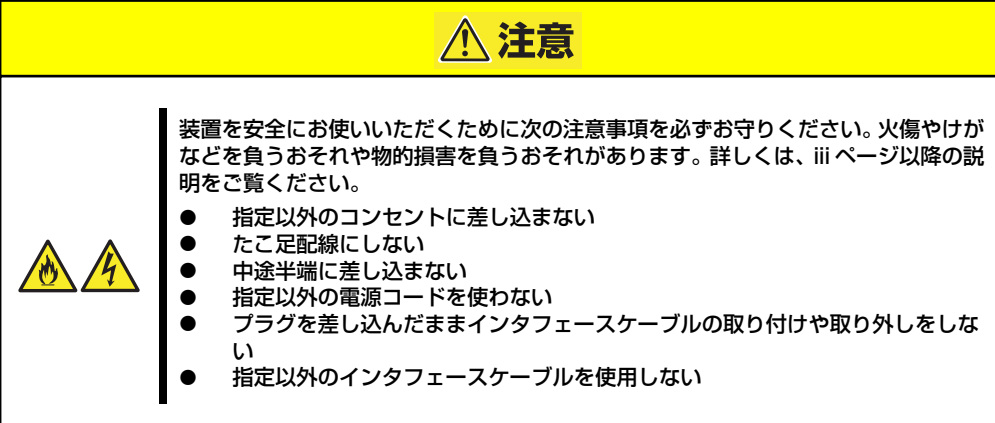

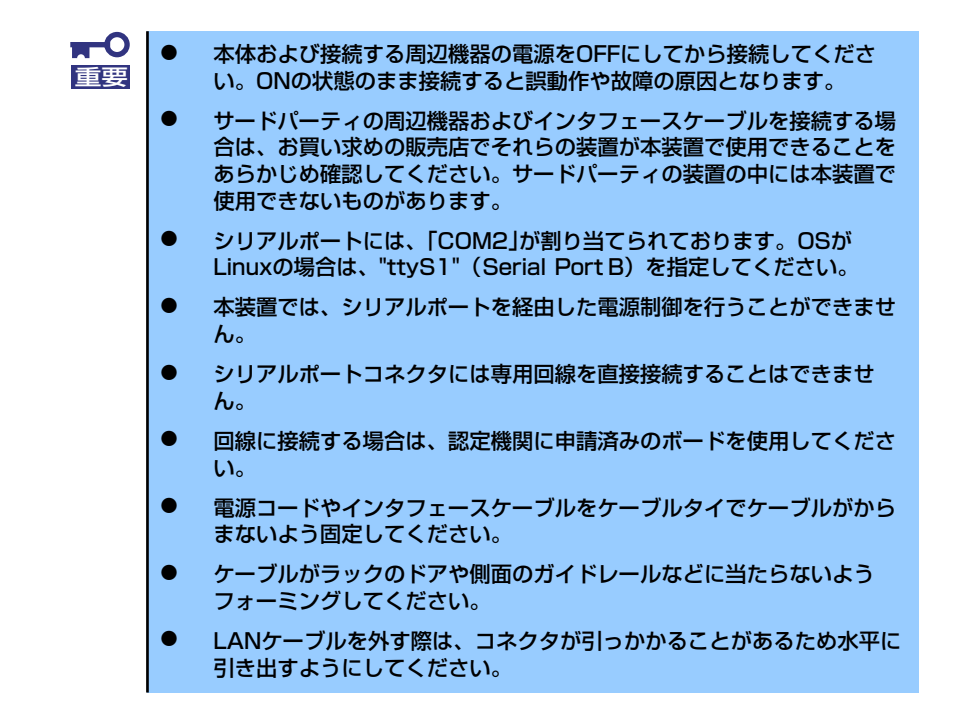

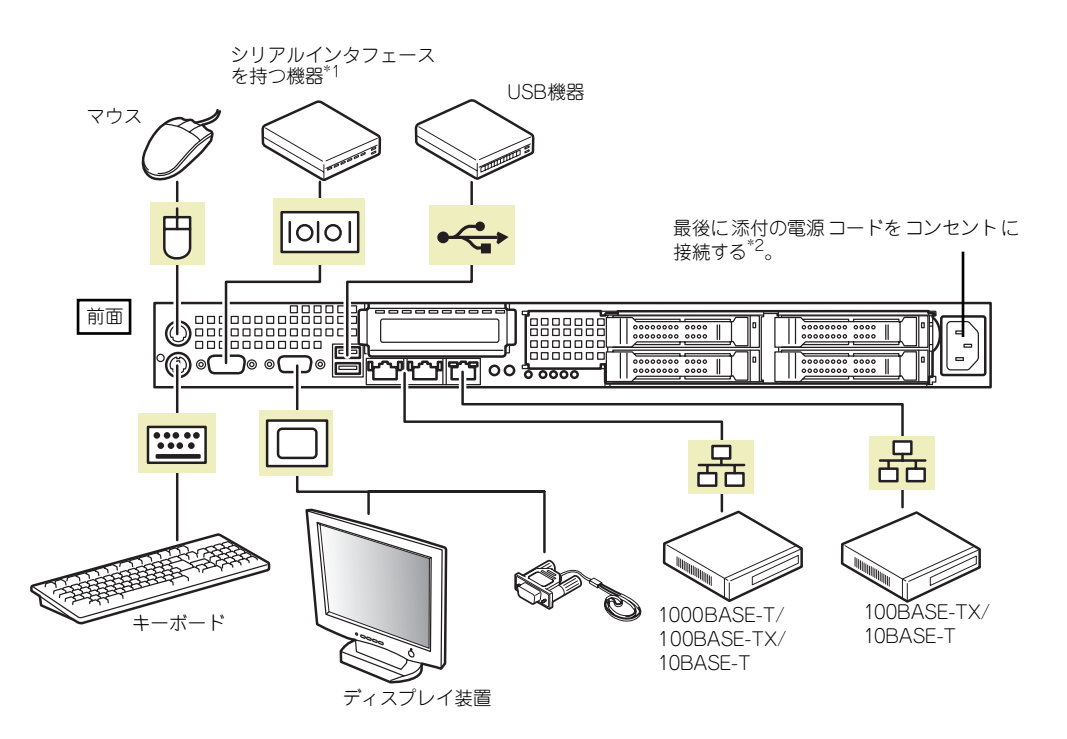

\*1 専用回線へ直接接続することはできません。

\*2 電源コードは、15A以下のサーキットブレーカに接続してください。

# 基本的な操作

基本的な操作の方法について説明します。

# 電源のON

本体の電源は前面にあるPOWER/SLEEPスイッチを押すとONの状態になります。 次の順序で電源をONにします。

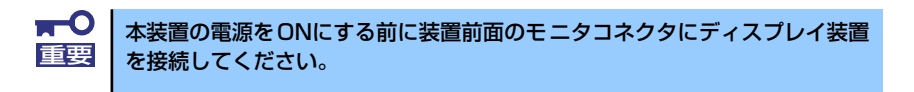

- 1. ディスプレイ装置および本体に接続している周辺機器の電源をONにする。
- 2. 本体前面にあるPOWERスイッチを押す。

POWERランプが緑色に点灯し、しばらくするとディスプレイ装置の画面には「NEC ロゴ」が表示されます。

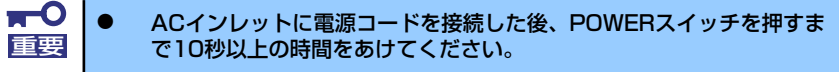

● 「NEC」ロゴおよびロゴ下側に何らかの文字が表示されるまでは電源を OFFにしないでください。

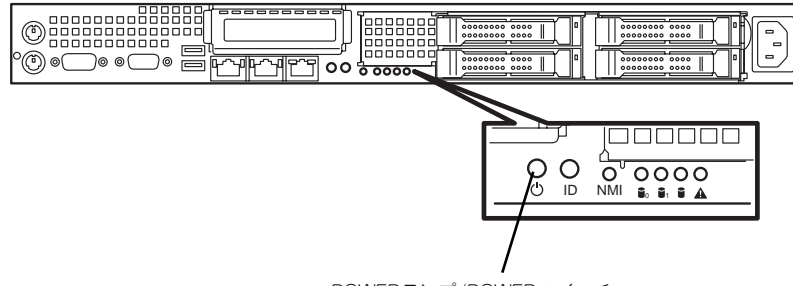

POWER 
arr v 
arr / POWER 
arr v 
arr v 
arr v 
arr v 
arr v 
arr v 
arr v 
arr v 
arr v 
arr v 
arr v 
arr v 
arr v 
arr v 
arr v 
arr v 
arr v 
arr v 
arr v 
arr v 
arr v 
arr v 
arr v 
arr v 
arr v 
arr v 
arr v 
arr v 
arr v 
arr v 
arr v 
arr v 
arr v 
arr v 
arr v 
arr v 
arr v 
arr v 
arr v 
arr v 
arr v 
arr v 
arr v 
arr v 
arr v 
arr v 
arr v 
arr v 
arr v 
arr v 
arr v 
arr v 
arr v 
arr v 
arr v 
arr v 
arr v 
arr v 
arr v 
arr v 
arr v 
arr v 
arr v 
arr v 
arr v 
arr v 
arr v 
arr v 
arr v 
arr v 
arr v 
arr v 
arr v 
arr v 
arr v 
arr v 
arr v 
arr v 
arr v 
arr v 
arr v 
arr v 
arr v 
arr v 
arr v 
arr v 
arr v 
arr v 
arr v 
arr v 
arr v 
arr v 
arr v 
arr v 
arr v 
arr v 
arr v 
arr v 
arr v 
arr v 
arr v 
arr v 
arr v 
arr v 
arr v 
arr v 
arr v 
arr v 
arr v 
arr v 
arr v 
arr v 
arr v 
arr v 
arr v 
arr v 
arr v 
arr v 
arr v 
arr v 
arr v 
arr v 
arr v 
arr v 
arr v 
arr v 
arr v 
arr v 
arr v 
arr v 
arr v 
arr v 
arr v 
arr v 
arr v 
arr v 
arr v 
arr v 
arr v 
arr v 
arr v 
arr v 
arr v 
arr v 
arr v 
arr v 
arr v 
arr v 
arr v 
arr v 
arr v 
arr v 
arr v 
arr v 
arr v 
arr v 
arr v 
arr v 
arr v 
arr v 
arr v 
arr v 
arr v 
arr v 
arr v 
arr v 
arr v 
arr v 
arr v 
arr v 
arr v 
arr v 
arr v 
arr v 
arr v 
arr v 
arr v 
arr v 
arr v 
arr v 
arr v 
arr v 
arr v 
arr v 
arr v 
arr v 
arr v 
arr v 
arr v 
arr v 
arr v 
arr v 
arr v 
arr v 
arr v 
arr v 
arr v 
arr v 
arr v 
arr v 
arr v 
arr v 
arr v 
arr v 
arr v 
arr v 
arr v 
arr v 
arr v 
arr v 
arr v 
arr v 
arr v 
arr v 
arr v 
arr v 
arr v 
arr v 
arr v 
arr v 
arr v 
arr v 
arr v 
arr v 
arr v 
arr v 
arr v 
arr v 
arr v 
arr v 
arr v 
arr v 
arr v 
arr v 
arr v 
arr v 
arr v 
arr v 
arr v 
arr v 
arr v 
arr v 
arr v 
arr v 
arr v 
arr v 
arr v 
arr v 
arr v 
arr v 
arr v 
arr v 
arr v 
arr v 
arr v 
arr v 
arr v 
arr v 
arr v 
arr v 
arr v 
arr v 
arr v 
arr v 
arr v 
arr v 
arr v 
arr v 
arr v 
arr v 
arr v 
arr v 
arr v 
arr v 
arr v 
arr v 
arr v 
arr v 
arr v 
arr v 
arr v 
arr v 
arr v 
arr v 
arr v 
arr v 
arr v 
arr v 
a

「NEC」ロゴを表示している間、本装置は自己診断プログラム(POST)を実行して 本装置の診断をします。詳しくはこの後の「POSTのチェック」をご覧ください。 POSTを完了するとOSが起動します。

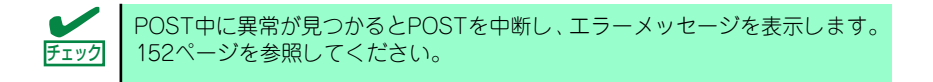

# POSTのチェック

POST (Power On Self-Test) は、マザーボード内に記録されている自己診断機能です。 POSTは本体の電源をONにすると自動的に実行され、マザーボード、メモリモジュール、CPU モジュール、キーボード、マウスなどをチェックします。また、POSTの実行中に各種のBIOS セットアップユーティリティの起動メッセージなども表示します。

出荷時の設定ではPOSTを実行している間、ディスプレイ装置には「NEC」ロゴが表示されます。(<ESC>キーを押すと、 POSTの実行内容が表示されます。)

POSTの実行内容は常に確認する必要はありません。次の場合にPOST中に表示されるメッセージを確認してください。

- 導入時
- 「故障かな?」と思ったとき
- 電源ONからOSの起動の間に何度もビープ音がしたとき
- ディスプレイ装置になんらかのエラーメッセージが表示されたとき

## **POSTの流れ**

次にPOSTで実行される内容を順を追って説明します。

|    | • | POSTの実行中に電源をOFFにしないでください。 |  |
|----|---|---------------------------|--|
| 重要 |   |                           |  |

- POSTの実行中は、不用意なキー入力やマウスの操作をしないようにしてください。
  - システムの構成によっては、ディスプレイの画面に「Press Any Key」 とキー入力を要求するメッセージを表示する場合もあります。これは取り付けたオプションのボードのBIOSが要求しているためのものです。 オプションのマニュアルにある説明を確認してから何かキーを押してください。
    - オプションのPCIボードの取り付け/取り外し/取り付けているスロット の変更をしてから電源をONにすると、POSTの実行中に取り付けた ボードの構成に誤りがあることを示すメッセージを表示してPOSTを いったん停止することがあります。

この場合は<F1>キーを押してPOSTを継続させてください。ボードの構成についての変更/設定は、この後に説明するユーティリティを使って設定できます。

1. 電源ON後、POSTが起動し、メモリチェックを始めます。

ディスプレイ装置の画面左上に搭載メモリのサイズなどのメッセージが表示されま す。本体に搭載されているメモリの容量によっては、メモリチェックが完了するま でに数分かかる場合もあります。同様に再起動(リブート)した場合など、画面に 表示をするのに約1分程の時間がかかる場合があります。

2. メモリチェックを終了すると、いくつかのメッセージが表示されます。

これらは搭載しているCPUや接続しているキーボード、マウスなどを検出したことを知らせるメッセージです。

 しばらくすると、マザーボードにあるBIOSセットアップユーティリティ 「SETUP」の起動を促すメッセージが画面左下に表示されます。

Press <F2> to enter SETUP or Press <F12> to boot from Network

使用する環境にあった設定に変更するときに起動してください。エラーメッセージ を伴った上記のメッセージが表示された場合を除き、通常では特に起動して設定を 変更する必要はありません(そのまま何も入力せずにいると数秒後にPOSTを自動 的に続けます)。 SETUPを起動するときは、メッセージが表示されている間に<F2>キーを押します。 設定方法やパラメータの機能については、188ページを参照してください。SETUP を終了すると、自動的にもう一度はじめからPOSTを実行します。

- 4. オプションボードに接続している機器の情報などを画面に表示します。
- 5. BIOSセットアップユーティリティ「SETUP」でパスワードの設定をすると、 POSTが正常に終了した後に、パスワードを入力する画面が表示されます。

パスワードの入力は、3回まで行えます。3回とも入力を誤ると本装置を起動できな くなります。この場合は、本装置の電源をOFFにしてから、約10秒ほど時間をあけ てONにして本装置を起動し直してください。

OSをインストールするまではパスワードを設定しないでください。 重要

6. POSTを終了するとOSを起動します。

## POSTのエラーメッセージ

POST中にエラーを検出するとディスプレイ装置の画面にエラーメッセージを表示します。また、エラーの内容によってはビープ音でエラーが起きたことを通知します。

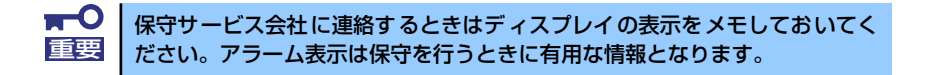

# 電源のOFF

次の順序で電源をOFFにします。本体の電源コードをUPSに接続している場合は、UPSに添付の説明書を参照するか、UPSを制御しているアプリケーションの説明書を参照してください。

- 1. OSのシャットダウンをする。
- 本体前面にあるPOWERスイッチを押す。

POWERランプが消灯します。

3. 周辺機器の電源をOFFにする。

# 光ディスクドライブ(オプション)

本装置には光ディスクドライブ(DVD-ROMドライブ、CD-ROMドライブなど)はありません。オプションの外付け光ディスクドライブを使用する場合は、装置前面のUSBコネクタに 接続してください。

光ディスクドライブの取り扱いについては、光ディスクドライブに添付の説明書を参照してく ださい。

# フロッピーディスクドライブ(オプション)

本装置にはフロッピーディスクドライブはありません。オプションの外付けフロッピーディス クドライブを使用する場合は、装置前面のUSBコネクタに接続してください。

フロッピーディスクドライブの取り扱いについては、フロッピーディスクドライブに添付の説明書を参照してください。

# 内蔵オプションの取り付け

本体に取り付けられるオプションの取り付け方法および注意事項について記載しています。

- ★● オプションの取り付け/取り外しはユーザー個人でも行えますが、この 場合の本体および部品の破損または運用した結果の影響についてはその 責任を負いかねますのでご了承ください。本装置について詳しく、専門 的な知識を持った保守サービス会社の保守員に取り付け/取り外しを行 わせるようお勧めします。
  - オプションおよびケーブルは弊社が指定する部品を使用してください。
     指定以外の部品を取り付けた結果起きた装置の誤動作または故障・破損
     についての修理は有料となります
  - ハードウェア構成を変更した場合も、必ずEXPRESSBUILDERを使ってシステムをアップデートしてください(86ページを参照)。

# 安全上の注意

安全に正しくオプションの取り付け/取り外しをするために次の注意事項を必ず守ってください。

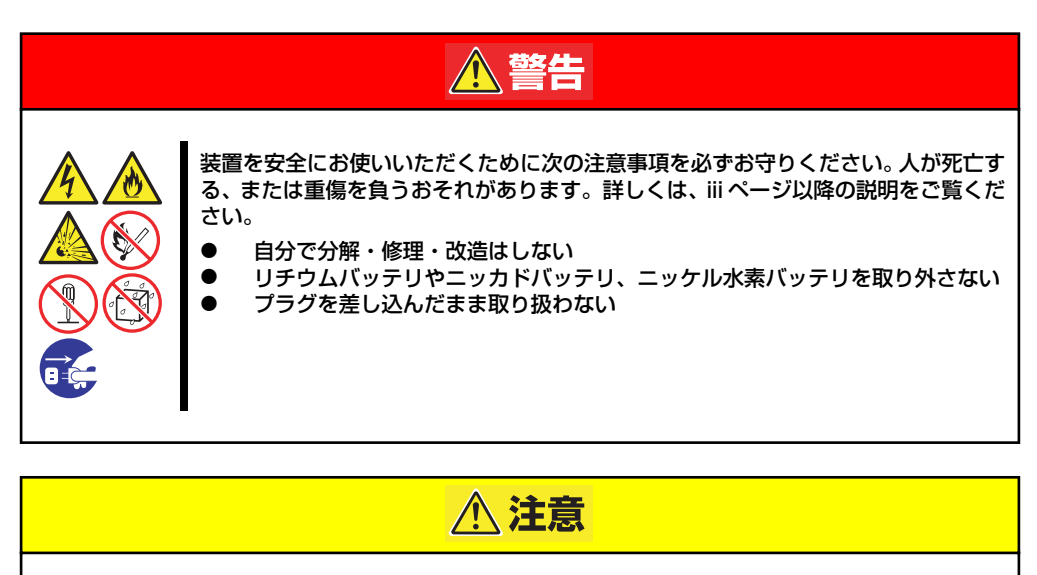

装置を安全にお使いいただくために次の注意事項を必ずお守りください。 火傷やけが などを負うおそれや物的損害を負うおそれがあります。 詳しくは、 iii ページ以降の説 明をご覧ください。

- 1人で搬送・設置しない
  - 中途半端に取り付けない
  - カバーを外したまま取り付けない
  - 指を挟まない
    - 高温注意

# 静電気対策について

本体内部の部品は静電気に弱い電子部品で構成されています。取り付け・取り外しの際は静電気による製品の故障に十分注意してください。

#### ● リストストラップ(アームバンドや静電気防止手袋など)の着用

リスト接地ストラップを手首に巻き付けてください。手に入らない場合は部品を触る前 に筐体の塗装されていない金属表面に触れて身体に蓄積された静電気を放電します。 また、作業中は定期的に金属表面に触れて静電気を放電するようにしてください。

- 作業場所の確認
  - 静電気防止処理が施された床、またはコンクリートの上で作業を行います。
  - カーペットなど静電気の発生しやすい場所で作業を行う場合は、静電気防止処理を 行った上で作業を行ってください。

#### 作業台の使用

静電気防止マットの上に本体を置き、その上で作業を行ってください。

- 着衣
  - ウールや化学繊維でできた服を身につけて作業を行わないでください。
  - 静電気防止靴を履いて作業を行ってください。
  - 取り付け前に貴金属(指輪や腕輪、時計など)を外してください。

#### ● 部品の取り扱い

- 取り付ける部品は本体に組み込むまで静電気防止用の袋に入れておいてください。
- 各部品の縁の部分を持ち、端子や実装部品に触れないでください。
- 部品を保管・運搬する場合は、静電気防止用の袋などに入れてください。

# 取り付け/取り外しの準備

部品の取り付け/取り外しの作業をする前に準備をします。

- 1. プラスドライバを用意する。
- 2. OSのシャットダウン処理を行う。
- 3. POWERスイッチを押して本装置の電源をOFF(POWERランプ消灯)にする。
- 4. 本装置に接続しているすべてのケーブルおよび電源コードを取り外す。

# 取り付け/取り外しの手順

内蔵部品(ハードディスクドライブ、DIMM、PCIボードなど)の取り付け/取り外しの作業は 本装置をラックから引き出し、取り外した状態で行います。

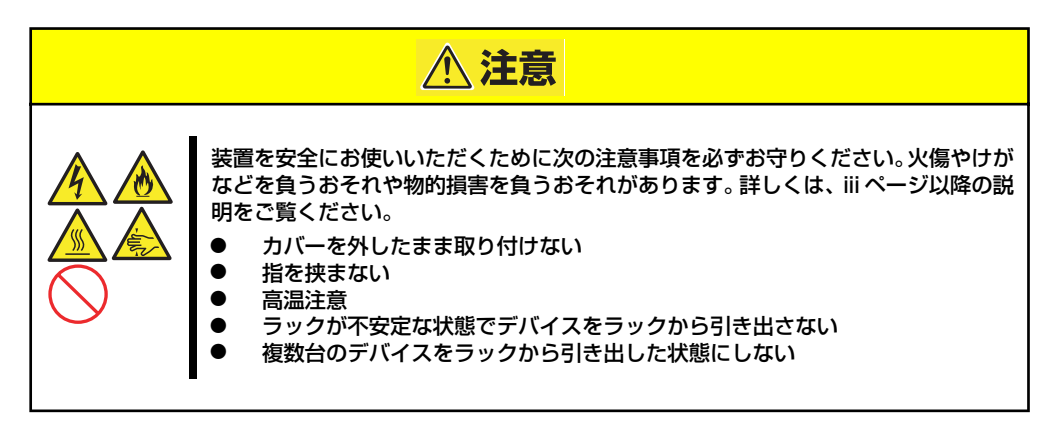

- 1. 156ページを参照して準備する。
- 2. 前面の左右にあるセットスク リューをゆるめて、ハンドルを 持ってゆっくりとラックから引き 出し、取り外す。

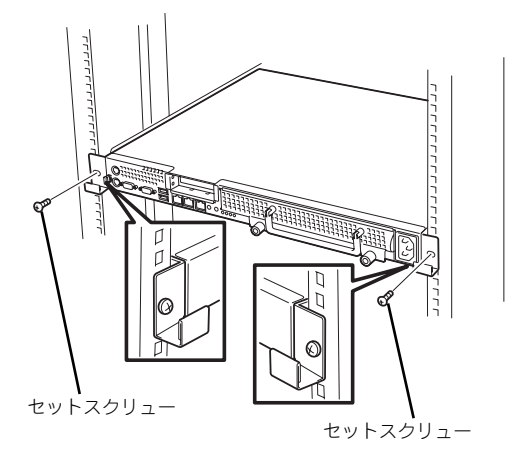

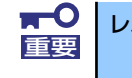

レバーやレールで指を挟まないように十分注意してください。

# トップカバー

内蔵部品の取り付け/取り外しや内部のケーブル接続を変更するときはトップカバーを取り外します。

# 取り外し

- 1. 156ページを参照して準備する。
- 2. 本体をラックから引き出して外す(146ページ参照)。
- エアダクトが取り付けられている 場合はネジ4本を外して、エアダ クトを取り外す。

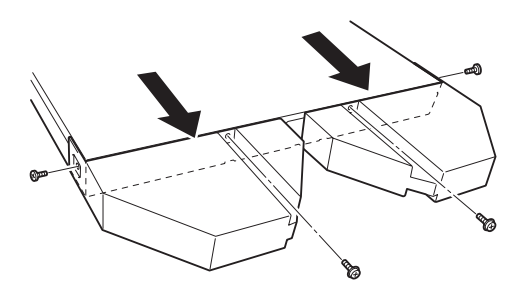

- トップカバーを押しながら装置背 面へスライドさせる。
- 5. トップカバーを持ち上げて本体か ら取り外す。

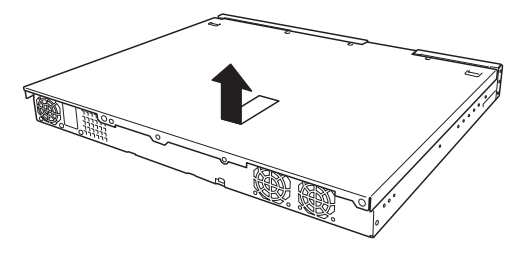

## 取り付け

取り外しと反対の手順で取り付けてください。 トップカバーを取り付けるときは、トップカバーのタブが本体フレームに確実に差し込まれる よう、まっすぐ本体の上に置いてください。
# ハードディスクドライブ

本装置は、2.5インチハードディスク搭載モデルと3.5インチハードディスクドライブ搭載モデルがあり、モデルによって取り付けられるディスクインタフェースとドライブのサイズ・搭載 数が以下のように異なります。また、搭載するスロットによってハードディスクドライブの ID(チャネル番号またはPort番号)が固定で決められています。

● 3.5インチディスクモデル

3.5インチディスクモデルは、3.5インチサイズのSATAハードディスクドライブを2台ま で搭載することができます。

ハードディスクドライブはスロット0、スロット1の順に取り付けてください。

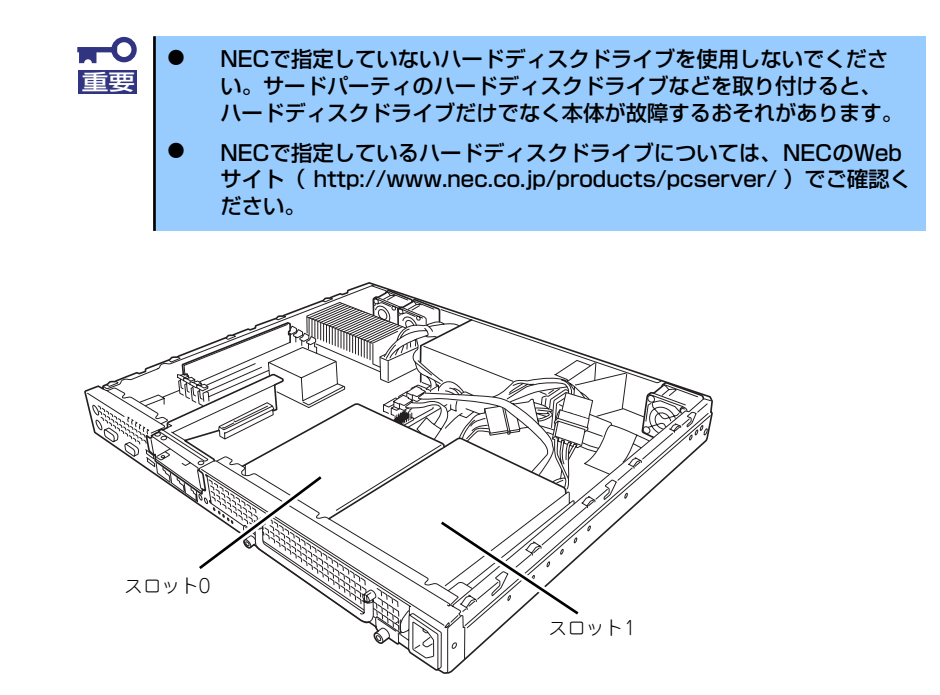

### ● 2.5インチディスクモデル

2.5インチサイズのSASハードディスクドライブを4台まで搭載することができるハード ディスクベイがあります。

ハードディスクドライブはスロット0、スロット1、スロット2、スロット3の順に取り付けてください。

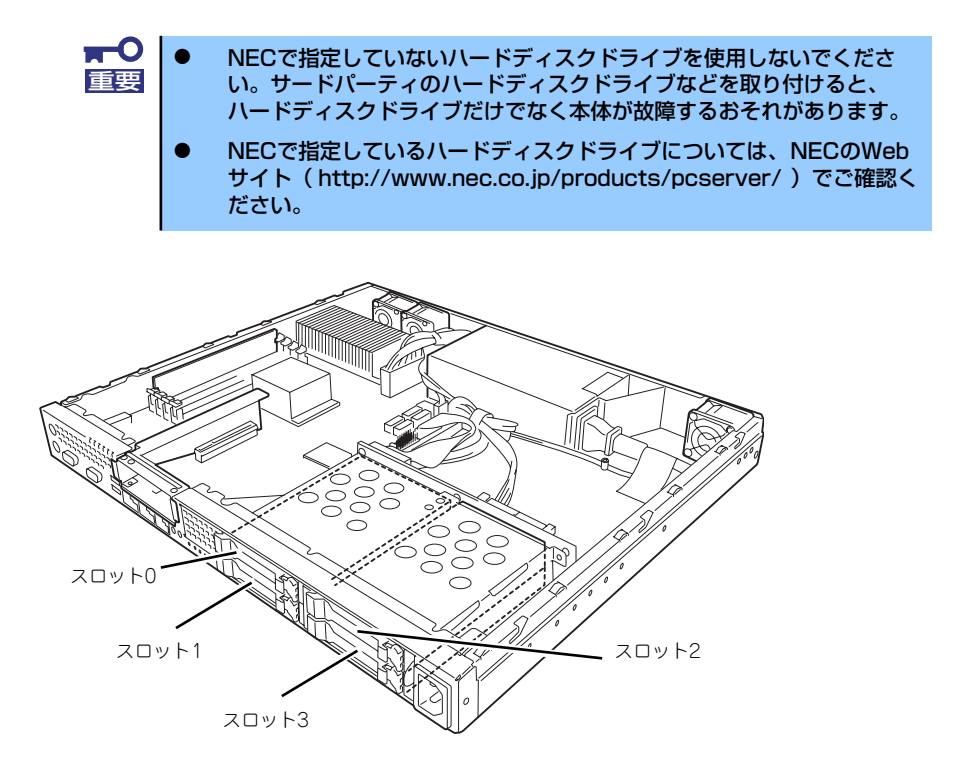

## 取り付け

オプションのハードディスクドライブを実装する場合は、次に示す手順でハードディスクドラ イブを取り付けます。その他のスロットへの取り付けも同様の手順で行えます。

ハードディスクドライブに衝撃や振動を与えないように十分注意してください。衝撃や振動を与えると故障の原因となります。
 ハードディスクドライブは静電気に大変弱い電子部品です。ハードディスクドライブを取り扱う前に、リスト設置ストラップを手首に巻き付けるか、装置の金属フレーム部分などに触れて身体の静電気を逃がしてください。
 ハードディスクドライブの端子や電子部品を素手で触ったりしないでください。

### 3.5インチハードディスクドライブの取り付け

3.5インチディスクモデルの手順を次に示します。

2.5インチディスクモデルの場合は、「2.5インチハードディスクドライブの取り付け」(162 ページ)を参照してください。

 ドライブキャリアを固定している ネジ2本を緩める。

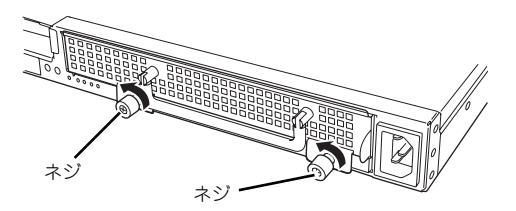

レバーを持ち、まっすぐに引き出す。

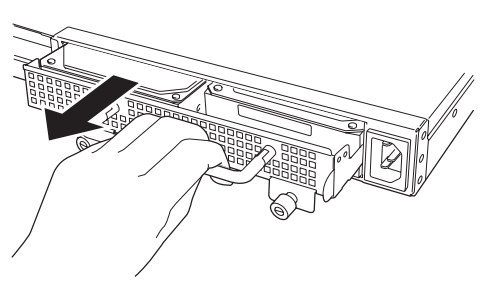

 ハードディスクドライブをドライ ブキャリアに取り付け、装置に添 付されているネジで固定する。

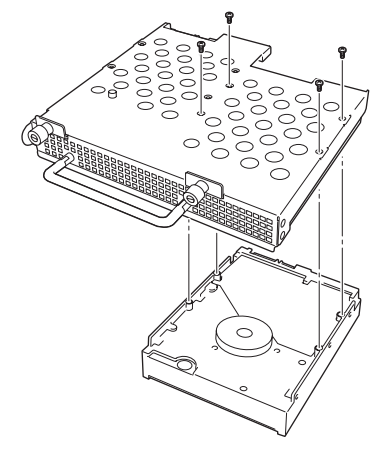

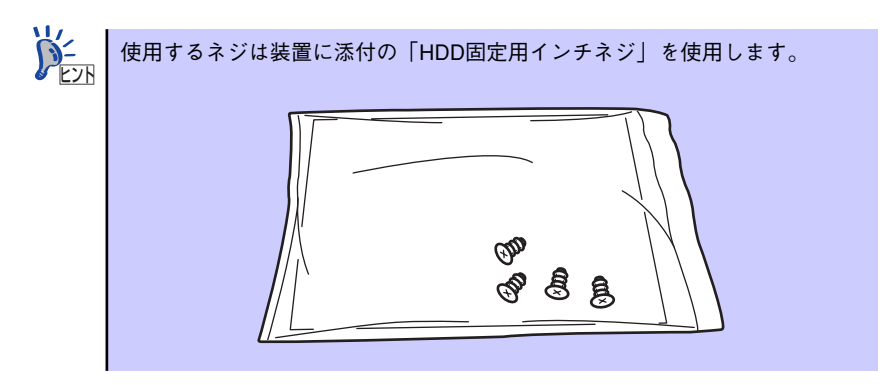

 本装置にまっすぐ差し込み、ネジ 2本で固定する。

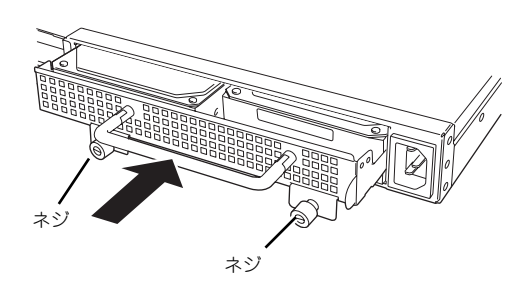

5. 本装置の電源をONにして、SETUPユーティリティを起動して「Boot」メニュー で起動順位の設定をする。

ハードディスクドライブを増設するとそれまで記憶されていた起動順位の設定がク リアされるためです。

### 2.5インチハードディスクドライブの取り付け

ハードディスクドライブを取り付けるスロットを確認する。

スロットは4つあります。

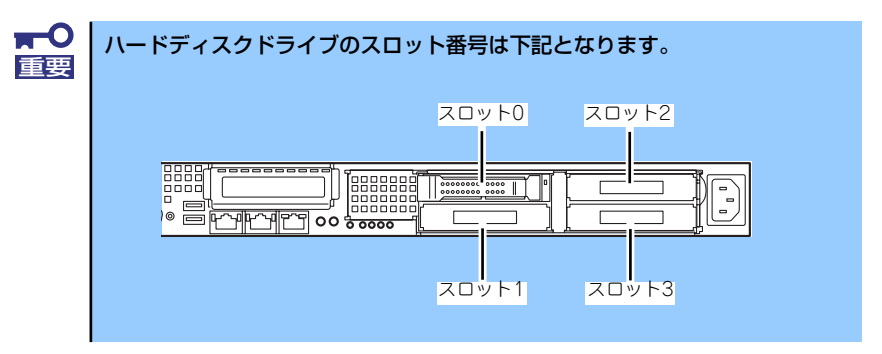

2. ハードディスクドライブのロックを解除し、ハンドルを開いた状態にする。

 
 3. 増設するハードディスクドライブ とハンドルをしっかりと持ってス ロットへ挿入する。

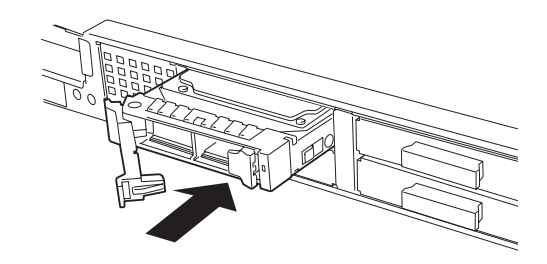

 ハンドルをゆっくりと閉じる。
 ハードディスクドライブのレバー 下にあるフックがフレームに引っ 掛かるようにしてください。

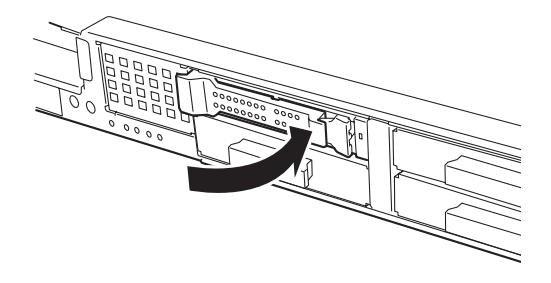

- 5. 他のスロットに取り付ける場合 は、ダミートレーの取っ手を持 ち、ダミートレーを取り外す。
- スロット1の時と同様に、手順
   2.~5.を実施し、ハードディ スクドライブを取り付ける。

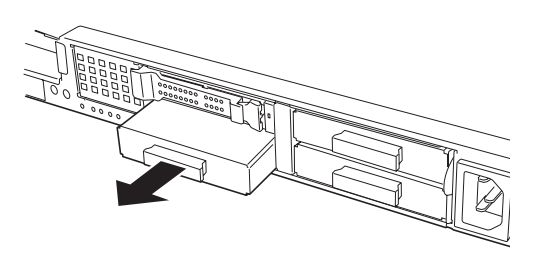

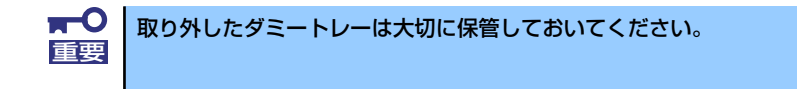

## 取り外し

ハードディスクドライブの取り外しは、取り付けの逆の手順を行ってください。

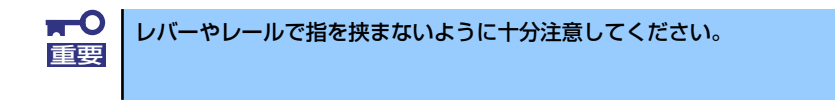

# DIMM

DIMM(Dual Inline Memory Module)は、本装置のマザーボード上のDIMMソケットに取り付けます。マザーボード上にはDIMMを取り付けるソケットが4個あります。

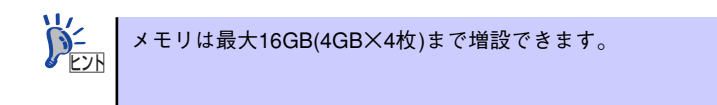

また、本装置では同一容量のメモリを2枚実装時にDual ChannelメモリモードおよびChipkill (チップキル) ECCメモリモードが有効になります。

Dual Channelメモリモードで動作させるとメモリのデータ転送速度が2倍(6.4GB/s)となります。

Chipkill ECCメモリを利用すると複数ビットのメモリ障害を自動的に修正します。

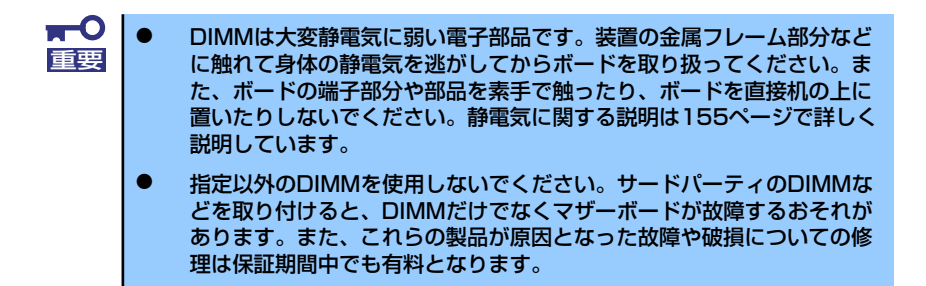

## **DIMMの増設順序**

DIMMは、1枚単位でDIMMスロット1、2、3、4の順に増設します。

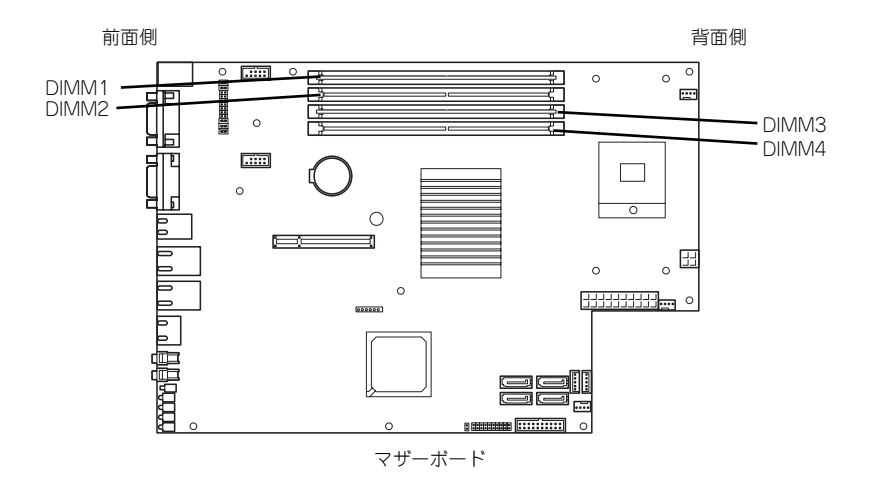

DIMMは、Dual Channelメモリモードを使用する場合と使用しない場合で増設順序や増設単位 が異なります。

● Dual Channelメモリモードを使用しない場合

増設単位および増設順序に制限はありません。

● Dual Channelメモリモードを使用する場合

次の条件を守ってください。

- 2枚単位で取り付けてください。
- 取り付ける2枚のメモリは同じ容量で同じ仕様のものを使ってください。
- 取り付けるスロットはスロット1と2、または3と4を一組としてください(使用する組に順序はありません)。

次に搭載例を示します。

| 搭載例 | Dual Channel<br>メモリモード | スロット1           | スロット2       | スロット3    | スロット4    |
|-----|------------------------|-----------------|-------------|----------|----------|
| 例 1 | 動作する                   | 1GB<br>DIMM(標準) | 1GB<br>DIMM | (未搭載)    | (未搭載)    |
| 例2  | 動作する                   | 1GB<br>DIMM(標準) | 1GB<br>DIMM | 2GB DIMM | 2GB DIMM |
| 例3  | 動作しない                  | 1GB<br>DIMM(標準) | 1GB<br>DIMM | 2GB DIMM | (未搭載)    |
| 例 4 | 動作しない                  | 1GB<br>DIMM(標準) | (未搭載)       | 2GB DIMM | 2GB DIMM |

# 取り付け

次の手順に従ってDIMMを取り付けます。

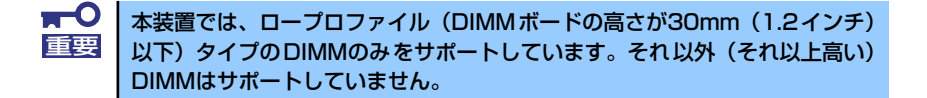

- 1. 取り付けの準備をする(156ページ参照)。
- 2. 本体をラックから引き出す(157ページ参照)。
- 3. トップカバーを取り外す(158ページ参照)。
- DIMMをソケットにまっすぐ押し 込む。

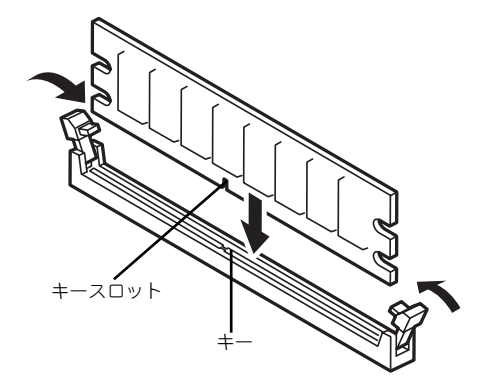

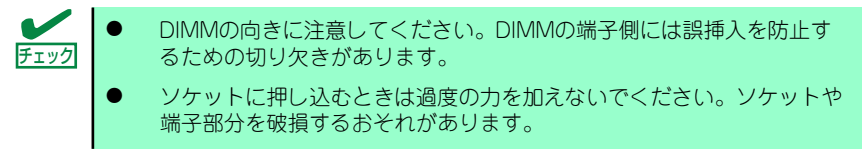

DIMMがDIMMソケットに差し込まれるとレバーが自動的に閉じます。

- 5. 手順1~3で取り外した部品を取り付ける。
- 6. POSTの画面でエラーメッセージが表示されていないことを確認する。
- SETUPを起動して[Advanced] [Memory Configuration]メニューで [Installed memory]容量が本装置に実装しているメモリ容量相当になっていることを確認する。

## 取り外し

2.

З.

次の手順に従ってDIMMを取り外します。

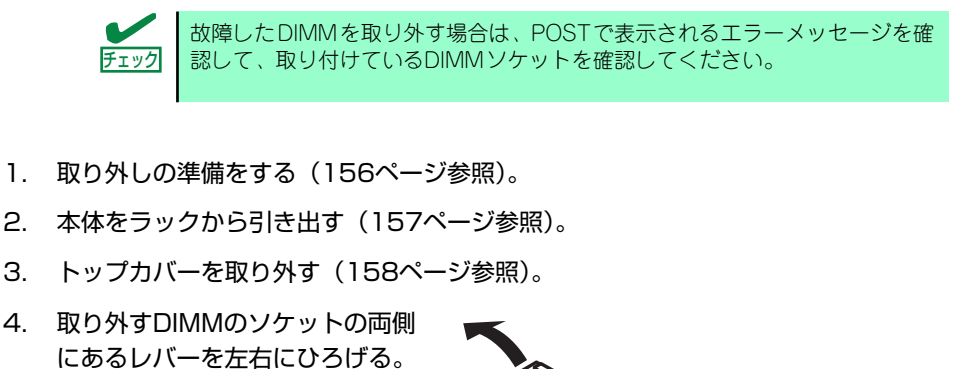

ロックが解除されDIMMを取り外 せます。

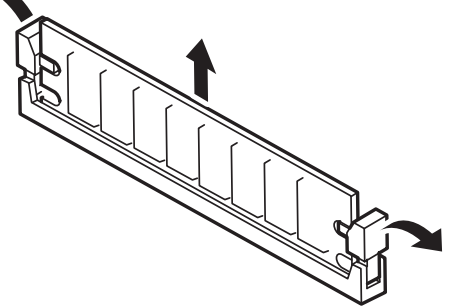

- 5. 手順3で取り外した部品を取り付ける。
- 6. 本装置の電源をONにしてPOSTでエラーメッセージが表示されていないことを確 認する。

エラーメッセージが表示された場合は、メッセージをメモした後、保守サービス会 社に連絡してください。

7. SETUPを起動して[Advanced] - [Memory Configuration] メニューで [Installed memory]容量が本装置に実装しているメモリ容量相当になっているこ とを確認する。

# PCIボード

チェック

本装置には、オプションのPCIボード(ロープロファイルタイプ)1枚を取り付けることができます(ただし、オプションのN8116-2011PCIライザカード(PCIExpress(x8))が必要です)。

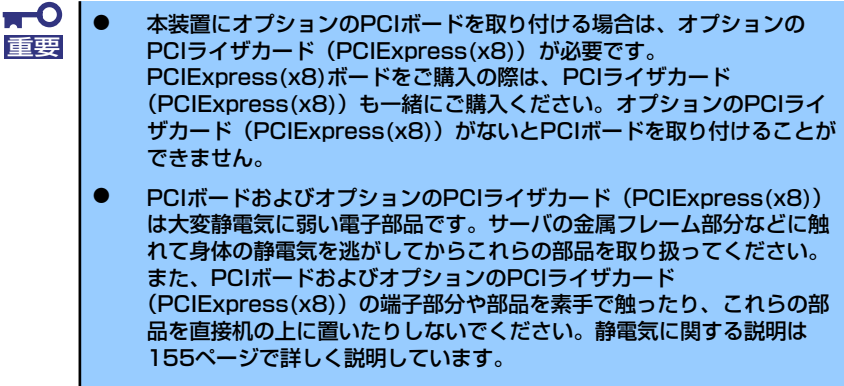

- 取り付けることができるPCIボードの組み合わせには制限事項があります。詳細はお買い求めの販売店または保守サービス会社までお問い合わせください。
- ロープロファイルタイプのPCIボードを取り付けてください。ロープロ ファイルタイプ以外のPCIボードは取り付けることができません。

PCIボードによっては、オンボード上の拡張ROMを利用するものもあります。 ボードに添付の説明書を参照し、拡張ROMの展開が必要であるかどうかを確認してください。設定は、BIOSセットアップユーティリティ「SETUP」を使います。詳しくは、188ページを参照してください。

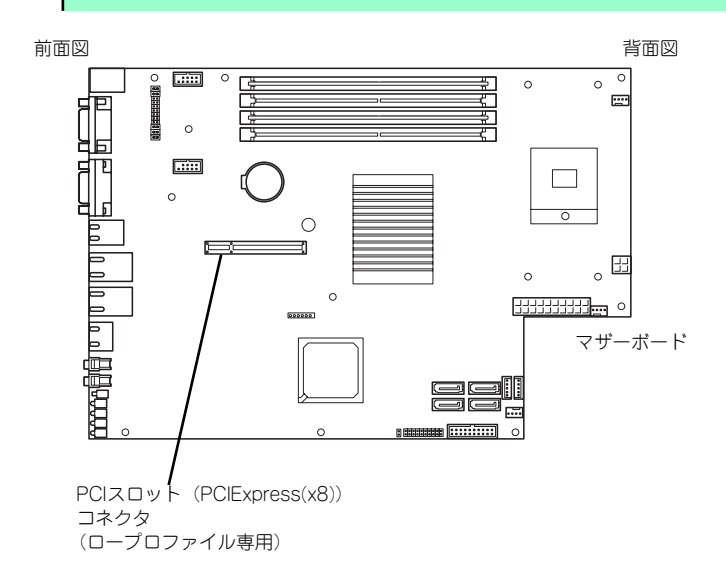

### 注意事項

取り付けや取り外しの際には次の点について注意してください。

- PCIボードおよびPCIライザカード(PCIExpress(x8))の端子部や電子部品のリード線には直接手を触れないよう注意してください。手の油や汚れが付着し、接続不良を起こしたり、リード線の破損による誤動作の原因となります。
- 本装置に取り付けることができるPCIボードには制限があります。ボードの仕様を確認してから取り付けてください。
- 起動しないLANデバイスのオプションROMはBIOSセットアップユーティリティで 「Disabled」に設定してください。
- LANデバイスを増設した場合、LANポートに接続したコネクタを抜くときは、コネクタのツメが手では押しにくくなっているため、マイナスドライバなどを使用してツメを押して抜いてください。その際に、マイナスドライバなどがLANポートやその他のポートを破損しないよう十分に注意してください。
- 起動可能なLANカードを増設すると、起動の優先順位が変更されることがあります。増 設後にBIOSセットアップユーティリティの「Boot」で設定し直してください。

|                           |                                           |                        | スロット (バスA)<br>PCle#1 <sup>*1</sup> |    |
|---------------------------|-------------------------------------------|------------------------|------------------------------------|----|
| 刑々                        | 製品名                                       | PCI スロット性能             | x8レーン                              | 借去 |
| ¥ 1                       |                                           | スロットサイズ                | LowProfile                         | 浦ち |
|                           |                                           | PCIボードタイプ              | x8ソケット                             |    |
|                           |                                           | 搭載可能なボードサイズ *2         | MD2                                |    |
| N8103-107                 | SCSIコントローき                                | ₹                      | ○*1                                |    |
| N8103-104A *3             | SASコントローラ                                 | 5                      | ○*1                                |    |
| N8103-109 *3              | RAIDコントロー <sup>3</sup><br>(128MB、RAID 0/1 | ₹<br>1/5/6)            | ○*1                                |    |
| N8103-116 <sup>*3</sup>   | RAIDコントロー <sup>3</sup><br>(128MB、RAID 0/1 | <b>7</b><br>1)         | ○*1                                |    |
| N8103-117 <sup>*3</sup>   | RAIDコントロー <sup>3</sup><br>(128MB、RAID 0/1 | <del>7</del><br>1/5/6) | _*1                                |    |
| N8104-126 1000BASE-T接続ボード |                                           | ○*1                    |                                    |    |
| N8104-122                 | 1000BASE-T接続ボード(2ch)                      |                        | ○*1                                |    |
| N8104-125                 | 1000BASE-T接続ボード(4ch)                      |                        | ○*1                                |    |
| N8104-123A                | 10GBASE-SR接続ボード(4ch)                      |                        | ○*1                                |    |

本装置がサポートしているボードと搭載可能なスロットは次の表のとおりです。

○ 搭載可能 – 搭載不可

\*1 PCIスロットを使用するためには、オプションのライザカード(PCIExpress)(N8116-20)を装着する 必要があります。

\*2 搭載可能なPCIボードの奥行きサイズ

ロープロファイルタイプで、奥行き167.6mmまで(MD2)、幅64.4mmまでです。 \*3 2.5インチSASハードディスクドライブを搭載するためには、SASコントローラ(N8103-104A)、 またはRAIDコントローラ(N8103-109, N8103-116/117)を搭載してください。

# 取り付け

次の手順に従ってPCIライザカードにPCIボードを取り付けます。

PCIボードを取り付けるためにはオプションのPCIライザカード 重要 PCIExpress(x8)が必要です。 オプションのPCIライザカード (PCIExpress(x8)) がサポートするボー チェック ドタイプ(ロープロファイル)と取り付けるPCIボードのタイプを確認 してください。 PCIボードを取り付けるときは、ボードの接続部の形状とオプションの PCIライザカード(PCIExpress(x8))にあるコネクタの形状が合ってい ることを確認してください。

- 1. 取り付けの準備をする(156ページ参照)。
- 2. 本体をラックから引き出し、取り外す(157ページ参照)。
- 3. トップカバーを取り外す(158ページ参照)。
- ライザカードブラケットを取り外 す。

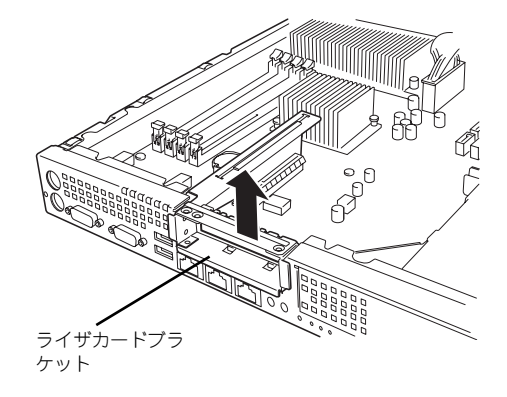

 オプションのPCIライザカード (N8116-20)からネジ1本を外し、ブラ ンクパネルを取り外す。

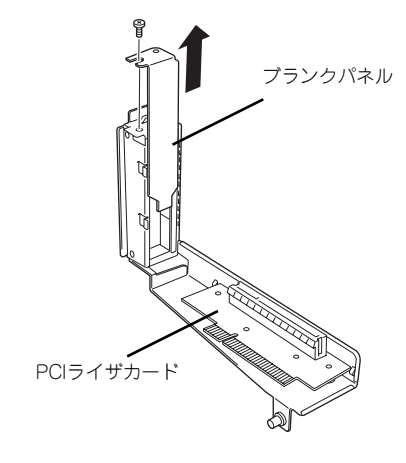

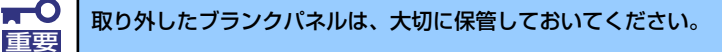

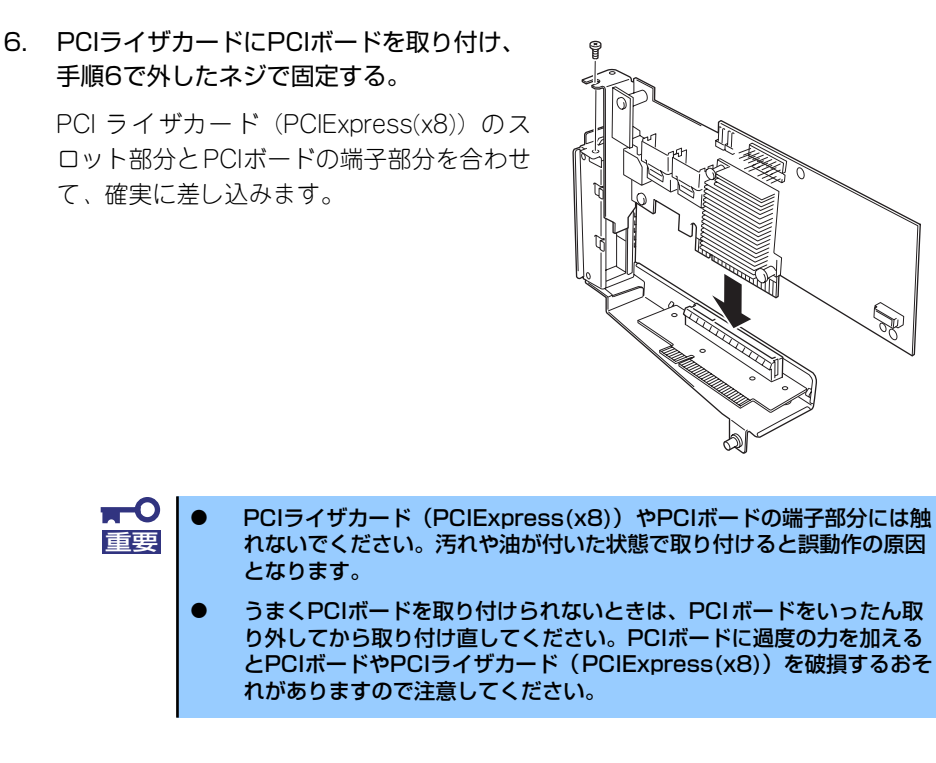

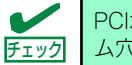

PCIボードのブラケットの端が、PCIライザカード (PCIExpress(x8)) のフレーム穴に差し込まれていることを確認してください。

7. ケーブルを接続する。

「ケーブル接続」(177ページ)を参照して、内蔵SASケーブルを接続します。

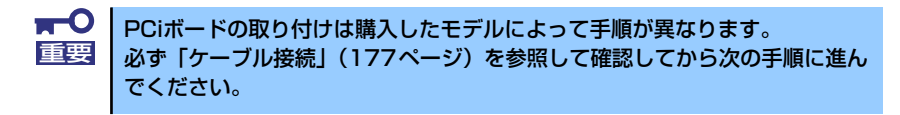

8. PCIライザカードをマザーボード のスロットに接続する。

> PCI ライザカード (PCIExpress (x8))の端子部分とマザーボード 上のスロット部分を合わせて、確 実に差し込みます。

PCI ライザーカードの突起がマ ザーボードの穴にはまっているこ とを確認してください。

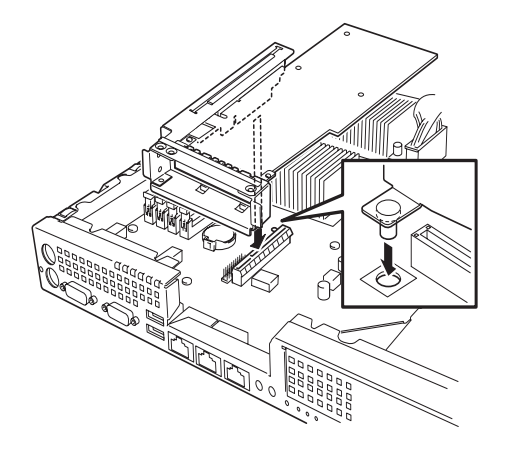

9. 取り外した部品を取り付ける。

- 10. 本装置の電源をONにしてPOSTの画面でボードに関するエラーメッセージが表示 されていないことを確認する。
- 11. 取り付けたボードに搭載されているBIOSコンフィグレーションユーティリティを 起動してボードのセットアップをする。

ユーティリティの有無や起動方法、操作方法はボードによって異なります。詳しく はボードに添付の説明書を参照してください。また、起動可能なデパイスが接続さ れたPCIボードを増設した場合、ブート優先順位がデフォルトに変更されます。BIOS セットアップユーティリティの「Boot」を設定し直してください(215ページ参照)。

## 取り外し

ボードの取り外しは、取り付けの逆の手順を行ってください。また、取り外し後にBIOSセットアップユーティリティの「Boot」で起動優先順位を設定し直してください(215ページ参照)。

## 内蔵のハードディスクドライブをRAIDシステムにする場合

本体前面にあるハードディスクドライブベイに搭載したハードディスクドライブをRAIDシス テムで利用したい場合の方法について説明します。

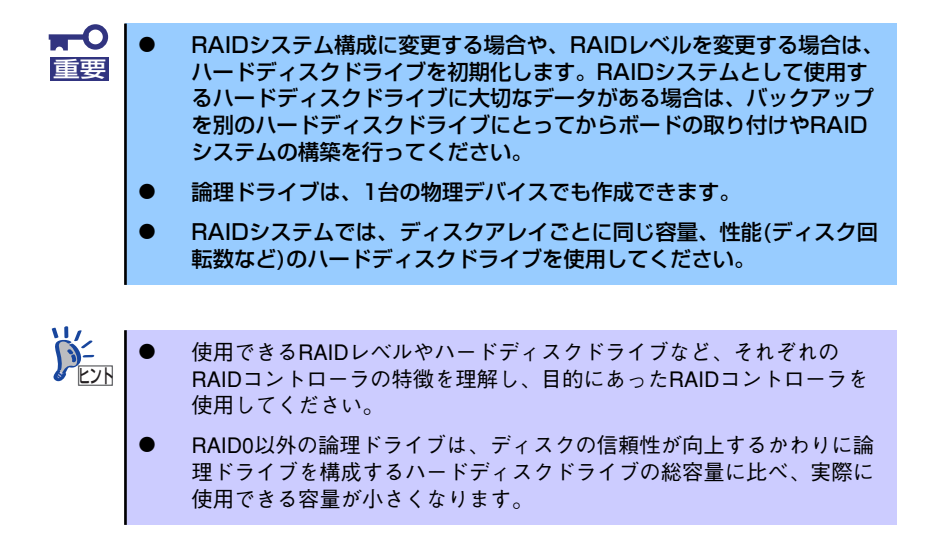

RAIDシステムの構築には、オンボードのRAIDコントローラ(LSI Embedded MegaRAID<sup>TM</sup>)の機能を利用する方法の他にオプションのRAIDコントローラ(N8103-109, N8103-116/ 117)を利用する方法があります。

### オンボードのRAIDコントローラ (LSI Embedded MegaRAID<sup>™</sup>)を利用する場合

マザーボード上にあるRAIDコンフィグレーションジャンパの設定を変更すると、内蔵ハード ディスクドライブをRAIDシステムのハードディスクドライブとして認識させることができま す。

#### マザーボードのジャンパ設定

ジャンパの位置と設定は「RAID構成時ジャンパ設定」(130ページ)を参照してください。

ジャンパの設定を変更したら、BIOS SETUPユーティリティで内蔵ハードディスクドライブ をRAIDシステムのハードディスクドライブとして認識させます。

「Advanced」メニューの→「Peripheral Configuration」→「SATA Controller Mode Option」 を「Enhanced」に設定し、「Advanced」メニューの→「Peripheral Configuration」→「SATA RAID」を「Enabled」に設定してください(出荷時の設定では「SATA Controller Mode Option」 は「Enhanced」に、「SATA RAID」は「Enabled」に設定されていますので正しく設定され ていることを確認してください)。

詳しくは「システムBIOS (SETUP)のセットアップ」(188ページ)を参照してください。

設定を変更したら、LSI Software RAID Configuration UtilityでRAIDシステムを構築します。 詳しくは、「RAIDシステムのコンフィグレーション」(222ページ)を参照してください。

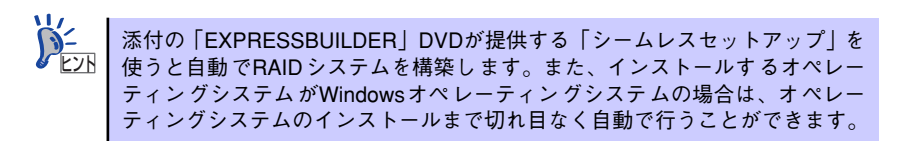

### オプションのRAIDコントローラ(N8103-109, N8103-116/117)を利用する場合

オプションのRAIDコントローラ(N8103-109, N8103-116/117)を取り付けた本装置で、 内蔵のハードディスクドライブをRAIDシステム構成にする場合は、マザーボード上のハード ディスクドライブインタフェースケーブルの接続先を変更します。 詳細な説明は、「ケーブル接続」(177ページ)を参照してください。

> ★● オプションのRAIDコントローラは大変静電気に弱い電子部品です。サーバの 金属フレーム部分などに触れて身体の静電気を逃がしてからRAIDコントロー ラを取り扱ってください。また、RAIDコントローラの端子部分や部品を素手 で触ったり、RAIDコントローラを直接机の上に置いたりしないでください。 静電気に関する説明は155ページで詳しく説明しています。

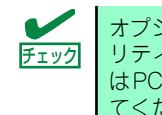

オプションのRAID コントローラを取り付ける場合は、BIOS SETUPユーティ リティの「Advanced」メニューの「PCI Configuration」—「PCI Slot xx ROM(xx はPCIスロット番号)」のパラメータが「Enabled」になっていることを確認し てください。

#### 取り付け

RAIDコントローラの取り付けはPCIボードの取り付けを参照してください。

■● RAIDコントローラを接続する場合、BIOSのSETUP ユーティリティのBoot メニューにおける優先順位を8番目以内に設定してください。設定が9番目以 降となっている場合、RAIDコントローラのコンフィグレーションメニューを 起動することができません。

#### 取り外し

オプションのRAIDコントローラ (N8103-109, N8103-116/117)の取り外しは、取り付け の逆の手順を行ってください。

また、ボードを取り外したまま運用する場合は、PCIライザーカードに取り付けられていた ブランクパネルを必ず取り付けてください。ブランクパネルはネジで固定してください。

#### マザーボードのジャンパ設定

ジャンパの位置と設定は「RAID構成時ジャンパ設定」(130ページ)を参照してください。

### RAIDシステム構築時の注意事項

RAIDシステムを構築するときは、次の点について注意してください。

- 同じ容量、同じ回転速度のSAS/SATAハードディスクドライブどちらかを、構築した いRAIDレベルの最小必要台数以上を搭載していること(RAIDの構成によってディスク の最小必要台数は異なります)。
- 論理ドライブは、2.5インチディスクモデルではRAID 0, 1, 5、3.5インチディスクモデ ルではRAID 0, 1を選択、設定します。

内蔵のハードディスクドライブにシステムをインストールする場合は、「シームレスセット アップ」を使用して、RAIDの構成からOSのインストール、セットアップまでをすることをお 勧めします。

システムをインストールしない場合も、シームレスセットアップの「オペレーティングシステムの選択」で「その他」を選択すると、RAIDシステムの構成から保守ユーティリティのインストールまでを自動でインストーラがセットアップします。

マニュアルでセットアップする場合は、ボード上のチップに搭載されているRAIDコンフィグレーションユーティリティを使用します。ユーティリティは本装置の電源をONにした直後に起動するPOSTの途中で起動することができます。データ転送速度やRAID、論理ドライブの構成についての詳細な説明は、「RAIDシステムのコンフィグレーション」(222ページ)や、オプションのRAIDコントローラ(N8103-109, N8103-116/117)に添付の説明書を参照してください。

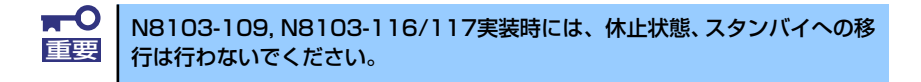

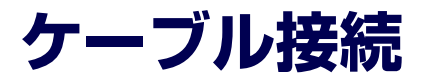

本体内部のデバイスとPCIボードのケーブル接続を示します。

# 内蔵SASケーブル

内蔵SASケーブルの接続について説明します。

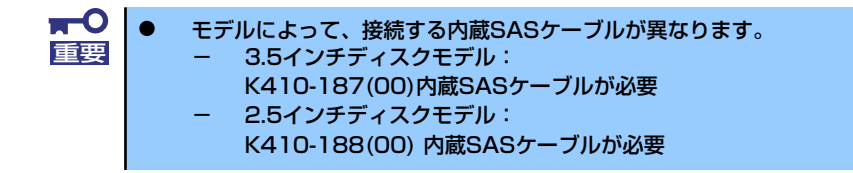

# N8103-116/117 RAIDコントローラとの接続

N8103-116/117 RAIDコントローラを実装する場合、モデルの違いでケーブルの接続手順が 異なります。

### 3.5インチディスクモデル

3.5インチディスクモデルの場合、以下の手順でケーブルを接続してください。

- 1. 170ページを参照してPCIライザーカードにRAIDコントローラを取り付ける。
- 2. 161ページを参照してハードディスクドライブベイを取り外す。
- 本体のSATAケーブルの電源コネク タ(2つ)を外す。

電源コネクタ

 マザーボードからSATAコネクタ (2つ)を外す。

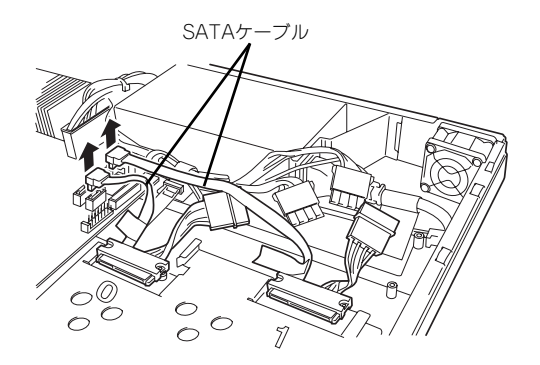

5. SATAケーブルのコネクタを固定し ているネジ4本を取り外す。

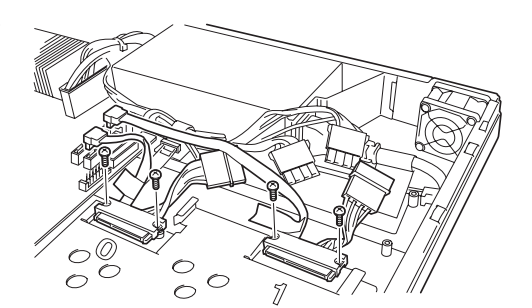

 SASケーブルのSATAコネクタを 手順5で取り外したネジ4本で固定 する。

> コネクタ付近に貼られているラベル の番号と、刻印されている番号を合 わせて取り付けてください。

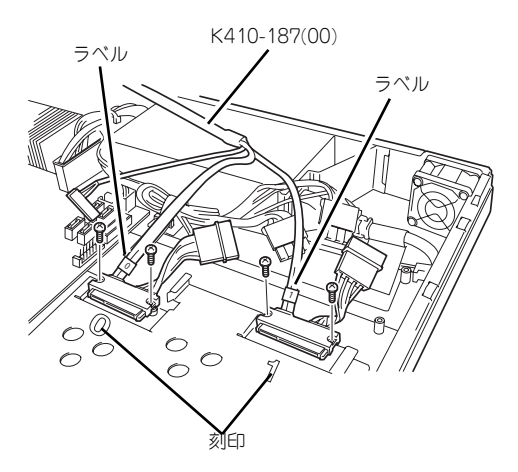

■ ○ コネクタを取り付ける際は、片方の突起にコネクタを当てて少し押しつけるよ 重要 うにして、もう片方を押し込んでください。

7. 手順3で外したコネクタを接続す る。

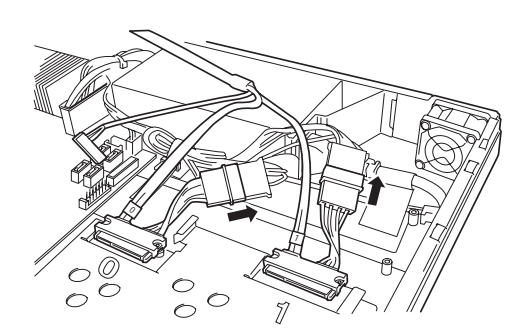

8. SASケーブルをマザーボードに接 続する。

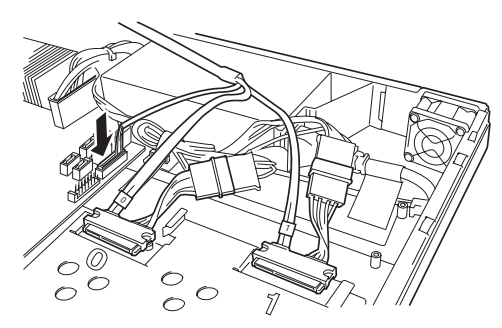

9. RAIDコントローラにSASケーブルを接続する

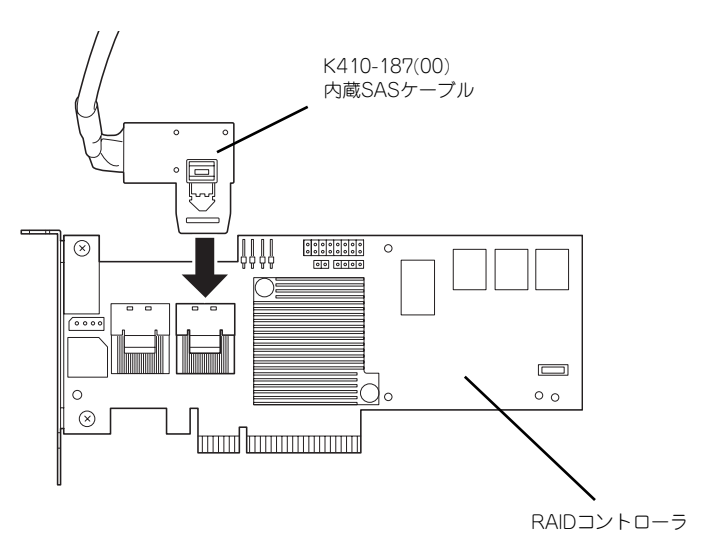

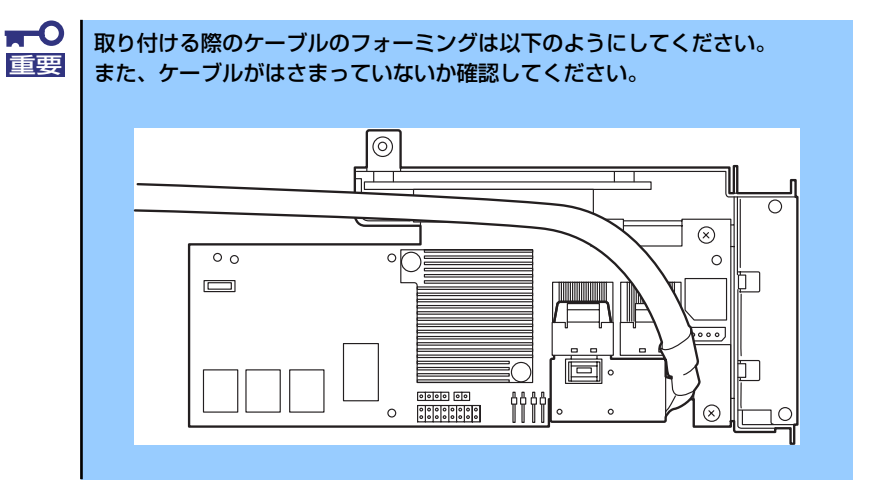

以上でケーブル接続は完了です。

PCIボードの取り付けの手順8(171ページ)に戻り、RAIDコントローラを取り付けてください。

### 2.5インチディスクモデル

2.5インチディスクモデルの場合、以下の手順でケーブルを接続してください。

- 1. 170ページを参照してPCIライザーカードにRAIDコントローラを取り付ける。
- 2. ハードディスクドライブベイにSASケーブルを接続する。

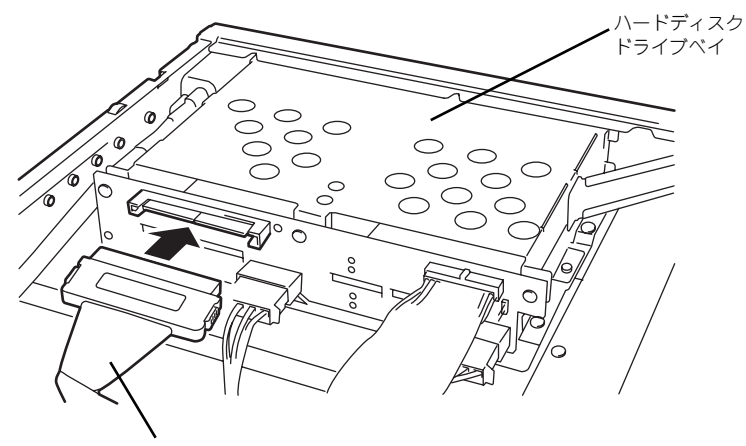

K410-188(00) 内蔵SASケーブル

#### 3. RAIDコントローラにSASケーブルを接続する

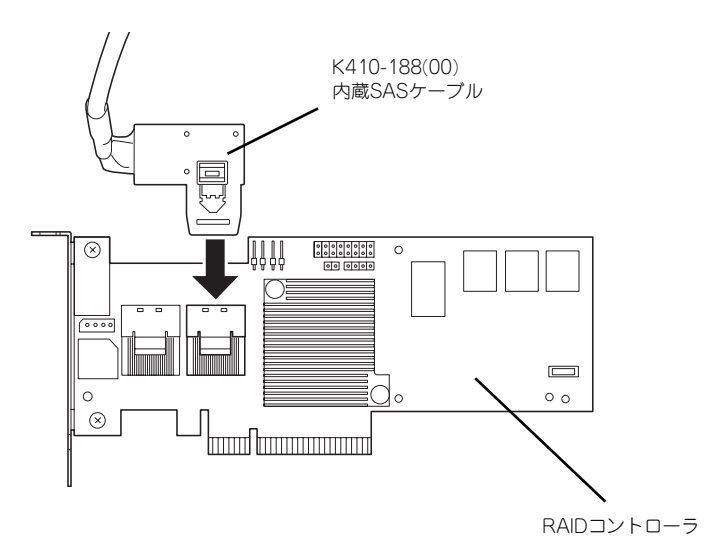

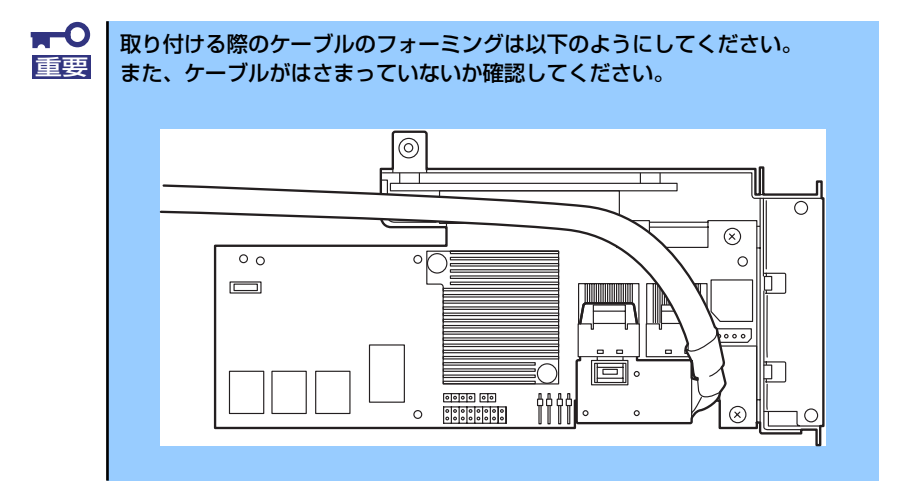

以上でケーブル接続は完了です。

PCIボードの取り付けの手順8(171ページ)に戻り、RAIDコントローラを取り付けてください。

## N8103-109 RAIDコントローラとの接続

N8103-109 RAIDコントローラを実装する場合、モデルの違いでケーブルの接続手順が異なります。

### 3.5インチディスクモデル

3.5インチディスクモデルの場合、以下の手順でケーブルを接続してください。

- 1. 170ページを参照してPCIライザーカードにRAIDコントローラを取り付ける。
- 2. 161ページを参照してハードディスクドライブベイを取り外す。
- 本体のSATAケーブルの電源コネク タ(2つ)を外す。

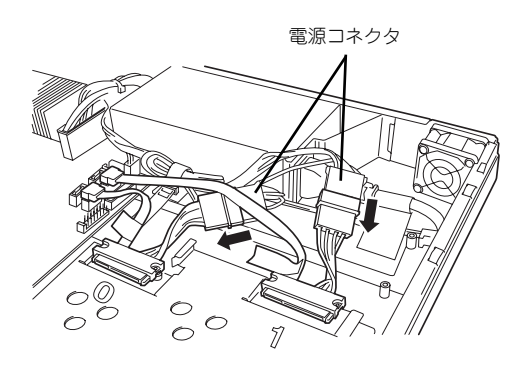

 マザーボードからSATAコネクタ (2つ)を外す。

5. SATAケーブルのコネクタを固定し ているネジ4本を取り外す。

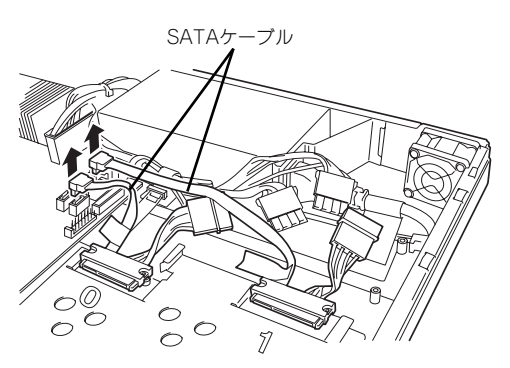

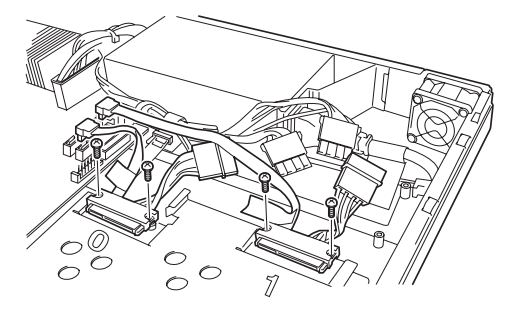

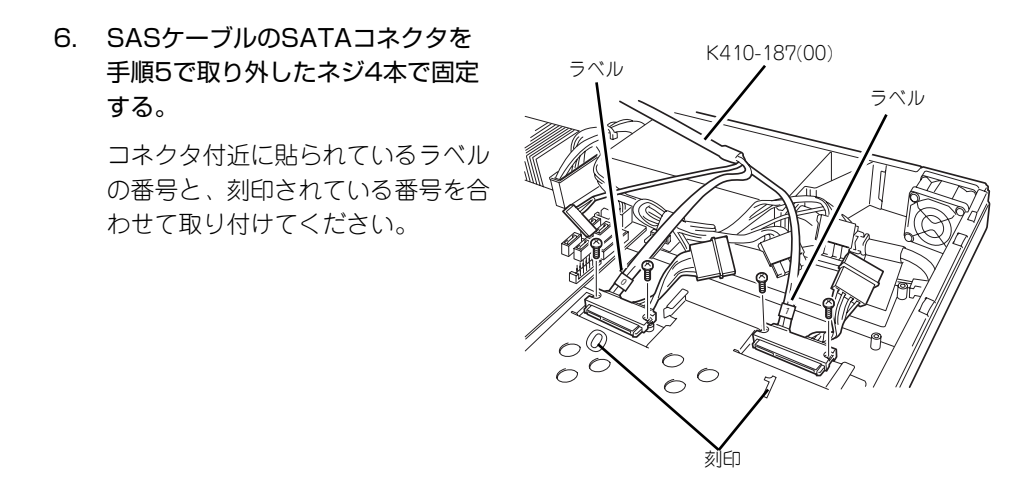

コネクタを取り付ける際は、片方の突起にコネクタを当てて少し押しつけるようにして、もう片方を押し込んでください。

000

000

71

7. 手順3で外したコネクタを接続す る。

重要

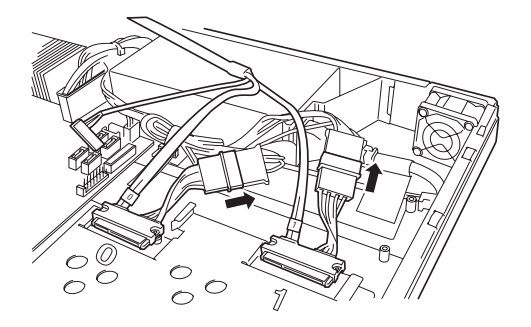

8. SASケーブルをマザーボードに接 続する。 9. RAIDコントローラにSASケーブルを接続する

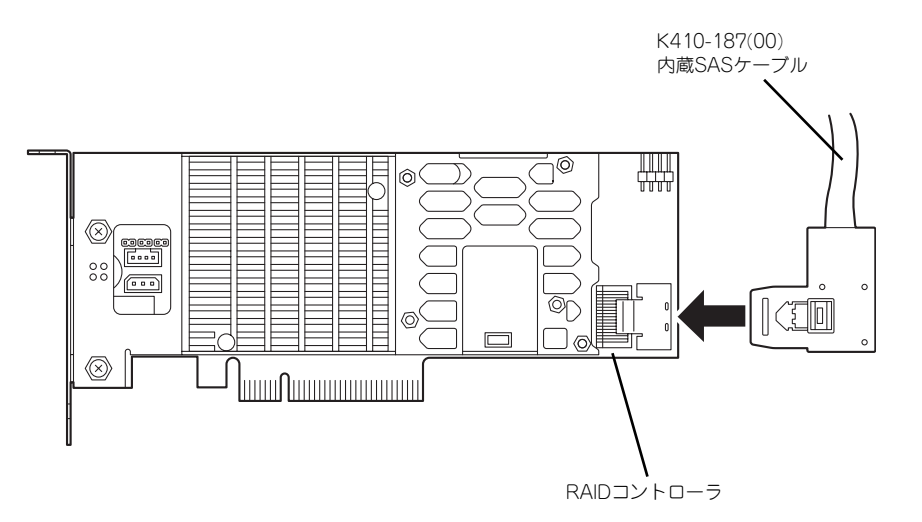

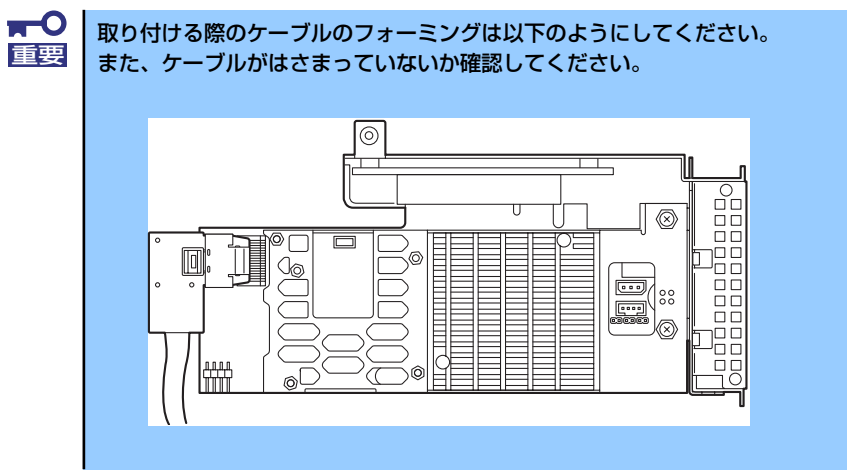

以上でケーブル接続は完了です。 PCIボードの取り付けの手順8(171ページ)に戻り、RAIDコントローラを取り付けてください。

### 2.5インチディスクモデル

2.5インチディスクモデルの場合、以下の手順でケーブルを接続してください。

- 1. 170ページを参照してPCIライザーカードにRAIDコントローラを取り付ける。
- 2. ハードディスクドライブベイにSASケーブルを接続する。

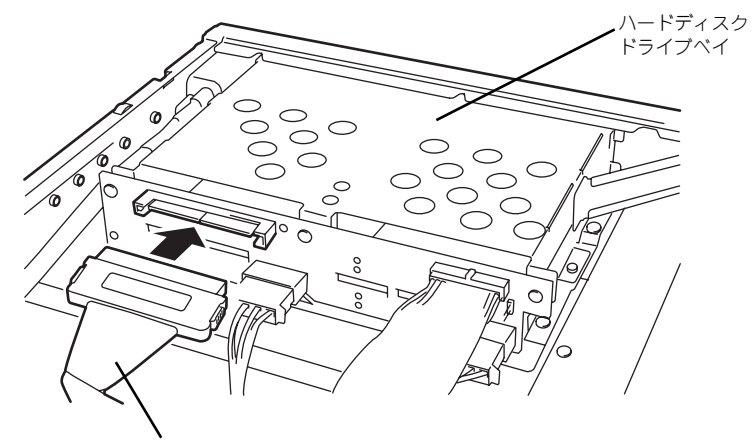

K410-188(00)内蔵SASケーブル

3. RAIDコントローラにSASケーブルを接続する

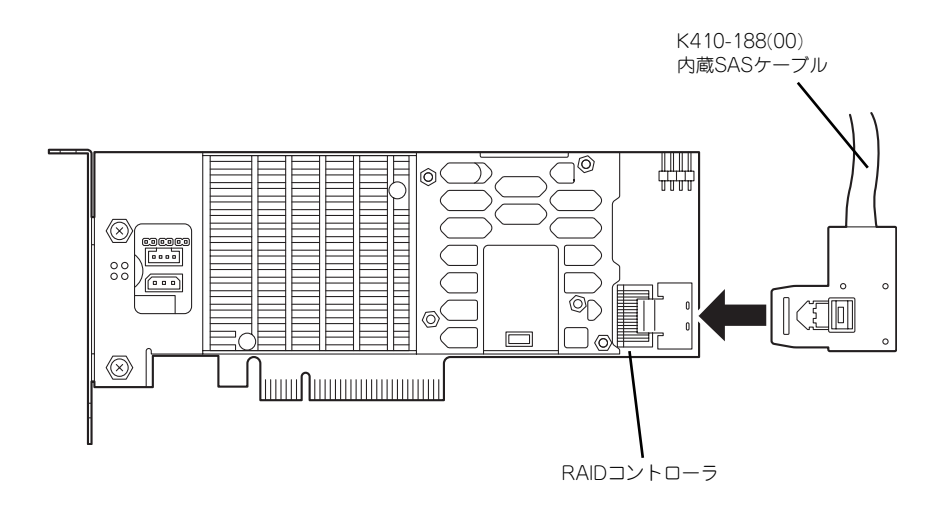

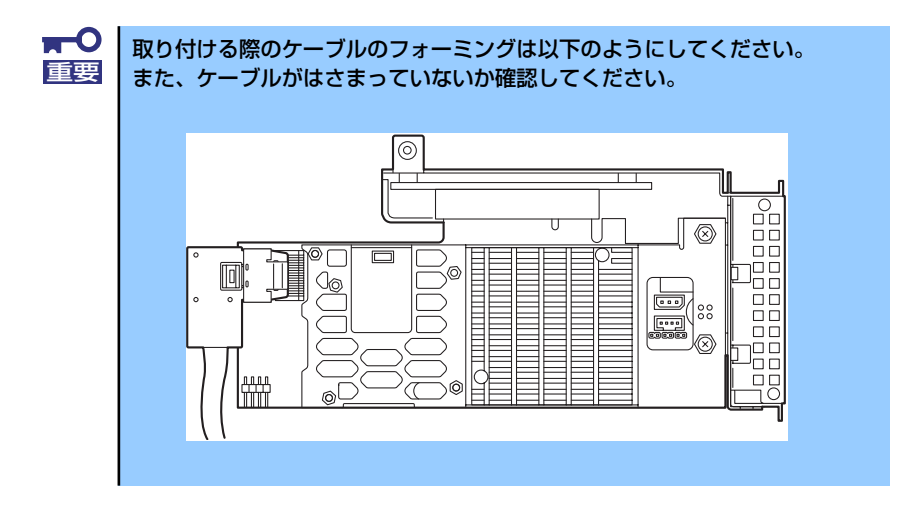

以上でケーブル接続は完了です。

PCIボードの取り付けの手順8(171ページ)に戻り、RAIDコントローラを取り付けてください。

### N8103-104A SASコントローラとの接続

N8103-104A SAS コントローラを実装する場合、以下の手順でケーブルを接続してください。

**〒〇** N8103-104A SASコントローラは3.5インチディスクモデルのみ実装でき 重要 ます。

- 1. 170ページを参照してPCIライザーカードにSASコントローラを取り付ける。
- 2. ハードディスクドライブベイにSASケーブルを接続する。

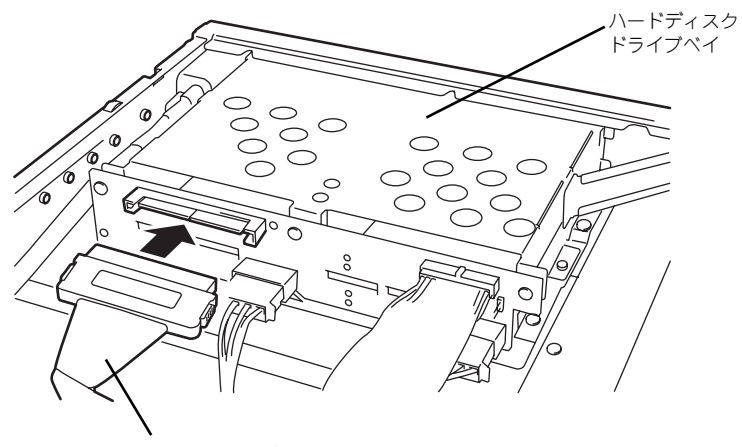

K410-189(00) 内蔵SASケーブル

3. SASコントローラにSASケーブルを接続する

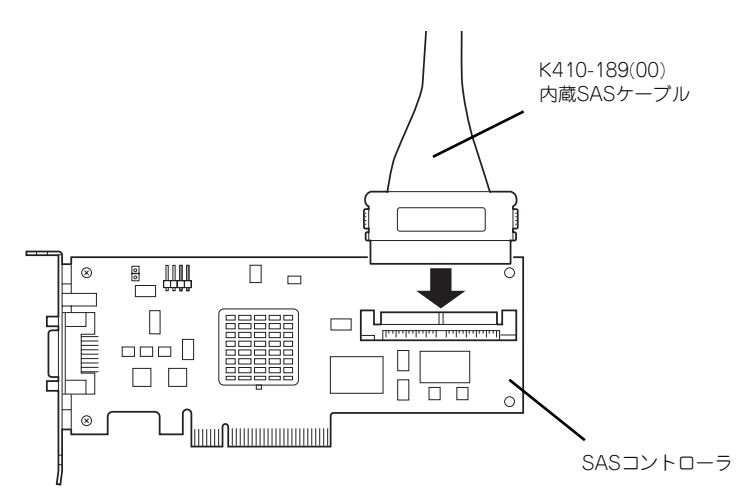

以上でケーブル接続は完了です。 PCIボードの取り付けの手順8(171ページ)に戻り、SASコントローラを取り付けてください。

# システムBIOS (SETUP) のセットアップ

Basic Input Output System (BIOS)の設定方法について説明します。

本装置を導入したときやオプションの増設/取り外しをするときはここで説明する内容をよく 理解して、正しく設定してください。

SETUPはハードウェアの基本設定をするためのユーティリティツールです。このユーティリ ティは本体内のフラッシュメモリに標準でインストールされているため、専用のユーティリ ティなどがなくても実行できます。

SETUPで設定される内容は、出荷時に最も標準で最適な状態に設定していますのでほとんど の場合においてSETUPを使用する必要はありませんが、この後に説明するような場合など必 要に応じて使用してください。

- SETUPの操作は、システム管理者(アドミニストレータ)が行ってください。
   SETUPでは、パスワードを設定することができます。パスワードには、「Supervisor」と「User」の2つのレベルがあります。「Supervisor」レベルのパスワードでSETUPを起動した場合、すべての項目の変更ができます。「Supervisor」のパスワードが設定されている場合、「User」レベルのパスワードでは、設定内容を変更できる項目が限られます。
   OS (オペレーティングシステム)をインストールする前にパスワードを設定しないでください。
  - SETUPは、最新のバージョンがインストールされています。このため 設定画面が本書で説明している内容と異なる場合があります。設定項目 については、オンラインヘルプを参照するか、保守サービス会社に問い 合わせてください。
  - SETUPはExitメニューまたは<Esc>、<F10>キーで必ず終了してく ださい。SETUPを起動した状態でパワーオフ、リセットを行った場合 にはSETUPの設定が正しく更新されないことがあります。

# 起 動

本体の電源をONにするとディスプレイ装置の画面にPOST (Power On Self-Test)の実行内容が表示されます。「NEC」ロゴが表示された場合は、<Esc>キーを押してください。

しばらくすると、次のメッセージが画面左下に表示されます。

#### Press <F2> to enter SETUP

ここで<F2>キーを押すと、SETUPが起動してMainメニュー画面を表示します。

以前にSETUPを起動してパスワードを設定している場合は、パスワードを入力する画面が表示されます。パスワードを入力してください。

#### Enter password E

J

パスワードの入力は、3回まで行えます。3回とも誤ったパスワードを入力すると、本装置は 動作を停止します(これより先の操作を行えません)。電源をOFFにしてください。

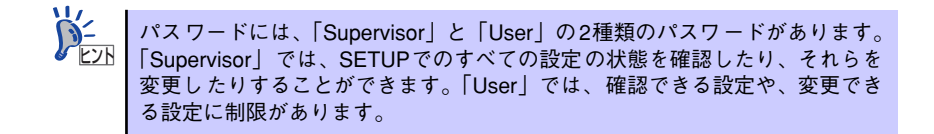

# キーと画面の説明

キーボード上の次のキーを使ってSETUPを操作します(キーの機能については、画面下にも 表示されています)。

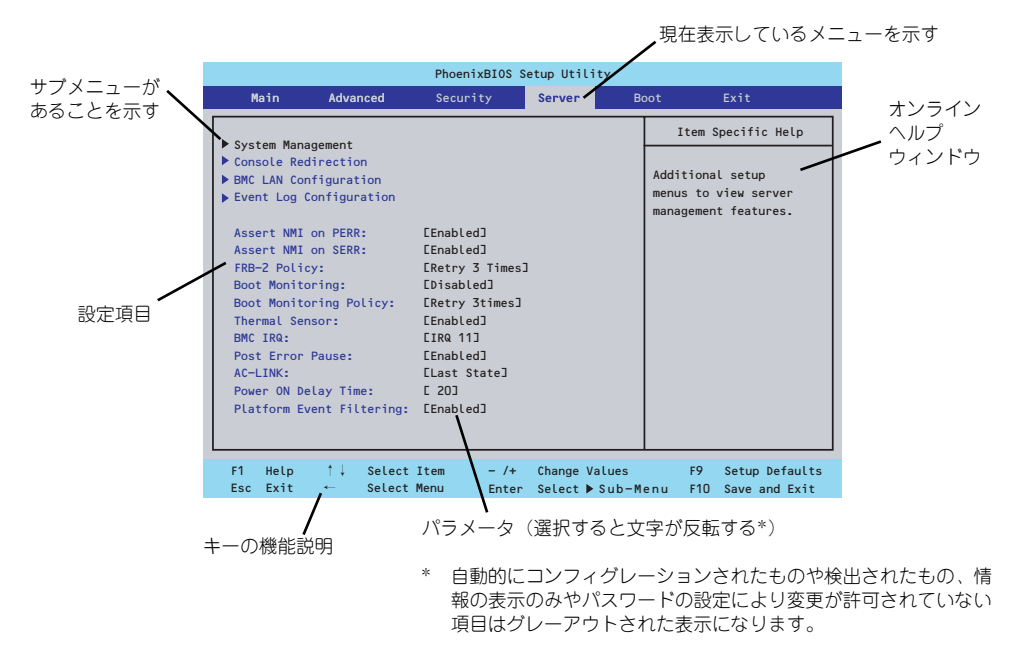

□ カーソルキー(↑、↓)
 画面に表示されている項目を選択します。文字の表示が反転している項目が現在選択されています。

- □ カーソルキー (←、→)
   MainやAdvanced、Security、Server、Boot、Exitなどのメニューを選択します。
- <->キー/<+>キー 選択している項目の値(パラメータ)を変更します。サブメニュー(項目の前に
   「▶」がついているもの)を選択している場合、このキーは無効です。
- □ <Enter>キー 選択したパラメータの決定を行うときに押します。
- <Esc>キー ひとつ前の画面に戻ります。また値を保存せずにSETUPを終了します。
- □ <F9>キー 現在表示している項目のパラメータをデフォルトのパラメータに戻します(出荷時 のパラメータと異なる場合があります)。
- □ <F10>キー SETUPの設定内容を保存し、SETUPを終了します。

# 設定例

次にソフトウェアと連携した機能や、システムとして運用するときに必要となる機能の設定例 を示します。

#### 日付・時刻関連

[Main] → [System Time], [System Date]

#### UPS関連

#### UPSと電源連動(リンク)させる

- UPSから電源が供給されたら常に電源をONさせる 「Server」→「AC-LINK」→「Power On」
- POWERスイッチを使ってOFFにしたときは、UPSから電源が供給されても電源を OFFのままにする 「Server」→「AC-LINK」→「Last State」
- UPSから電源が供給されても電源をOFFのままにする 「Server」→「AC-LINK」→「Stay Off」

#### 起動関連

#### 本体に接続している起動デバイスの順番を変える

「Boot」→起動順序を設定する

#### POSTの実行内容を表示する

「Advanced」→「Boot-time Diagnostic Screen」→「Enabled」 「NEC」ロゴの表示中に<Esc>キーを押しても表示させることができます。

#### リモートウェイクアップ機能を利用する

| モデムから:      | 「Advanced」 → 「Advanced Chipset Control」 → 「Wake on Ring」 → 「Enabled」         |
|-------------|------------------------------------------------------------------------------|
| RTCのアラームから: | 「Advanced」 → 「Advanced Chipset Control」<br>→ 「Wake on RTC Alarm」 → 「Enabled」 |

#### HWコンソール端末から制御する

「Server」→「Console Redirection」→ それぞれの設定をする

#### メモリ関連

#### 搭載しているメモリ(DIMM)の状態を確認する

「Advanced」→「Memory Configuration」→「DIMM #n Status」→表示を確認する (n: 1~4)

画面に表示されているDIMMとマザーボード上のソケットの位置は下図のように対応しています。

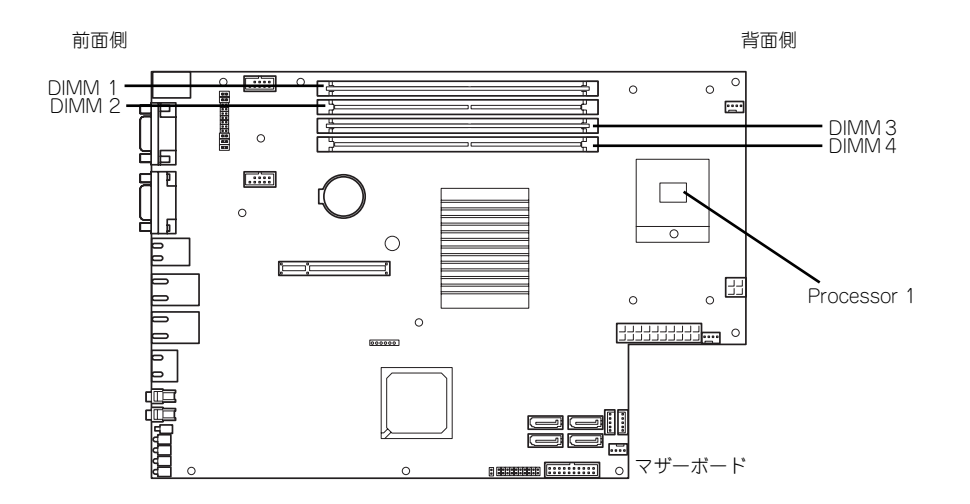

| DIMM番号  | ソケット番号 | DIMM実装順番 |
|---------|--------|----------|
| DIMM #1 | DIMM 1 | 1枚目      |
| DIMM #2 | DIMM 2 | 2枚目      |
| DIMM #3 | DIMM 3 | 3枚目      |
| DIMM #4 | DIMM 4 | 4枚目      |

#### メモリ(DIMM)のエラー情報をクリアする

「Advanced」→「Memory Configuration」→「Memory Retest」→ 「Yes」→再起動 するとクリアされる

#### CPU関連

#### 搭載しているCPUの状態を確認する

「Main」→「Processor Settings」→ 表示を確認する

画面に表示されている CPU番号とマザーボード上のソケットの位置は上図のように対応 しています。

#### CPUのエラー情報をクリアする

「Main」→「Processor Settings」→「Processor Retest」→「Yes」→ 再起動すると クリアされる

#### キーボード関連

#### Numlockを設定する

「Advanced」→「NumLock」→「On」(有効)/「Off」(無効:初期値)

#### イベントログ関連

#### イベントログをクリアする

[Server]→[Event Log Configuration]→[Clear All Event Logs]→[Enter]→[Yes]

#### セキュリティ関連

#### BIOSレベルでのパスワードを設定する

「Security」→「Set Supervisor Password」→ パスワードを入力する 管理者パスワード(Supervisor)、ユーザーパスワード(User)の順に設定します

#### 外付けデバイス関連

#### I/Oポートに対する設定をする

「Advanced」→「Peripheral Configuration」→ それぞれのI/Oポートに対して設定をする

#### 内蔵デバイス関連

#### 本装置内蔵のPCIデバイスに対する設定をする

「Advanced」→「PCI Configuration」→ それぞれのデバイスに対して設定をする

#### RAIDコントローラボードを取り付ける

「Advanced」→「PCI Configuration」→「PCI Slot n Option ROM」→「Enabled」 n: PCIスロットの番号

#### ハードウェアの構成情報をクリアする(内蔵デバイスの取り付け/取り外しの後)

「Advanced」→「Reset Configuration Data」→「Yes」→再起動するとクリアされる

#### 設定内容のセーブ関連

#### BIOSの設定内容を保存する

[Exit] → [Exit Saving Changes]

#### 変更したBIOSの設定を破棄する

「Exit」→「Exit Discarding Changes」または「Discard Changes」

#### BIOSの設定をデフォルトの設定に戻す(出荷時の設定とは異なる場合があります)

「Exit」 → 「Load Setup Defaults」

#### 現在の設定内容を保存する

[Exit] → [Save Changes]

#### 現在の設定内容をカスタムデフォルト値として保存する

「Exit」 → 「Save Custom Defaults」

#### カスタムデフォルト値をロードする

「Exit」 → 「Load Custom Defaults」
# パラメータと説明

SETUPには大きく6種類のメニューがあります。

- Mainメニュー (→196ページ)
- Advancedメニュー (→199ページ)
- Securityメニュー (→205ページ)
- Serverメニュー (→207ページ)
- Bootメニュー (→215ページ)
- Exitメニュー (→216ページ)

このメニューの中からサブメニューを選択することによって、さらに詳細な機能の設定ができます。次に画面に表示されるメニュー別に設定できる機能やパラメータ、出荷時の設定を説明します。

# Main

SETUPを起動すると、はじめにMainメニューが表示されます。項目の前に「▶」がついているメニューは、選択して<Enter>キーを押すとサブメニューが表示されます。

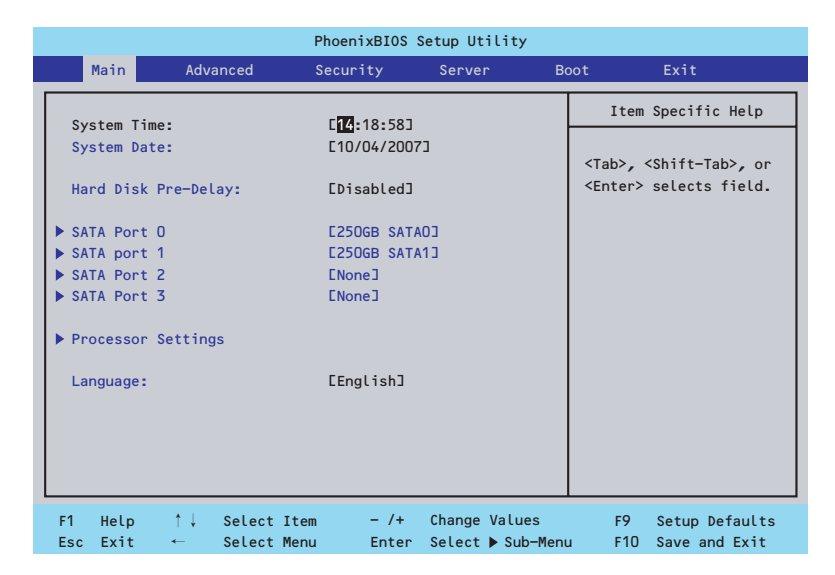

Mainメニューの画面上で設定できる項目とその機能を示します。

| 項目                  | パラメータ      | 説明                     |
|---------------------|------------|------------------------|
| System Time         | HH:MM:SS   | 時刻の設定をします。             |
| System Date         | MM/DD/YYYY | 日付の設定をします。             |
| Hard Disk Pre-Delay | [Disabled] | POST中に初めてIDEデバイスヘアクセスす |
|                     | 3 Seconds  | る時に設定された時間だけ待ち合わせを行    |
|                     | 6 Seconds  | います。                   |
|                     | 9 Seconds  |                        |
|                     | 12 Seconds |                        |
|                     | 15 Seconds |                        |
|                     | 21 Seconds |                        |
|                     | 30 Seconds |                        |
| SATA Port 0-3       | —          | それぞれのチャネルに接続されているデバ    |
|                     |            | イスの情報をサブメニューで表示します。    |
|                     |            | 一部設定を変更できる項目がありますが、    |
|                     |            | 出荷時の設定のままにしておいてください。   |
| Processor Settings  | —          | プロセッサ(CPU)に関する情報や設定をする |
|                     |            | 画面を表示します(197ページ参照)。    |
| Language            | [English ] | SETUPで表示する言語を選択します。    |
|                     | Français   |                        |
|                     | Deutsch    |                        |
|                     | Español    |                        |
|                     | Italiano   |                        |

[ ]: 出荷時の設定

BIOSのパラメータで時刻や日付の設定が正しく設定されているか必ず確認し 重要 てください。次の条件に当てはまる場合は、運用の前にシステム時計の確認・ 調整をしてください。 装置の輸送後 • 装置の保管後 装置の動作を保証する環境条件(温度:10℃~35℃・湿度:20%~ • 80%)から外れた条件下で休止状態にした後 システム時計は毎月1回程度の割合で確認してください。また、高い時刻の精 度を要求するようなシステムに組み込む場合は、タイムサーバ(NTPサーバ) などを利用して運用することをお勧めします。 システム時計を調整しても時間の経過と共に著しい遅れや進みが生じる場合 は、お買い求めの販売店、または保守サービス会社に保守を依頼してください。

# Processor Settingsサブメニュー

Mainメニューで「Processor Settings」を選択すると、以下の画面が表示されます。

| Processor Settin                          | gs                  | Item Specific Help                            |
|-------------------------------------------|---------------------|-----------------------------------------------|
| Processor Retest:                         | [ <mark>No</mark> ] | Select 'Yes' , BIOS<br>will clear historical  |
| Processor Speed Setting:                  | 2530 MHz            | processor status and<br>retest all processors |
| Processor 1 CPUID:                        | 0001067A            | on next boot.                                 |
| Processor 1 L2 Cache:                     | 6144 КВ             |                                               |
| Active Processor Cores:                   | CALLO               |                                               |
| Execute Disable Bit:                      | [Enabled]           |                                               |
| <pre>Intel SpeedStep(R) Technology:</pre> | [Enabled]           |                                               |
| C1 Enhanced Mode:                         | [Enabled]           |                                               |
| Virtualization Technology:                | [Enabled]           |                                               |
| Hardware Prefetcher:                      | [Enabled]           |                                               |
| Adjacent Cache Line Prefetch:             | [Enabled]           |                                               |

### 項目については次の表を参照してください。

| 項目                      | パラメータ         | 説明                        |
|-------------------------|---------------|---------------------------|
| Processor Retest        | [No]          | プロセッサのエラー情報をクリアし、次回       |
|                         | Yes           | 起動時にすべてのプロセッサに対してテス       |
|                         |               | トを行います。このオプションは次回起動       |
|                         |               | 後に自動的に「No」に切り替わります。       |
| Processor Speed Setting | -             | 搭載しているプロセッサのクロック速度を       |
|                         |               | 表示します。                    |
| Processor 1 CPU ID      | 数値(0xxx)      | 数値の場合はプロセッサ1のIDを示します。     |
|                         | Disabled      | 「Disabled」はプロセッサの故障、「Not  |
|                         | Not Installed | Installed」は取り付けられていないことを、 |
|                         | Error         | 「Error」はプロセッサの強制起動を示します   |
|                         |               | (表示のみ)。                   |
| Processor 1 L2 Cache    | _             | プロセッサ1の二次キャッシュサイズを表示      |
|                         |               | します(表示のみ)。                |
| Active Processor Cores  | (All)         | プロセッサ内部の有効なCore数を設定しま     |
|                         | 1             | す。                        |

| 項目                        | パラメータ     | 説明                             |
|---------------------------|-----------|--------------------------------|
| Execute Disable Bit       | Disabled  | Execute Disable Bit機能をサポートしている |
|                           | [Enabled] | CPUのみ表示されます。この機能を使用す           |
|                           |           | るかどうかを設定します。                   |
| Intel SpeedStep(R)        | Disabled  | インテルプロセッサーが提供する                |
| Technology                | [Enabled] | SpeedStep機能の有効/無効を設定します。       |
|                           |           | 本機能を未サポートのプロセッサーが搭載            |
|                           |           | された場合には、設定が「Disabled」固定に       |
|                           |           | なります。                          |
| C1 Enhanced Mode          | Disabled  | C1 Enhancedモードの有効/無効を設定しま      |
|                           | [Enabled] | す。                             |
| Virtualization Technology | Disabled  | インテルプロセッサーが提供する「仮想化            |
|                           | [Enabled] | 技術」の機能の有効/無効を設定します。            |
| Hardware Prefetcher       | Disabled  | ハードウェアのプリフェッチャの有効/無効           |
|                           | [Enabled] | を設定します。                        |
| Adjacent Cache Line       | Disabled  | メモリからキャッシュへのアクセスの最適            |
| Prefetch                  | [Enabled] | 化の有効/無効を設定します。                 |

[ ]: 出荷時の設定

# Advanced

カーソルを「Advanced」の位置に移動させると、Advancedメニューが表示されます。

項目の前に「▶」がついているメニューは、選択して<Enter>キーを押すとサブメニューが表示されます。

| PhoenixBIOS Setup Utility                                                                                                    |                                                                                  |                                                                       |                                        |                      |                      |                                  |                                     |
|----------------------------------------------------------------------------------------------------|----------------------------------------------------------------------------------|-----------------------------------------------------------------------|----------------------------------------|----------------------|----------------------|----------------------------------|-------------------------------------|
| Main                                                                                                    | Adv                                                                              | anced                                                                 | Security                               | Server               | Bo                   | oot                              | Exit                                |
|                                                                                                    |                                                                                  |                                                                       |                                        |                      |                      | Item                             | n Specific Help                     |
| <pre>&gt; Memory (<br/>&gt; PCI Cont<br/>&gt; Peripher<br/>&gt; Advanced<br/>Boot-tin<br/>Reset Co<br/>NumLock:<br/>Memory/F</pre> | Configuration<br>ral Config<br>d Chipset<br>ne Diagno:<br>onfigurat<br>Processor | tion<br>n<br>guraion<br>Control<br>stic Screen<br>ion Data:<br>Error: | : EDisabled<br>ENo]<br>EOff]<br>EBoot] | 1                    |                      | Addition<br>menus to<br>Memory d | al setup<br>) configure<br>levices. |
| F1 Help<br>Esc Exit                                                                                                    | ↑↓<br>←                                                                          | Select It<br>Select Me                                                | em – /+<br>nu Enter                    | Change V<br>Select ▶ | /alues<br>▶ Sub-Meni | F9<br>u F10                      | Setup Defaults<br>Save and Exit     |

項目については次の表を参照してください。

| 項目                             | パラメータ                 | 説 明                                                                                                    |
|--------------------------------|-----------------------|----------------------------------------------------------------------------------------------------|
| Boot-time Diagnostic<br>Screen | [Disabled]<br>Enabled | 「Enabled」に設定すると、POSTの内容を<br>画面に表示します。「Disabled」に設定する<br>とNECロゴでPOSTの表示を隠します。<br>Console Redirection中は「Disabled」に設<br>定できません。 |
| Reset Configuration Data       | [No]<br>Yes           | Configuration Data(POSTで記憶している<br>システム情報)をクリアするときは「Yes」<br>に設定します。装置の起動後にこのパラ<br>メータは「No」に切り替わります。                           |
| NumLock                        | On<br>[Off]           | システム起動時にNumlockの有効/無効を設<br>定します。                                                                                             |
| Memory/Processor Error         | [Boot]<br>Halt        | POSTでメモリまたはプロセッサに異常を検出<br>した際のPOST終了後の動作を選択します。<br>「Boot」でオペレーティングシステムをそのま<br>ま起動します。「Halt」で動作を停止します。                        |

[ ]: 出荷時の設定

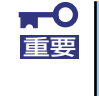

Reset Configuration Dataを「Yes」に設定すると、ブートデバイスの情報 もクリアされます。Reset Configuration Dataを「Yes」に設定する前に、 必ず設定されているブートデバイスの順番を記録し、Exit Saving Changes で再起動後、BIOSセットアップメニューを起動して、ブートデバイスの順番 を設定し直してください。

## Memory Configurationサブメニュー

Advancedメニューで「Memory Configuration」を選択すると、以下の画面が表示されます。

|                          | PhoenixBIOS Setup Utility                                        |                                      |               |                                   |                       |                                 |
|--------------------------|------------------------------------------------------------------|--------------------------------------|---------------|-----------------------------------|-----------------------|---------------------------------|
|                          | Advance                                                          | ed                                   |               |                                   |                       |                                 |
|                          | Memor                                                            | y Configuratio                       | n             |                                   | Item S                | Specific Help                   |
| Ins<br>Ava               | stalled memory:<br>ilable under 4GB:                             | 16384 MB<br>3328 MB                  |               |                                   | Enables I<br>feature. | DIMM sparing                    |
| DIM<br>DIM<br>DIM<br>DIM | IM #1 Status:<br>IM #2 Status:<br>IM #3 Status:<br>IM #4 Status: | Normal<br>Normal<br>Normal<br>Normal |               |                                   |                       |                                 |
| Men<br>Ext               | nory Retest:<br>eended RAM Step:                                 | [ <mark>No</mark> ]<br>EDisabled     | I             |                                   |                       |                                 |
| F1<br>Esc                | Help ↑↓ Se<br>Exit ← Se                                          | lect Item<br>lect Menu               | - /+<br>Enter | Change Values<br>Select ▶ Sub-Men | F9<br>u F10           | Setup Defaults<br>Save and Exit |

項目については次の表を参照してください。

| 項目                  | パラメータ          | 説明                                    |
|---------------------|----------------|---------------------------------------|
| Installed memory    | —              | 基本メモリの容量を表示します。                       |
| Available under 4GB | -              | 4GB以下の領域で使用可能なメモリ容量を                  |
|                     |                | 表示します(表示のみ)。                          |
| DIMM #1 - #4 Status | Normal         | メモリの現在の状態を表示します。                      |
|                     | Disabled       | 「Normal」はメモリが正常であることを示し               |
|                     | Not Installed  | ます。「Disabled」は故障していることを、              |
|                     | Error          | Not Installed」はメモリが取り付けられて            |
|                     |                | いないことを、  Error」はメモリの強制起動              |
|                     |                | を示します(衣小切み)。<br>まテと回れれていたいたけ次の下うに対応して |
|                     |                | 衣小とDIVINワクットは次のように対応して<br>います         |
|                     |                |                                       |
|                     |                | DIMM #2: DIMM 2                       |
|                     |                | DIMM #3: DIMM 3                       |
|                     |                | DIMM #4: DIMM 4                       |
| Memory Retest       | [No]           | メモリのエラー情報をクリアし、次回起動                   |
|                     | Yes            | 時にすべてのDIMMに対してテストを行いま                 |
|                     |                | す。このオプションは次回起動後に自動的                   |
|                     |                | に「No」に切り替わります。                        |
| Extended RAM Step   | 1MB            | 「1MB」は1M単位にメモリテストを行いま                 |
|                     | 1KB            | す。「1KB」は1K単位にメモリテストを行い                |
|                     | Every Location | ます。「Every Location」はすべてにメモリ           |
|                     | [Disabled]     | テストを行います。メモリテスト中はス                    |
|                     |                | ペースキーのみ有効となり<+2>、<+4>、                |
|                     |                | <⊢ I∠>、 <esc>干一は無視されます。</esc>         |

[ ]: 出荷時の設定

# PCI Configurationサブメニュー

Advanced メニューで「PCI Configuration」を選択すると、以下の画面が表示されます。項目の前に「▶」がついているメニューは、選択して<Enter>キーを押すとサブメニューが表示されます。

| PhoenixBIOS Setup Utility                                                                                                   |                                                                        |  |  |  |
|----------------------------------------------------------------------------------------------------|------------------------------------------------------------------------|--|--|--|
| Advanced                                                                                                    |                                                                        |  |  |  |
| PCI Configuration                                                                                                    | Item Specific Help                                                     |  |  |  |
| <pre>&gt; Onboard Video Controller<br/>&gt; Onboard LAN 1<br/>&gt; Onboard LAN 2<br/>PCI Slot 1 Option ROM: EEnabled]</pre> | Additional setup<br>menus to configure<br>onboard Video<br>controller. |  |  |  |
| F1 Help ↑↓ Select Item - /+ Change Values<br>Esc Exit ← Select Menu Enter Select ▶ Sub-Men                                  | F9 Setup Defaults<br>u F10 Save and Exit                               |  |  |  |

項目については次の表を参照してください。

| 項目                    | パラメータ     | 説明                     |
|-----------------------|-----------|------------------------|
| PCI Slot 1 Option ROM | [Enabled] | PCIボード上のオプションROMの展開を有効 |
|                       | Disabled  | にするか無効にするかを設定します。      |

[ ]: 出荷時の設定

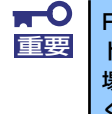

RAIDコントローラやLANボード(ネットワークブート)、Fibre Channelコン トローラで、OSがインストールされたハードディスクドライブを接続しない 場合は、そのPCIスロットのオプションROM展開を「Disabled」に設定して ください。

### Onboard Video Controllerサブメニュー

| 項目                     | パラメータ     | 説明                   |
|------------------------|-----------|----------------------|
| VGA Controller         | Disabled  | オンボード上のビデオコントローラの有効/ |
|                        | [Enabled] | 無効を設定します。            |
| Onboard VGA Option ROM | [Auto]    | オンボード上のビデオコントローラのROM |
| Scan                   | Force     | 展開を自動にするか強制的にするかを選択  |
|                        |           | します。                 |

[ ]: 出荷時の設定

### Onboard LAN1/2サブメニュー

| 項目                 | パラメータ     | 説明                    |
|--------------------|-----------|-----------------------|
| LAN Controller 1/2 | Disabled  | オンボード上のLANコントローラの有効/無 |
|                    | [Enabled] | 効を設定します。              |
| Option ROM Scan    | [Enabled] | オンボード上のLANコントローラ1/2の  |
|                    | Disabled  | BIOSの展開の有効/無効を設定します。  |

: 出荷時の設定

## Peripheral Configurationサブメニュー

Advancedメニューで「Peripheral Configuration」を選択すると、以下の画面が表示されます。

| PhoenixBIOS Setup Utility                                                                                                    |                                                                                                    |                                                                                                    |  |  |  |  |
|----------------------------------------------------------------------------------------------------|----------------------------------------------------------------------------------------------------|----------------------------------------------------------------------------------------------------|--|--|--|--|
| Advanced                                                                                                    |                                                                                                    |                                                                                                    |  |  |  |  |
| Peripheral Configur                                                                                                    | ation                                                                                                    | Item Specific Help                                                                                           |  |  |  |  |
| Serial Port B:<br>Base I/O address:<br>Interrupt:<br>USB Controller:<br>USB 2.0 Controller:<br>Serial ATA:<br>Native Mode Option:<br>SATA Controller Mode Option:<br>SATA AHCI:<br>SATA RAID: | [Enabled]<br>[2F8h]<br>[IRQ 3]<br>[Enabled]<br>[Enabled]<br>[Serial ATA]<br>[Enhanced]<br>[Enabled]<br>[Disabled] | Configure Serial Port<br>using options:<br>[Disabled]<br>No configuration<br>[Enabled]<br>User configuration |  |  |  |  |
|                                                                                                    |                                                                                                    |                                                                                                    |  |  |  |  |
| F1 Help ↑↓ Select Item<br>Esc Exit ← Select Menu                                                                                                    | - /+ Change Values<br>Enter Select►Sub-Men                                                                        | F9 Setup Defaults<br>nu F10 Save and Exit                                                                    |  |  |  |  |

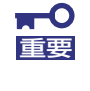

割り込みベースI/Oアドレスが他と重複しないように注意してください。設定 した値が他のリソースで使用されている場合は黄色の「\*」が表示されます。 黄色の「\*」が表示されている項目は設定し直してください。

| 項目                             | パラメータ                       | 説 明                                                                                                    |  |  |
|--------------------------------|-----------------------------|----------------------------------------------------------------------------------------------------|--|--|
| Serial Port B                  | Disabled<br>[Enabled]       | シリアルポートBの有効/無効を設定します。                                                                                                    |  |  |
| Base I/O address               | 3F8<br>[2F8h]<br>3E8<br>2E8 | シリアルポートBのためのベースI/Oアドレ<br>スを設定します。                                                                                                    |  |  |
| Interrupt                      | (IRQ 3)<br>IRQ 4            | シリアルポートBのための割り込みを設定し<br>ます。                                                                                                    |  |  |
| USB Controller                 | Disabled<br>[Enabled]       | USBコントローラの有効/無効を設定しま<br>す。                                                                                                    |  |  |
| USB 2.0 Controller             | Disabled<br>[Enabled]       | USB2.0の有効/無効を設定します。                                                                                                    |  |  |
| Serial ATA                     | Disabled<br>[Enabled]       | マザーボード上のシリアルATAコントロー<br>ラの有効/無効を設定します。                                                                                                    |  |  |
| Native Mode Option             | Auto<br>[Serial ATA]        | ATAのためのNative Modeを選択します。                                                                                                    |  |  |
| SATA Controller Mode<br>Option | [Compatible]<br>Enhanced    | 「Serial ATA」の設定を有効にしている場合<br>に機能します。<br>マザーボード上のシリアルATAコントロー<br>ラの動作モードオプションを選択します。<br>「Compatible」を選択すると、SATAハード<br>ディスクドライブを自動的に検出後、一般<br>のハードディスクドライブとして制御しま<br>す。<br>「Enhanced」を選択すると、SATAハード<br>ディスクドライブを自動的に検出後、ネイ<br>ティブIDEモードでハードディスクドライブ<br>を制御します。 |  |  |

| 項目        | パラメータ                 | 説明                                                                                                    |
|-----------|-----------------------|----------------------------------------------------------------------------------------------------|
| SATA AHCI | Disabled<br>[Enabled] | Linux OSの場合は設定を [Disabled] に設<br>定してください。また、LoadSetupDefault<br>を実施した場合も、必ず [Disabled] 設定に<br>変更してください。<br>[Enabled] 設定では障害発生時のDump解析<br>ができない設定となります。<br>シリアルATAのネイティブインタフェース仕<br>様であるAHCI (Advanced Host Controller<br>Interface) の有効/無効を設定します。 |
| SATA RAID | Disabled<br>[Enabled] | RAIDジャンパを「RAID構成有効」に設定し<br>た時に「Enabled」設定で表示されます。<br>RAIDジャンパについては、「内蔵のハード<br>ディスクドライブをRAIDシステムにする場<br>合」(173ページ)を参照してください。                                                                                                    |

[ ]: 出荷時の設定

# Advanced Chipset Controlサブメニュー

Advancedメニューで「Advanced Chipset Control」を選択すると、以下の画面が表示されます。

| PhoenixBIOS Setup Utility                               |                                       |         |        |        |                        |                          |
|---------------------------------------------------------|---------------------------------------|---------|--------|--------|------------------------|--------------------------|
| Advanc                                                  | ed                                    |         |        |        |                        |                          |
| Adv                                                     | vanced Chipset (                      | Control |        |        | Item                   | Specific Help            |
| Multimedia Timer:<br>Intel (R) I/O AT:                  | [ <mark>Enabled</mark> ]<br>[Enabled] |         |        |        | Enable/Di<br>Multimedi | sable<br>a Timer (HPET). |
| Wake On LAN/PME:<br>Wake On Ring:<br>Wake On RTC Alarm: | EEnabled]<br>EDisabled<br>EDisabled   | 1       |        |        |                        |                          |
| F1 Help ↑↓ Sa                                           | elect Item                            | - /+    | Change | Values | F9                     | Setup Defaults           |

項目については次の表を参照してください。

| 項目                | パラメータ      | 説明                        |
|-------------------|------------|---------------------------|
| Multimedia Timer  | Disabled   | マルチメディアに対応するためのタイマー       |
|                   | [Enabled]  | の有効/無効を設定します。             |
| Intel(R) I/O AT   | Disabled   | Intel I/Oアクセラレーションテクノロジ機能 |
|                   | [Enabled]  | の有効/無効の設定をします。            |
| Wake On LAN/PME   | Disabled   | ネットワークを介したリモートパワーオン       |
|                   | [Enabled]  | 機能の有効/無効を設定します。           |
| Wake On Ring      | [Disabled] | シリアルポート(モデム)を介したリモー       |
|                   | Enabled    | トパワーオン機能の有効/無効を設定しま       |
|                   |            | す。                        |
| Wake On RTC Alarm | [Disabled] | リアルタイムクロックのアラーム機能を        |
|                   | Enabled    | 使ったリモートパワーオン機能の有効/無効      |
|                   |            | を設定します。                   |

: 出荷時の設定

**⋥−O** 重要

Wake On Ring機能のご利用環境において、本体へのAC電源の供給を停止した場合、AC電源の供給後の最初のシステム起動にはWake On Ring機能を利用することはできません。Powerスイッチを押下してシステムを起動してください。AC電源の供給を停止した場合、時下のDC電源の供給までは電源管理チップ上のWake On Ring機能が有効となりません。

# Security

カーソルを「Security」の位置に移動させると、Securityメニューが表示されます。項目の前 に「▶」がついているメニューは、選択して<Enter>キーを押すとサブメニューが表示されま す。

|   | PhoenixBIOS Setup Utility              |                                            |                                      |               |                  |                     |              |                                 |  |
|---|----------------------------------------|--------------------------------------------|--------------------------------------|---------------|------------------|---------------------|--------------|---------------------------------|--|
|   | Main                                   | Advanced                                   | Security                             |               | Server           | B                   | oot          | Exit                            |  |
| Γ | Suponvicou                             | Paceword Tex                               | Clean                                |               |                  |                     | Item         | Specific Help                   |  |
|   | User Passi                             | word Is:                                   | Clear                                |               |                  |                     | Superviso    | or Password                     |  |
|   | Set Super<br>Set User I                | visor Password<br>Password                 | [Enter]                              |               |                  |                     | setup ut     | ility.                          |  |
|   | Password o<br>Fixed disl<br>Power Swit | on boot:<br>k boot sector:<br>tch Inhibit: | EDisabled]<br>ENormal]<br>EDisabled] |               |                  |                     |              |                                 |  |
|   | Disable US                             | SB Ports:                                  | [Disabled]                           |               |                  |                     |              |                                 |  |
|   |                                        |                                            |                                      |               |                  |                     |              |                                 |  |
| L |                                        |                                            |                                      |               |                  |                     |              |                                 |  |
|   | F1 Help<br>Esc Exit                    | †↓ Select<br>← Select                      | Item -<br>Menu E                     | - /+<br>Inter | Change<br>Select | Values<br>▶ Sub-Mer | F9<br>1u F10 | Setup Defaults<br>Save and Exit |  |

Set Supervisor PasswordもしくはSet User Passwordのどちらかで<Enter>キーを押すと パスワードの登録/変更画面が表示されます。 ここでパスワードの設定を行います。

| <b>₩</b> | • | 「User Password」は、「Supervisor Password」を設定していない<br>と設定できません。 |
|----------|---|-------------------------------------------------------------|
|          | • | OSのインストール前にパスワードを設定しないでください。                                |
|          | • | パスワードを忘れてしまった場合は、お買い求めの販売店または保守<br>サービス会社にお問い合わせください。       |

Security メニューで設定できる項目とその機能を示します。「Security Chip Configuration」 は選択後、<Enter>キーを押してサブメニューを表示させてから設定します。

| 項目                     | パラメータ     | 説明                              |
|------------------------|-----------|---------------------------------|
| Supervisor Password Is | Clear     | スーパーバイザパスワードが設定されてい             |
|                        | Set       | るかどうかを示します(表示のみ)。               |
| User Password Is       | Clear     | ユーザーパスワードが設定されているかど             |
|                        | Set       | うかを示します(表示のみ)。                  |
| Set User Password      | 8文字までの英数字 | <enter>キーを押すとユーザーのパスワード</enter> |
|                        |           | 入力画面になります。このパスワードでは             |
|                        |           | SETUPメニューのアクセスに制限がありま           |
|                        |           | す。この設定は、SETUPを起動したときの           |
|                        |           | パスワードの入力で「Supervisor」でログ        |
|                        |           | インしたときのみ設定できます。                 |

| 項目                      | パラメータ                     | 説明                                                                                                    |
|-------------------------|---------------------------|----------------------------------------------------------------------------------------------------|
| Set Supervisor Password | 8文字までの英数字                 | <enter>キーを押すとスーパーバイザのパス<br/>ワード入力画面になります。このパスワー<br/>ドですべてのSETUPメニューにアクセスで<br/>きます。この設定は、SETUPを起動したと<br/>きのパスワードの入力で「Supervisor」で<br/>ログインしたときのみ設定できます。</enter> |
| Password on boot        | [Disabled]<br>Enabled     | 起動時にパスワードの入力を行う/行わな<br>いの設定をします。先にスーパバイザのパ<br>スワードを設定する必要があります。もし、<br>スーパーバイザのパスワードが設定されて<br>いて、このオプションが無効の場合はBIOS<br>はユーザーが起動していると判断します。                      |
| Fixed disk boot sector  | [Normal]<br>Write Protect | IDEハードディスクドライブに対する書き込<br>みを防ぎます。本装置ではIDEハードディス<br>クドライブをサポートしていません。                                                                                            |
| Power Switch Inhibit    | [Disabled]<br>Enabled     | パワースイッチの抑止機能を有効にするか<br>無効にするかを設定します。<br>なお、強制電源OFF(4秒押し)は無効にで<br>きません。                                                                                         |
| Disabled USB Ports      | [Disabled]<br>Enabled     | USBポートの有効/無効を設定します。                                                                                                    |

[ ]: 出荷時の設定

# Server

カーソルを「Server」の位置に移動させると、Serverメニューが表示されます。項目の前に 「▶」がついているメニューは、選択して<Enter>キーを押すとサブメニューが表示されます。

| PhoenixBIOS Setup Utility                                                                                                    |                                                                                                    |                                                                                                    |                                                    |                                                                                                    |                                               |                  |                   |                                            |                                                          |
|----------------------------------------------------------------------------------------------------|----------------------------------------------------------------------------------------------------|----------------------------------------------------------------------------------------------------|----------------------------------------------------|----------------------------------------------------------------------------------------------------|-----------------------------------------------|------------------|-------------------|--------------------------------------------|----------------------------------------------------------|
| М                                                                                                    | ain                                                                                                    | Adva                                                                                                    | nced                                               | Securit                                                                                                | ty                                            | Server           | В                 | loot                                       | Exit                                                     |
| <ul> <li>Syst</li> <li>Cons</li> <li>BMC</li> <li>Ever</li> <li>Asse</li> <li>Asse</li> <li>FRB-</li> <li>Boot</li> <li>Ther</li> <li>BMC</li> <li>Post</li> <li>AC-L</li> <li>Powe</li> <li>PLat</li> </ul> | em Mana<br>sole Red<br>LAN Con<br>of Log C<br>ert NMI<br>ert NMI<br>-2 Polic<br>: Monito<br>: Monito<br>: Monito<br>: Error<br>IRQ:<br>: Error<br>INK:<br>: Pr ON De<br>form Ev | gement<br>irectic<br>figurat<br>on figur<br>on PERF<br>on SERF<br>y:<br>ring:<br>ring:<br>ring:<br>ring Pouse:<br>Pause:<br>Lay Tin<br>ent Fil | n<br>ion<br>ation<br>::<br>::<br>ulicy:<br>tering: | EEnabled<br>EEnabled<br>ERetry 3<br>EEnabled<br>ERetry 3<br>EEnabled<br>ELast Str<br>E 201<br>EEnabled | ]<br>Times]<br>d]<br>times]<br>]<br>ate]<br>] |                  |                   | Item<br>Additiona<br>menus to<br>managemen | Specific Help<br>al setup<br>view server<br>nt features. |
| F1<br>Esc                                                                                                    | Help<br>Exit                                                                                                    | ↓<br>←                                                                                                    | Select<br>Select                                   | Item<br>Menu                                                                                           | - /+<br>Enter                                 | Change<br>Select | Values<br>▶ Sub-M | F9<br>Ienu F10                             | Setup Defaults<br>Save and Exit                          |

Server メニューで設定できる項目とその機能を示します。「System Management」と 「Console Redirection」、「BMC LAN Configuration」、「Event Log Configuration」は選択 後、<Enter>キーを押してサプメニューを表示させてから設定します。

項目については次の表を参照してください。

| 項目                 | パラメータ              | 説明                          |
|--------------------|--------------------|-----------------------------|
| Assert NMI on PERR | Disabled           | PCI PERRのサポートを設定します。        |
|                    | [Enabled]          |                             |
| Assert NMI on SERR | Disabled           | PCI SERRのサポートを設定します。        |
|                    | [Enabled]          |                             |
| FRB-2 Policy       | Disable FRB2 Timer | BSPでFRBレベル2のエラーが発生したとき      |
|                    | Disable BSP        | のプロセッサの動作を設定します。            |
|                    | Do Not Disable BSP |                             |
|                    | [Retry 3 Times]    |                             |
| Boot Monitoring    | [Disabled]         | 起動監視機能の有効/無効とタイムアウトま        |
|                    | 5 minutes          | での時間を設定します。この機能を使用す         |
|                    | 10 minutes         | る場合は、ESMPRO/ServerAgentをインス |
|                    | 15 minutes         | トールしていないOSから起動する場合には、       |
|                    | 20 minutes         | この機能を無効にしてください。             |
|                    | 25 minutes         |                             |
|                    | 30 minutes         |                             |
|                    | 35 minutes         |                             |
|                    | 40 minutes         |                             |
|                    | 45 minutes         |                             |
|                    | 50 minutes         |                             |
|                    | 55 minutes         |                             |
|                    | 60 minutes         |                             |

| 項目                       | パラメータ                                | 説明                                                                                                    |
|--------------------------|--------------------------------------|----------------------------------------------------------------------------------------------------|
| Boot Monitoring Policy   | [Retry 3 times]<br>Always Reset      | 起動監視時にタイムアウトが発生した場合<br>の処理を設定します。<br>[Retry 3times]に設定すると、タイムアウト<br>の発生後にシステムをリセットし、OS起動<br>を3回まで試みます。<br>[Always Reset]に設定すると、タイムアウ<br>ト発生後にOS起動を常に試みます。 |
|                          |                                      | <ul> <li>* システムにサービスパーティションが存<br/>在しない場合は、システムパーティショ<br/>ンからOS起動を無限に試みます。</li> </ul>                                                                      |
| Thermal Sensor           | Disabled<br>[Enabled]                | 温度センサ監視機能の有効/無効を設定しま<br>す。有効にすると、温度の異常を検出した<br>場合にPOSTの終わりでいったん停止しま<br>す。                                                                                 |
| BMC IRQ                  | Disabled<br>[IRQ 11]                 | BMC (ペースボードマネージメントコント<br>ローラ) に割り込みラインを割り当てるか<br>どうかを選択します。                                                                                               |
| Post Error Pause         | Disabled<br>[Enabled]                | POSTの実行中にエラーが発生した際に、<br>POSTの終わりでPOSTをいったん停止する<br>かどうかを設定します。                                                                                             |
| AC-LINK                  | Stay Off<br>[Last State]<br>Power On | ACリンク機能を設定します。AC電源が再度<br>供給されたときのシステムの電源の状態を<br>設定します(下表参照)。                                                                                              |
| Power ON Delay Time(Sec) | [20] - 255                           | DC電源をONにするディレイ時間を20秒か<br>ら255秒の間で設定します。AC-LINKで<br>「Last State」または「Power On」に設定<br>している場合に有効となります。                                                        |
| Platform Event Filtering | Disabled<br>[Enabled]                | BMC(ペースボードマネージメントコント<br>ローラ)の通報機能の有効/無効を設定しま<br>す。                                                                                                    |

[ ]: 出荷時の設定

「AC-LINK」の設定と本装置のAC電源がOFFになってから再度電源が供給されたときの動作を次の表に示します。

| AC電道OFEの前の状態     | 設定       |            |          |
|------------------|----------|------------|----------|
|                  | Stay Off | Last State | Power On |
| 動作中              | Off      | On         | On       |
| 停止中(DC電源もOffのとき) | Off      | Off        | On       |
| 強制電源OFF*         | Off      | Off        | On       |

\* POWERスイッチを4秒以上押し続ける操作です。強制的に電源をOFFにします。

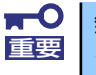

無停電電源装置 (UPS)を利用して自動運転を行う場合は「AC-LINK」の設定 を「Power On」にしてください。

# System Managementサブメニュー

Serverメニューで「System Management」を選択し、<Enter>キーを押すと、以下の画面が 表示されます。

| P                                                | hoenixBIOS Setup Utility<br>Server           |                                                  |
|--------------------------------------------------|----------------------------------------------|--------------------------------------------------|
| System Manage                                    | ment                                         | Item Specific Help                               |
| BIOS Revision:                                   | xxxx                                         | All items on this meenu<br>cannot be modified in |
| Board Part Number:                               | *****                                        | user mode. If any                                |
| Board Serial Number:                             | xxxxxxx-xxxxxxxx                             | items require changes,                           |
| System Part Number:                              | xxxxxxx-xxxxxxxx                             | please consult your                              |
| System Serial Number:                            | xxxxxxx-xxxxxxxx                             | system Supervisor.                               |
| Chassis Part Number:                             | xxxxxxx-xxxxxxxx                             |                                                  |
| Chassis Serial Number:                           | xxxxxxx-xxxxxxxx                             |                                                  |
| Onboard LAN1 MAC Address:                        | xx-xx-xx-xx-xx                               |                                                  |
| Onboard LAN2 MAC Address:                        | xx-xx-xx-xx-xx                               |                                                  |
| Management LAN MAC Address:                      | xx-xx-xx-xx-xx                               |                                                  |
| BMC Device ID:                                   | 01                                           |                                                  |
| BMC Device Revision:                             | 01                                           |                                                  |
| BMC Firmware Revision:                           | 01.00                                        |                                                  |
| SDR Revision:                                    | 01.00                                        |                                                  |
|                                                  | Ŧ                                            |                                                  |
| F1 Help ↑↓ Select Item<br>Esc Exit ← Select Menu | - /+ Change Values<br>Enter Select ▶ Sub-Mer | F9 Setup Defaults                                |

### 項目については次の表を参照してください。

| 項目                    | パラメータ | 説明                      |
|-----------------------|-------|-------------------------|
| BIOS Revision         | —     | BIOSのバージョンを表示します(表示の    |
|                       |       | み)。                     |
| Board Part Number     | —     | 本装置のマザーボードの部品番号を表示し     |
|                       |       | ます(表示のみ)。               |
| Board Serial Number   | —     | 本装置のマザーボードのシリアル番号を表     |
|                       |       | 示します(表示のみ)。             |
| System Part Number    | —     | 本装置のシステムの部品番号を表示します     |
|                       |       | (表示のみ)。                 |
| System Serial Number  | _     | 本装置のシステムのシリアル番号を表示し     |
|                       |       | ます(表示のみ)。               |
| Chassis Part Number   | —     | 本装置の筐体の部品番号を表示します(表     |
|                       |       | 示のみ)。                   |
| Chassis Serial Number | —     | 本装置の筐体のシリアル番号を表示します     |
|                       |       | (表示のみ)。                 |
| Onboard LAN1 MAC      | —     | 標準装備のLANポート1のMACアドレスを   |
| Address               |       | 表示します(表示のみ)。            |
| Onboard LAN2 MAC      | —     | 標準装備のLANポート2のMACアドレスを   |
| Address               |       | 表示します(表示のみ)。            |
| Management LAN MAC    | —     | 管理用LANボートのMACアドレスを表示し   |
| Address               |       | ます(表示のみ)。               |
| BMC Device ID         | —     | BMCのデバイスIDを表示します(表示の    |
|                       |       | $(\mathcal{A})_{\circ}$ |
| BMC Device Revision   | —     | BMCのレビジョンを表示します(表示の     |
|                       |       |                         |
| BMC Firmware Revision | —     | BMCのファームウェアレビジョンを表示し    |
|                       |       |                         |
| SDR Revision          | _     | センサテータレコードのレビジョンを表示     |
|                       |       |                         |
| PIA Revision          | _     |                         |
|                       |       | アのレビションを表示します (表示のみ)。   |

# Console Redirectionサブメニュー

Serverメニューで「Console Redirection」を選択し、<Enter>キーを押すと、以下の画面が 表示されます。

| PhoenixBIOS Setup Utility        |                        |                          |  |  |
|----------------------------------|------------------------|--------------------------|--|--|
|                                  | Server                 |                          |  |  |
| Console Redirect                 | ion                    | Item Specific Help       |  |  |
| BIOS Redirection Port:           | [pisabled]             | Selects the Serial port  |  |  |
| Baud Rate:                       | [19.2K]                | to use for Console Redi- |  |  |
| Flow Control:                    | [CTS/RTS]              | rection.                 |  |  |
| Terminal Type:                   | [VT100+]               | "Disabled" completely    |  |  |
| Continue Redirection after POST: | [Enabled]              | disables Console Redire- |  |  |
| Remote Console Reset:            | [Disabled]             | ction.                   |  |  |
| F1 Help ↑↓ Select Item           | - /+ Change Values     | F9 Setup Defaults        |  |  |
| Esc Exit ← Select Menu           | Enter Select ► Sub-Mer | u F10 Save and Exit      |  |  |

項目については次の表を参照してください。

| 項目                                 | パラメータ                                         | 説明                                                                                                    |
|------------------------------------|-----------------------------------------------|----------------------------------------------------------------------------------------------------|
| BIOS Redirection Port              | [Disabled]<br>Serial Port B                   | このメニューで設定したシリアルポートか<br>らDianaScopeやハイパーターミナルを使っ<br>た管理端末からのダイレクト接続を有効に<br>するか無効にするかを設定します。                                                   |
| Baud Rate                          | 9600<br>[19.2K]<br>38.4K<br>57.6K<br>115.2K   | 接続するハードウェアコンソールとのイン<br>タフェースに使用するボーレートを設定し<br>ます。                                                                                            |
| Flow Control                       | None<br>XON/XOFF<br>[CTS/RTS]<br>CTS/RTS + CD | フロー制御の方法を設定します。                                                                                                    |
| Terminal Type                      | PC ANSI<br>[VT 100+]<br>VT-UTF8               | ターミナル端末の種別を選択します。                                                                                                    |
| Continue Redirection after<br>POST | Disabled<br>[Enabled]                         | コンソールリダイレクションをPOST終了後<br>に継続して実行する機能の有効/無効を設定<br>します。                                                                                        |
| Remote Console Reset               | [Disabled]<br>Enabled                         | 接続しているハードウェアコンソールから<br>送信されたエスケープコマンド(Esc R)に<br>よるリセットを有効にするかどうかを選択<br>します。<br>「DianaScope」を使用した管理端末からの<br>接続時には、本機能は設定にかかわらず常<br>に有効となります。 |

: 出荷時の設定

# BMC LAN Configurationサブメニュー

Server メニューで「BMC LAN Configuration」を選択し、<Enter>キーを押すと、以下の画 面が表示されます。

| PhoenixBIOS Setup Utility                                                                                                    |                                                                                                    |                                           |  |  |
|----------------------------------------------------------------------------------------------------|----------------------------------------------------------------------------------------------------|-------------------------------------------|--|--|
|                                                                                                    | Server                                                                                                    |                                           |  |  |
| BMC LAN Conf                                                                                                    | iguration                                                                                                    | Item Specific Help                        |  |  |
| LAN Connection Type:<br>IP Address:<br>IP Subnet Mask:<br>Default Gateway:<br>DHCP:<br>Web Interface<br>HTTP:<br>HTTP Port Number:<br>HTTPS:<br>HTTPS Port Number:<br>Command Line Interface<br>Telnet:<br>Telnet Port Number: | [Auto Negotiation]<br>[192.168.001.001]<br>[255.255.255.000]<br>[000.000.000.000]<br>[Disabled]<br>[Disabled]<br>[Disabled]<br>[ 443]<br>[Disabled]<br>[ 23] | Display IP Address.                       |  |  |
| F1 Help ↑↓ SelectItem<br>Esc Exit ← SelectMenu                                                                                                    | – /+ Change Values<br>Enter Select ▶ Sub-Men                                                                                                    | F9 Setup Defaults<br>nu F10 Save and Exit |  |  |

### 項目については次の表を参照してください。

| 項目                  | パラメータ                                                                                  | 説明                                                                                        |
|---------------------|----------------------------------------------------------------------------------------|-------------------------------------------------------------------------------------------|
| LAN Connection Type | [Auto Negotiation]<br>100Mbps Full Duplex<br>100Mbps Half Duplex<br>10Mbps Full Duplex | 管理用LANのコネクションタイプを設定し<br>ます。                                                               |
| IP Address          | [192.168.001.001]                                                                      | 管理用LANのIPアドレスを設定します。                                                                      |
| IP Subnet Mask      | [255.255.255.000]                                                                      | 管理用LANのサブネットマスクを設定しま<br>す。                                                                |
| Default Gateway     | [000.000.000.000]                                                                      | 管理用LANのゲートウェイを設定します。                                                                      |
| DHCP                | [Disabled]<br>Enabled                                                                  | [Enabled] に設定すると、DHCPサーバか<br>らIPアドレスを自動的に取得します。IPアド<br>レスを設定する場合には、[Disabled] に設<br>定します。 |
| Web Interface       | -                                                                                      | -                                                                                         |
| HTTP                | [Disabled]<br>Enabled                                                                  | WebインターフェースのHTTPによる通信を<br>使用する場合には [Enabled] に設定してく<br>ださい。                               |
| HTTP Port Number    | [80]                                                                                   | 管理用LANがHTTPによる通信の際に使用す<br>るTCPポートナンバーを設定します。                                              |
| HTTPS               | [Disabled]<br>Enabled                                                                  | WebインターフェースのHTTPSによる通信<br>を使用する場合には [Enabled] に設定して<br>ください。                              |
| HTTPS Port Number   | [443]                                                                                  | 管理用LANがHTTPSによる通信の際に使用<br>するTCPポートナンバーを設定します。                                             |
| Command Port Number | -                                                                                      | _                                                                                         |
| Telnet              | [Disabled]<br>Enabled                                                                  | コマンドラインインターフェースとして<br>Telnet接続による通信を使用する場合には<br>[Enabled] に設定してください。                      |
| Telnet Port Number  | [23]                                                                                   | Telnet接続による通信の際に使用するTCP<br>ポートナンバーを設定します。                                                 |

| 項目                      | パラメータ                 | 説明                                                                |
|-------------------------|-----------------------|-------------------------------------------------------------------|
| SSH                     | [Disabled]<br>Enabled | コマンドラインインターフェースとして<br>SSH接続による通信を使用する場合には<br>[Enabled] に設定してください。 |
| SSH Port Number         | [22]                  | SSH接続による通信の際に使用するTCP<br>ポートナンバーを設定します。                            |
| Clear BMC Configuration | [Enter]               | [Enter] を押し、[Yes] を選択すると、<br>BMC Configurationを初期化します。            |

: 出荷時の設定

| <b>★</b> O<br>重要 | • | LAN Connection Typeの注意事項<br>- 接続先がオートネゴシエーションの場合は、オートネゴシエー<br>ション設定で使うようにしてください。オートネゴシエーション<br>設定以外の設定とする場合、接続先の設定を同じ設定にした後で<br>設定してください。                                                                                                    |
|------------------|---|----------------------------------------------------------------------------------------------------|
|                  | • | <ul> <li>Clear BMC Configurationの注意事項</li> <li>BMCのマネージメントLAN関連の本設定についてはBIOSセット<br/>アップユーティリティのLoad Setup Defaultを実行してもデ<br/>フォルトに戻りません(デフォルトに戻すにはClear BMC<br/>Configurationを実行してください)。</li> <li>Clear BMC Configuration実行後の初期化が完了するまでには<br/>数十秒程度かかります。</li> <li>本体装置にバンドルされている管理ソフト「DianaScope」をご<br/>使用の場合は、DianaScopeで設定された項目もClear BMC<br/>Configurationの操作にてクリアされます。DianaScopeをご使<br/>用の場合には、本操作を行う前にDianaScopeの設定情報のバッ<br/>クアップを行ってください。</li> </ul> |

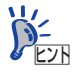

▶ BMC LAN Configuration メニューは、BIOS セットアップユーティリティの 「Save Custom Default/Load Custom Default」で設定の保存ができません。

# Event Log Configurationサブメニュー

Serverメニューで「Event Log Configuration」を選択し、<Enter>キーを押すと、以下の画 面が表示されます。項目の前に「▶」がついているメニューは、選択して<Enter>キーを押す とサプメニューが表示されます。

| PhoenixBIOS Setup Utility                                                                                                    |                                           |  |  |
|----------------------------------------------------------------------------------------------------|-------------------------------------------|--|--|
| Server                                                                                                    |                                           |  |  |
| Event Log Configuration                                                                                                    | Item Specific Help                        |  |  |
| Setup Notice<br>If you select "System Event Log" menu below, it<br>may take a few minutes to display.<br>> System Event Log       | Display the System<br>Event Log           |  |  |
| Auto Clear Event Logs: [Disabled]<br>Clear All Event Logs: [Enter]                                                                |                                           |  |  |
|                                                                                                    |                                           |  |  |
| F1     Help     ↑↓     Select Item     - /+     Change Values       Esc     Exit     ←     Select Menu     Enter Select ▶ Sub-Mer | F9 Setup Defaults<br>nu F10 Save and Exit |  |  |

項目については次の表を参照してください。

| 項目                    | パラメータ      | 説明                              |
|-----------------------|------------|---------------------------------|
| Auto Clear Event Logs | [Disabled] | Enabledに設定するとエラーログエリアが          |
|                       | Enabled    | Fullになったときに自動でクリアします。           |
| Clear All Event Logs  | Enter      | <enter>キーを押すと確認画面が表示され、</enter> |
|                       |            | 「Yes」を選ぶと保存されているエラーログ           |
|                       |            | を初期化します。                        |

[ ]: 出荷時の設定

### System Event Logサブメニュー

Server メニューの「Event Log Configuration」で「System Event Log」を選択すると、以下の画面が表示されます。

以下はシステムイベントログの例です。

記録されているシステムイベントログはく↓>キー / <↑>キー、<+>キー / <->キー、< Home>キー / <End>キーを押すことで表示できます。

|   | PhoenixBIOS Setup Utility                                                                                                    |                                                                                                    |                                                                                                    |  |
|---|----------------------------------------------------------------------------------------------------|----------------------------------------------------------------------------------------------------|----------------------------------------------------------------------------------------------------|--|
|   |                                                                                                    | Server                                                                                                    |                                                                                                    |  |
| - | SEL Entry Number =<br>SEL Record ID =<br>SEL Record Type =<br>Timestamp =<br>Generator ID =<br>SEL Message Rev =<br>Sensor Type =<br>Sensor Number =<br>SEL Event Type =<br>Event Description =<br>SEL Event Data = | Server       1/121       0904       02 - System Event Record       2007/08/05 10:58:28       20 00       04       12 - System Event       87 - System Event       87 - System Event       6F - Sensor specific       0EM System Boot Event       41 8F FF | Item Specific Help<br>This is an entry<br>The System Event Log.<br>Eyes used to view.<br>Up arrow :Newer SEL<br>Own arrow :Older SEL<br><->:Newer SEL<br>+>:Older SEL |  |
|   | F1 Help ↑↓ Select<br>Esc Exit ← Select                                                                                                    | Item – /+ Change Values<br>Menu Enter Select ▶ Sub-Mer                                                                                                    | End :Older SEL<br>F9 Setup Defaults<br>F10 Save and Exit                                                                                                    |  |

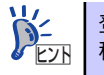

登録されているシステムイベントログが多い場合、表示されるまでに最大2分 程度の時間がかかります。

# Boot

カーソルを「Boot」の位置に移動させると、起動順位を設定するBootメニューが表示されます。

| MainAdvancedSecurityServerBootExitBootpriority order:Item Specific Help1:USB CDROM: GENERIC DVD-ROM B763B2:IDE CD:3:USB FDC:4:USB KEY:5:IDE HDD:6:USB HDD:7:PCI SCSI: PO-WDC WD800BLFS-19YBU08:PCI BEV: IBA GE Slot 0100 v1322Excluded from boot order::PCI BEV: IBA GE Slot 00CB v1250                                                                                                    |
|----------------------------------------------------------------------------------------------------|
| Boot priority order:       Item Specific Help         1: USB CDROM: GENERIC DVD-ROM B763B       Keys used to view or configure devices:         2: IDE CD:       Keys used to view or configure devices:         4: USB KEY:       Up and Down arrows select a device.         6: USB HDD:       <+> and <-> moves         7: PCI SCSI: PO-WDC WD800BLFS-19YBU0       the device up or down.         8: PCI BEV: IBA GE Slot 0100 v1322       <>> exclude or include         Excluded from boot order:       <>> the device to boot.         : PCI BEV: IBA GE Slot 00CB v1250       <>>>>>>>>>>>>>>>>>>>>>>>>>>>>> |
|                                                                                                    |

記動デバイスとして登録されたデバイスとその優先順位

| 表示項目      | デバイス                                                     |
|-----------|----------------------------------------------------------|
| USB CDROM | USB CD-ROM ドライブ                                          |
| IDE CD    | ATAPIのCD-ROMドライブ(本体標準装備の光ディスクドライブなども含む)                  |
| USB FDC   | USBフロッピーディスクドライブ                                         |
| USB KEY   | USBフラッシュメモリなど                                            |
| IDE HDD   | 本体標準装備のハードディスクドライブ                                       |
| USB HDD   | USBフラッシュメモリ、ハードディスクドライブなど                                |
| PCI SCSI  | 本体標準装備のハードディスクドライブ                                       |
|           | RAIDシステム構成の場合は「Software RAID」と表示します。                     |
| PCIBEV    | IBA GE Slot xxxx:本体標準装備のLAN。「Slot 0C00」がLAN1、「Slot 0C01」 |
|           | がLAN2を表します。                                              |
|           | その他の表示: 本体のライザーカードに接続されているオプションのPCIボー                    |
|           | ⊦*₀                                                      |

- BIOSは起動可能なデバイスを検出すると、該当する表示項目にそのデバイスの情報を表示します。
   メニューに表示されている任意のデバイスから起動させるためにはそのデバイスを 起動デバイスとして登録する必要があります(最大8台まで)。
- デバイスを選択後して<X>キーを押すと、選択したデバイスを起動デバイスとして 登録/解除することができます。 最大8台の起動デバイスを登録済みの場合は<X>キーを押しても登録することはで きません。現在の登録済みのデバイスから起動しないものを解除してから登録して ください。
- <↑>キー/<↓>キーと<+>キー/<->キーで登録した起動デバイスの優先順位 (1位から8位)を変更できます。
   各デバイスの位置へ<↑>キー/<↓>キーで移動させ、<+>キー/<->キーで優先 順位を変更できます。

# Exit

カーソルを「Exit」の位置に移動させると、Exitメニューが表示されます。

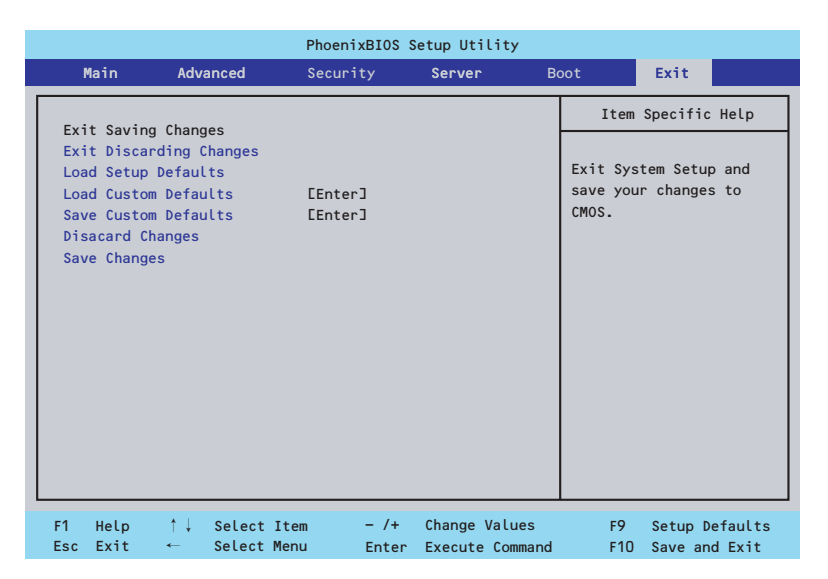

このメニューの各オプションについて以下に説明します。

### **Exit Saving Changes**

新たに選択した内容をCMOSメモリ(不揮発性メモリ)内に保存してSETUPを終わらせる時 に、この項目を選択します。Exit Saving Changesを選択すると、確認画面が表示されます。

ここで、「Yes」を選ぶと新たに選択した内容をCMOSメモリ(不揮発性メモリ)内に保存してSETUPを終了し、自動的にシステムを再起動します。

### Exit Discarding Changes

新たに選択した内容をCMOSメモリ(不揮発性メモリ)内に保存しないでSETUPを終わらせたい時に、この項目を選択します。

次に「Save before exiting?」の確認画面が表示され、ここで、「No」を選択すると、変更し た内容をCMOSメモリ内に保存しないでSETUPを終了し、ブートへと進みます。「Yes」を選 択すると変更した内容をCMOSメモリ内に保存してSETUPを終了し、自動的にシステムを再 起動します。

#### Load Setup Defaults

SETUPのすべての値をデフォルト値に戻したい時に、この項目を選択します。Load Setup Defaultsを選択すると、確認画面が表示されます。

ここで、「Yes」を選択すると、SETUPのすべての値をデフォルト値に戻してExitメニューに 戻ります。「No」を選択するとExitメニューに戻ります。

■● モデルによっては、出荷時の設定とデフォルト値が異なる場合があります。この項で説明している設定一覧を参照して使用する環境に合わせた設定に直す必要があります。

SATA RAID」メニューを表示させるには、「Advanced」メニューの「Peripheral Configuration」→「SATA Controller Mode Option」を「Enhanced」に設定し てください。

#### Load Custom Defaults

このメニューを選択して<Enter>キーを押すと、保存しているカスタムデフォルト値をロード します。カスタムデフォルト値を保存していない場合は、表示されません。

### Save Custom Defaults

このメニューを選択して<Enter>キーを押すと、現在の設定値をカスタムデフォルト値として 保存します。保存すると「Load Custom Defaults」メニューが表示されます。

#### **Discard Changes**

CMOSメモリに値を保存する前に今回の変更を以前の値に戻したい場合は、この項目を選択します。Discard Changesを選択すると確認画面が表示されます。 ここで、「Yes」を選ぶと新たに選択した内容が破棄されて、以前の内容に戻ります。

#### Save Changes

新たに選択した内容をCMOSメモリ(不揮発性メモリ)内に保存する時に、この項目を選択し ます。Saving Changesを選択すると、確認画面が表示されます。 ここで、「Yes」を選ぶと新たに選択した内容をCMOSメモリ(不揮発性メモリ)内に保存し ます。

# リセットとクリア

本装置が動作しなくなったときやBIOSで設定した内容を出荷時の設定に戻すときに参照して ください。

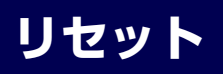

OSが起動する前に動作しなくなったときは、<Ctrl>キーと<Alt>キーを押しながら、<Delete> キーを押してください。リセットを実行します。

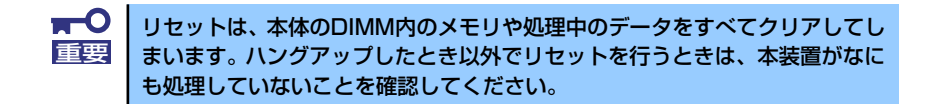

# 強制電源OFF

OSからシャットダウンできなくなったときや、POWER スイッチを押しても電源をOFFにできなくなったとき、リセットが機能しないときなどに使用します。

本体のPOWERスイッチを4秒ほど押し続けてください。電源が強制的にOFFになります(電源を再びONにするときは、電源OFFから約30秒ほど待ってから電源をONにしてください)。

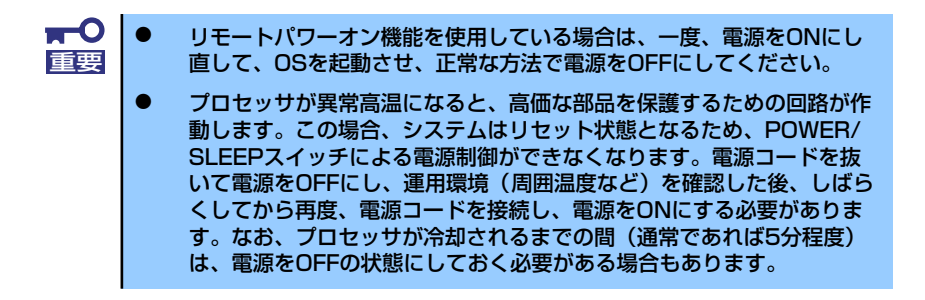

# CMOSメモリ・パスワードのクリア

本装置が持つセットアップユーティリティ「SETUP」では、本装置内部のデータを第三者から保護するために独自のパスワードを設定することができます。

万一、パスワードを忘れてしまったときなどは、ここで説明する方法でパスワードをクリアす ることができます。

また、本装置のCMOSメモリに保存されている内容をクリアする場合も同様の手順で行います。

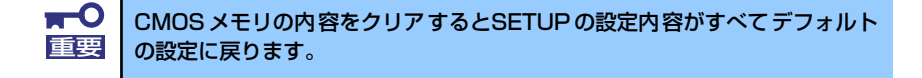

パスワード/CMOSメモリのクリアはマザーボード上のコンフィグレーションジャンパスイッ チを操作して行います。ジャンパスイッチは「CMOSメモリ・パスワードのクリア」(129ペー ジ)を参照してください。

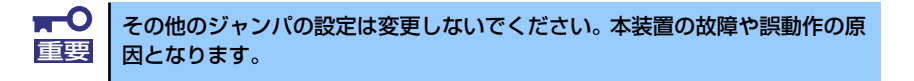

それぞれの内容をクリアする方法を次に示します。

| ▲警告                                                                                                    |
|----------------------------------------------------------------------------------------------------|
| 装置を安全にお使いいただくために次の注意事項を必ずお守りください。人が死亡す<br>る、または重傷を負うおそれがあります。詳しくは、iiiページ以降の説明をご覧ください。<br>● 自分で分解・修理・改造はしない<br>● リチウムバッテリを取り外さない<br>● プラグを差し込んだまま取り扱わない |

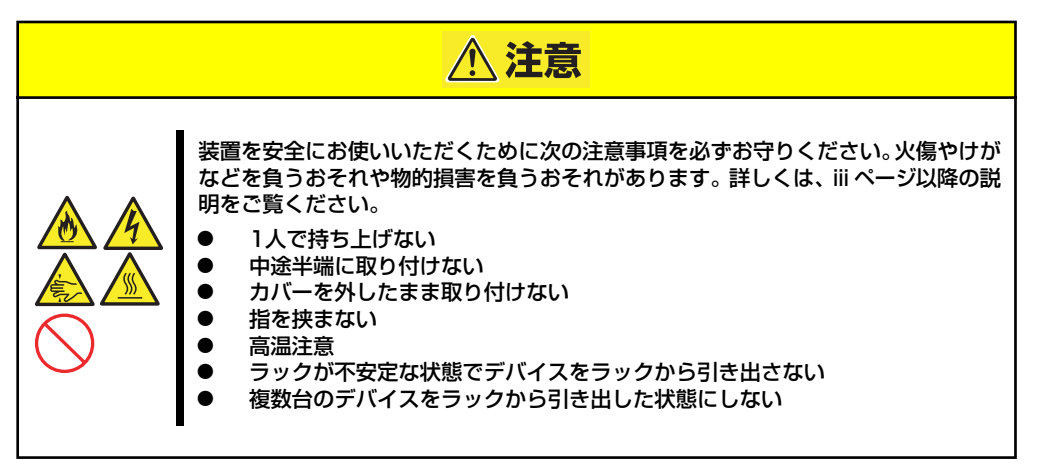

<CMOSのクリア>

- 1. 156ページを参照して準備をする。
- 2. 本体をラックから引き出す(157ページ参照)。
- 3. トップカバーを取り外す(158ページ参照)。
- 4. クリアしたい機能のジャンパスイッチの位置を確認する(129ページ参照)。
- 5. ジャンパスイッチの設定を変更する。
- 6. 5秒ほど待って元の位置に戻す。
- 7. 取り外した部品を元に組み立てる。
- 8. 電源コードを接続して本体の電源をONにする。
- <F2>キーを押してBIOS SETUPユーティリティを起動し、Exitメニューから 「Load Setup Defaults」を実行する。

<パスワードのクリア>

- <CMOSのクリア>の1~5の手順同様にパスワードクリアのジャンパスイッチの 設定を変更する。
- 2. 取り外した部品を元に組み立て、POWERスイッチを押す。
- <F2>キーを押してBIOS SETUPユーティリティを起動し、パスワードを設定し 直して「Exit Saving Changes」を実行する。
- 4. 電源を落とし、ジャンパスイッチを元に戻す。
- 5. 再度、本体を元通りに組み立てる。

# 割り込みライン

割り込みラインは、出荷時に次のように割り当てられています。オプションを増設するときな どに参考にしてください。

| IRQ | 周辺機器(コントローラ)          | IRQ | 周辺機器(コントローラ)    |
|-----|-----------------------|-----|-----------------|
| 0   | システムタイマ               | 12  | —               |
| 1   | _                     | 13  | 数値演算プロセッサ       |
| 2   | _                     | 14  | —               |
| 3   | COM 2シリアルポート          | 15  | —               |
| 4   | —                     | 16  | VGA/LAN 1/LAN 2 |
| 5   | —                     | 17  | —               |
| 6   | —                     | 18  | —               |
| 7   | PCI                   | 19  | —               |
| 8   | リアルタイムクロック            | 20  | USB             |
| 9   | ACPI Compliant System | 21  | USB             |
| 10  | PCI                   | 22  | USB             |
| 11  | マザーボードリソース            | 23  | USB             |

# RAIDシステムのコンフィグレーション

ここでは、本体装置のオンボードのRAIDコントローラ(LSI Embedded MegaRAID)を使用して、内蔵のハードディスクドライブをRAIDシステムとして使用する方法について説明します。 オプションのRAIDコントローラ(N8103-116/117、N8103-109)によるRAIDシステムの 使用方法については、オプションに添付の説明書などを参照してください。

# RAIDについて

# RAIDの概要

### RAID(Redundant Array of Inexpensive Disks)とは

直訳すると低価格ディスクの冗長配列となり、ハードディスクドライブを複数まとめて扱う技術のことを意味します。

つまりRAIDとは複数のハードディスクドライブを1つのディスクアレイ(ディスクグループ) として構成し、これらを効率よく運用することです。これにより単体の大容量ハードディスク ドライブより高いパフォーマンスを得ることができます。

オンボードのRAIDコントローラ(LSI Embededd MegaRAID<sup>TM</sup>)では、1つのディスクグルー プを複数の論理ドライブ(バーチャルディスク)に分けて設定することができます。これらの論 理ドライブは、OSからそれぞれ1つのハードディスクドライブとして認識されます。OSから のアクセスは、ディスクグループを構成している複数のハードディスクドライブに対して並行 して行われます。

また、使用するRAIDレベルによっては、あるハードディスクドライブに障害が発生した場合でも残っているデータやパリティからリビルド機能によりデータを復旧させることができ、高い信頼性を提供することができます。

### RAIDレベルについて

RAID機能を実現する記録方式には、複数の種類(レベル)が存在します。その中でオンボードの RAIDコントローラ(LSI Embededd MegaRAID<sup>TM</sup>)がサポートするRAIDレベルは、RAID 0、1 となります。ディスクグループを作成する上で必要となるハードディスクドライブの数量は RAIDレベルごとに異なりますので、下の表で確認してください。

### ● 3.5インチディスクモデルの場合

| BAIDLIAIL   | 必要なハードディスクドライブ数 |    |  |
|-------------|-----------------|----|--|
| TAID D' VID | 最小              | 最大 |  |
| RAID0       | 2               | 2  |  |
| RAID1       | 2               | 2  |  |

### ● 2.5インチディスクモデルの場合

|       | 必要なハードディスクドライブ数 |    |  |
|-------|-----------------|----|--|
|       | 最小              | 最大 |  |
| RAID0 | 2               | 4  |  |
| RAID1 | 2               | 4  |  |

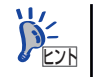

各RAIDのレベル詳細は、「RAIDレベル」(225ページ)を参照してください。

### ディスクグループ(Disk Group)

ディスクグループは複数のハードディスクドライブをグループ化したものを表します。設定可能なディスクグループの数は、ハードディスクドライブの数と同じ数です。 次の図はオンボードのRAIDコントローラ(LSI Embededd MegaRAID<sup>TM</sup>)にハードディスクド ライブを2台接続し、2台で1つのディスクグループ(DG)を作成した構成例です。

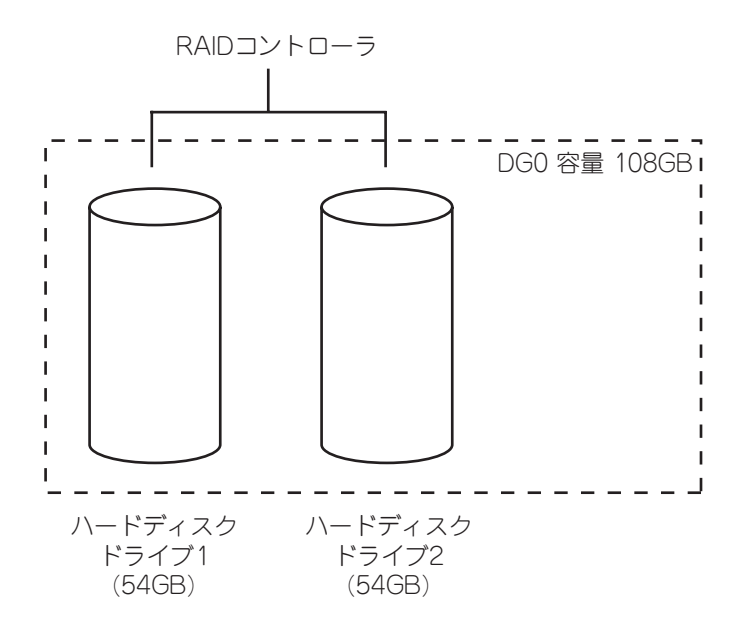

### バーチャルディスク(Virtual Disk)

パーチャルディスクは作成したディスクグループ内に、論理ドライブとして設定したものを表し、OSからは物理ドライブとして認識されます。設定可能なバーチャルディスクの数は、ディスクグループ当たり最大16個、コントローラ当たり最大64個になります。

次の図はオンボードのRAIDコントローラ(LSI Embededd MegaRAID<sup>TM</sup>)にハードディスクド ライブを2台接続し、2台で1つのディスクグループを作成し、ディスクグループにRAID1の バーチャルディスク(VD)を2つ設定した構成例です。

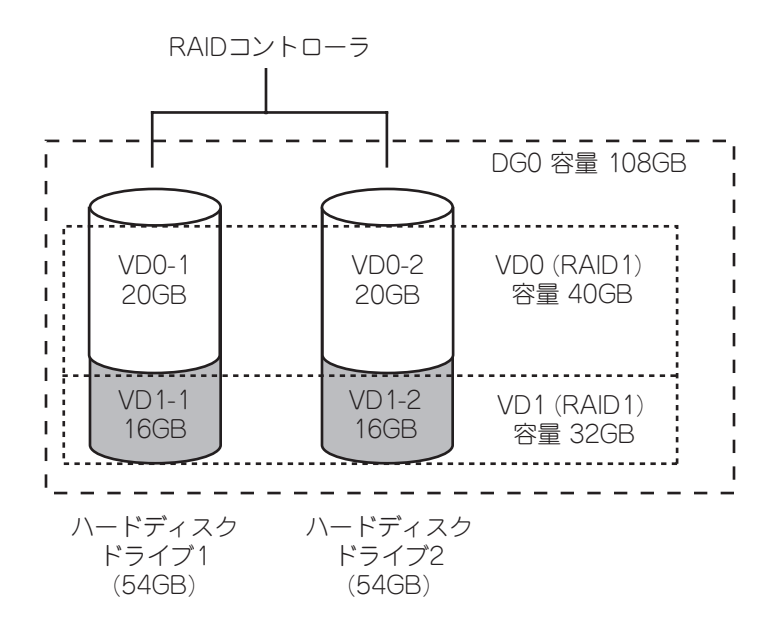

### パリティ (Parity)

冗長データのことです。複数台のハードディスクドライブのデータから1セットの冗長データ を生成します。

生成された冗長データは、ハードディスクドライブが故障したときにデータの復旧のために使用されます。

### ホットスワップ

システムの稼働中にハードディスクドライブの脱着(交換)を手動で行うことができる機能を ホットスワップといいます。

### ホットスペア(Hot Spare)

ホットスペアとは、冗長性のあるRAIDレベルで作成したディスクグループを構成するハード ディスクドライブに障害が発生した場合に、代わりに使用できるように用意された予備のハー ドディスクドライブです。ハードディスクドライブの障害を検出すると、障害を検出した ハードディスクドライブを切り離し(オフライン)、ホットスペアを使用してリビルドを実行し ます。

# RAIDレベル

オンボードのRAIDコントローラ(LSI Embededd MegaRAID<sup>TM</sup>)がサポートしているRAIDレベルについて詳細な説明をします。

オンボードのRAIDコントローラ(LSI Embedded MegaRAID<sup>TM</sup>)がサポートするRAIDレベルは、「RAID 0」「RAID 1」です。

### RAIDレベルの特徴

各RAIDレベルの特徴は下表の通りです。

| レベル   | 機能      | 冗長性 | 特長                    |
|-------|---------|-----|-----------------------|
| RAID0 | ストライピング | なし  | データ読み書きが最も高速          |
|       |         |     | 容量が最大                 |
|       |         |     | 容量 = ハードディスクドライブ1台の容量 |
|       |         |     | x ハードディスクドライブ台数       |
| RAID1 | ミラーリング  | あり  | ハードディスクドライブが2台必要      |
|       |         |     | 容量 = ハードディスクドライブ1台の容量 |

# [RAIDO] について

データを各ハードディスクドライブへ分散して記録します。この方式を「ストライピング」と呼びます。

図ではストライプ1(ハードディスクドライブ1)、ストライプ2(ハードディスクドライブ2)、ス トライプ3(ハードディスクドライブ3)・・・というようにデータが記録されます。すべての ハードディスクドライブに対して一括してアクセスできるため、最も優れたディスクアクセス 性能を提供することができます。

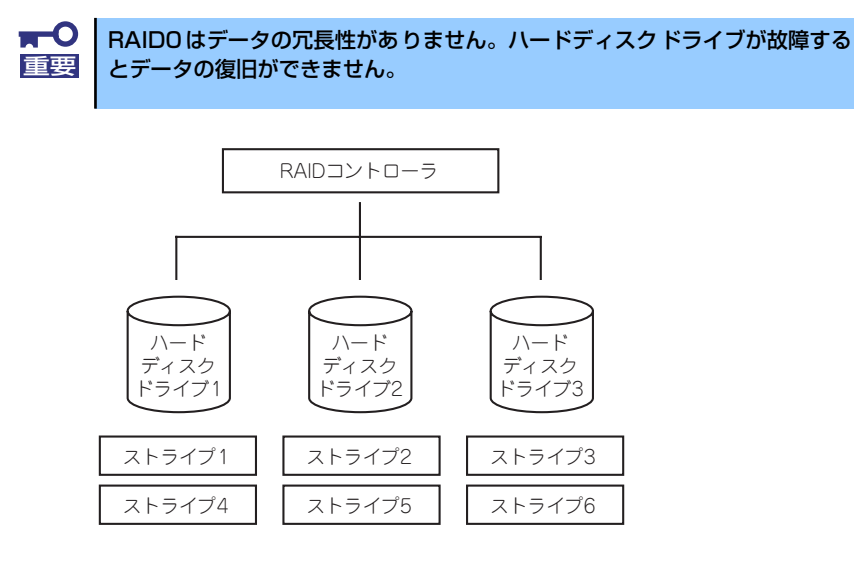

### 「RAID1」について

1つのハードディスクドライブ に対してもう1つのハードディスクドライブ へ同じデータを 記録する方式です。この方式を「ミラーリング」と呼びます。

1台のハードディスクドライブ にデータを記録するとき同時に別のハードディスクドライブ に同じデータが記録されます。一方のハードディスクドライブ が故障したときに同じ内容が 記録されているもう一方のハードディスクドライブ を代わりとして使用することができるた め、システムをダウンすることなく運用できます。

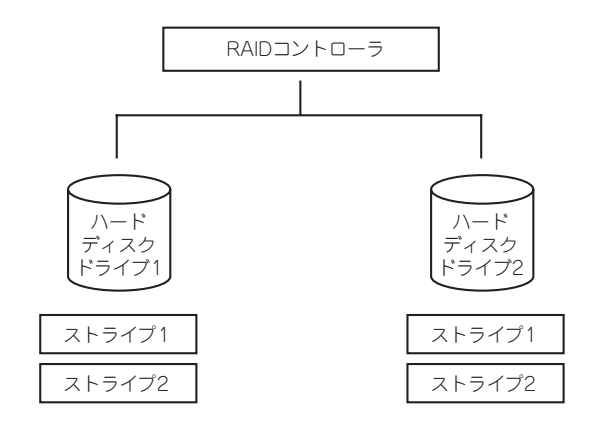

# オンボードのRAIDコントローラのコンフィグレーション

本体装置のオンボードのRAIDコントローラ(LSI Embededd MegaRAID<sup>TM</sup>)を使用して、内蔵のハードディスクドライブをRAIDシステムとして使用する方法について説明します。

# ハードディスクドライブの取り付け

本体に構築したいRAIDレベルの最小必要台数以上のハードディスクドライブを取り付けてく ださい。取り付け手順については、「ハードディスクドライブ」(159ページ)を参照してくだ さい。

> ■● 取り付けるハードディスクドライブは同じ回転速度のものを使用してくださ ■要 い。また、RAID1を構築する場合は、同じ容量のハードディスクドライブを 使用することをお勧めします。

# RAIDシステムの有効化

取り付けたハードディスクドライブは、単一のハードディスクドライブか、RAIDシステムの ハードディスクドライブのいずれかで使用することができます。 RAIDドライブとして構築するためには、マザーボードの設定を変更してください。

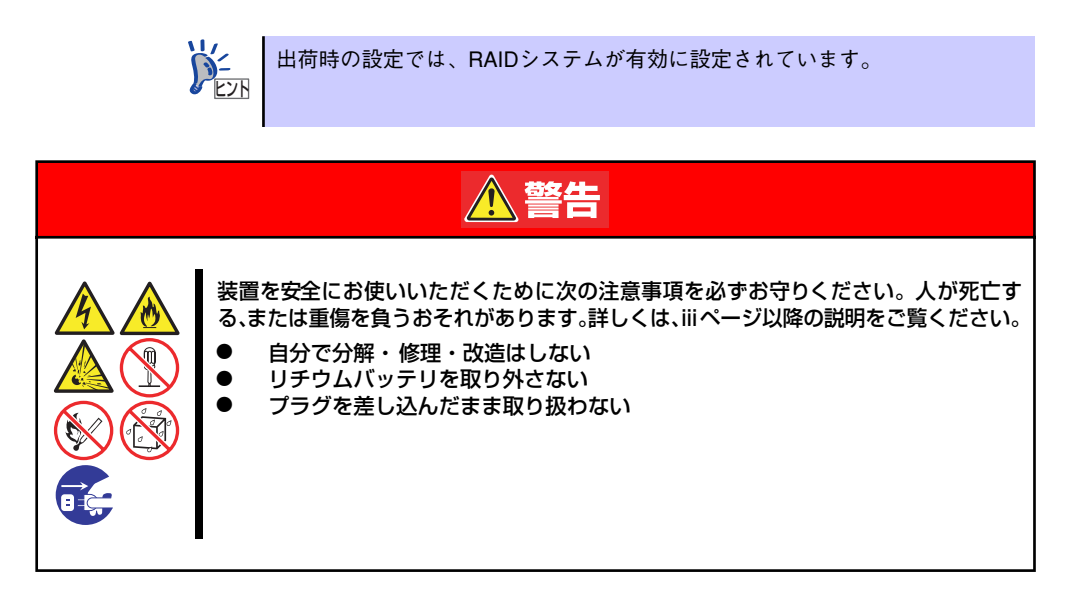

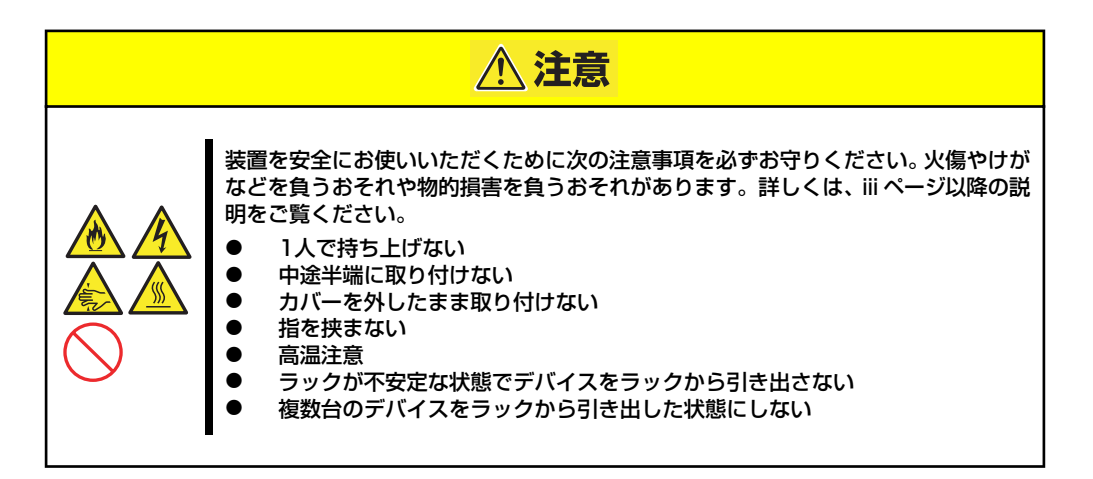

- 1. 156ページを参照して準備をする。
- 2. 本体をラックから引き出す(157ページ参照)。
- 3. トップカバーを取り外す(158ページ参照)。
- 4. ライザーカードを取り外す(168ページ参照)。
- 5. ジャンパスイッチの位置を確認する(130ページ参照)。
- 6. ジャンパスイッチの設定を変更する。
- 7. 取り外した部品を元に組み立てる。
- SETUPを起動して「Advanced」-「Peripheral Configuration」-「SATA Controller Mode Option」を「Enhanced」に設定し、「Advanced」-「Peripheral Configuration」-「SATA RAID」を「Enabled」に設定する (202ページ参照)。

出荷時の設定では「SATA Controller Mode Option」は「Enhanced」に、「SATA RAID」は「Enabled」に設定されていますので、正しく設定されていることを確認 してください。

# RAIDシステム管理ユーティリティの起動と終了

オンボードのRAIDコントローラ(LSI Embededd MegaRAID<sup>TM</sup>)の管理ユーティリティは、LSI Software RAID Configuration Utilityです。

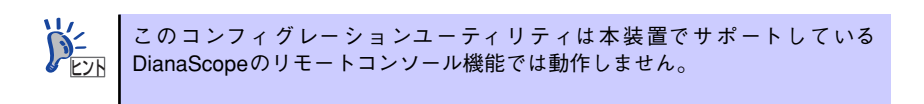

### ユーティリティの起動

1. 本体装置の電源投入後、次に示す画面が表示された時に、<Esc>キーを押す。

POSTの画面が表示されます。

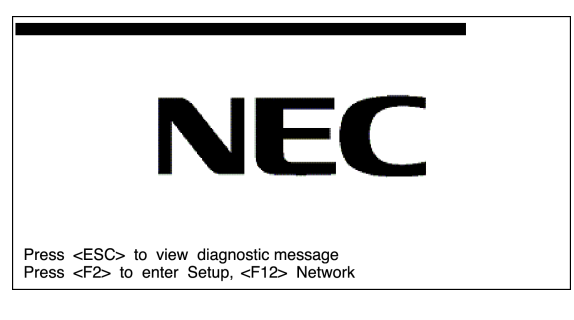

2. POST画面で、以下の表示を確認したら、<Ctrl>+<M>キーを押す。

LSI MegaRAID SoftwareRAID BIOS Version A.06.12201440R LSI SATA RAID Found at PCI Bus No:xx Dev No:xx Device present at port x xxxxxxx xxXMB xx Virtual drive(s) Configured. Array# Mode Stripe Size No of Stripe Drive Size Status xx RAIDx xxKB xx xxxXMB Online Press Ctrl-M or Enter to run LSI Software RAID Setup Utility

ユーティリティが起動し、以下に示すTOPメニューを表示します。

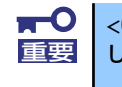

<Ctrl>+<M>キーを押し忘れてしまったり、以下の画面が表示されずに進んで しまった場合は、再起動して<Ctrl>+<M>キーを押してください。

MegaRAID Configuration Utility TOPメニュー(Management Menu)画面

| LSI Software RAID Configuration Utility Ver xxx                                                   |  |  |
|---------------------------------------------------------------------------------------------------|--|--|
| Management Menu Configure Initialize Objects Rebuild Check Consistency Configure Logical Drive(s) |  |  |
| Use cursor keys to navigate between items and Press ENTER to select an option                     |  |  |

以降の操作については、「メニューツリー」(230ページ)と「操作手順」(232ページ)を参考に操作および各種設定をしてください。

# ユーティリティの終了

ユーティリティのTOPメニューで<Esc>キーを押します。 確認のメッセージが表示されたら「Yes」を選択してください。

Please Press <Ctrl> <Alt> <Del> to REBOOT the system.

上に示すメッセージが表示されたら、<Ctrl>+<Alt>+<Del>キーを押します。再起動します。

# メニューツリー

◇:選択・実行パラメータ ●:設定パラメータ ・:情報表示

◆:バーチャルドライブ生成後設定(変更)可能

| メニュー                            | 説明                          |
|---------------------------------|-----------------------------|
| ♦Configure                      | Configuration設定を行う          |
|                                 | Configurationの設定(固定値使用)     |
| ◇New Configuration              | Configurationの新規設定          |
| ♦View/Add Configuration         | Configurationの追加設定、表示       |
| ◇Clear Configuration            | Configurationのクリア           |
| ♦Select Boot Drive              | 起動するバーチャルドライブを選択する          |
| ◇Initialize                     | バーチャルドライブ初期化                |
| ♦Objects                        | 各種設定                        |
| ⇔Adapter                        | RAIDコントローラ設定                |
| ⇔Sel. Adapter                   | アダプタの選択                     |
| ●Rebuild Rate                   | 30                          |
| ●Chk Const Rate                 | 30                          |
| ●FGI Rate                       | 30                          |
| ●BGI Rate                       | 30                          |
| ●Disk WC                        | Off                         |
| ●Read Ahead                     | On                          |
| ●Bios State                     | Enable                      |
| ●Cont on Error                  | Yes                         |
| ●Fast Init                      | Enable                      |
| ●Auto Rebuild                   | On                          |
| ●Auto Resume                    | Enable                      |
| Disk Coercion                   | 1GB                         |
| Factory Default                 | デフォルト値に設定                   |
| ⇔Virtual Drive                  | バーチャルドライブ操作                 |
| ◇Virtual Drives                 | バーチャルライブの選択(複数パーチャルドライブが存在) |
| ◇Initialize                     | バーチャルドライブの初期化               |
| ♦ Check Consistency             | バーチャルドライブの冗長性チェック           |
| ♦View/Update Parameters         | バーチャルドライブ情報表示               |
| · RAID                          | RAIDレベルの表示                  |
| · SIZE                          | バーチャルドライブの容量表示              |
| <ul> <li>Stripe SIZE</li> </ul> | ストライプサイズの表示                 |
| メニュー                           | 説明                                  |
|--------------------------------|-------------------------------------|
| · #Stripes                     | パーチャルドライブを構成しているハードディスクドライブ         |
|                                | 数を表示                                |
| · State                        | バーチャルドライブの状態表示                      |
| · Spans                        | スパンの設定状態表示                          |
| · Disk WC                      | ライトキャッシュの設定表示                       |
|                                | Off : Write Through On : Write Back |
| · Read Ahead                   | リードアヘッドの設定表示                        |
| ◇Physical Drive                | 物理ドライブの操作                           |
| ◇Physical Drive Selection Menu | 物理ドライブの選択                           |
|                                | オートリビルド用ホットスペアディスクに設定               |
| ◇Force Online                  | ディスクを強制的にオンラインにする                   |
| ◇Force Offline                 | ディスクを強制的にオフラインにする                   |
| ◇Drive Properties              | ハードディスクドライブ情報の表示                    |
| · Device Type                  | デバイス種類                              |
| · Capacity                     | 容量                                  |
| · Product ID                   | 型番                                  |
| · Revision No.                 | レビジョン                               |
|                                | リビルド実行                              |
| ♦ Check Consistency            | バーチャルドライブの冗長性チェック                   |

# 操作手順

## Configurationの新規作成/追加作成

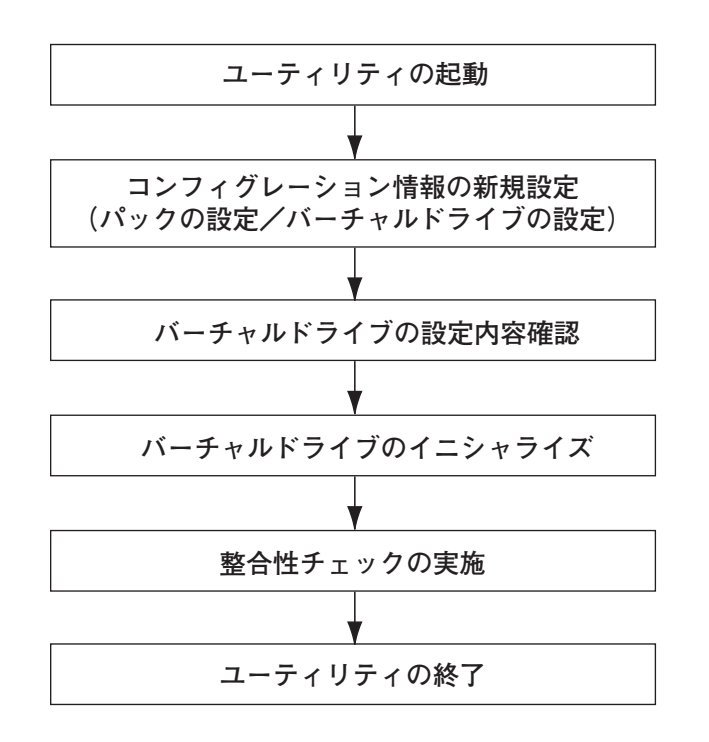

- 1. ユーティリティを起動する。
- TOPメニュー (Management Menu)より、「Configure」→「New Configuration」を選択する。追加作成の場合は、「View/add Configuration」 を選択する。

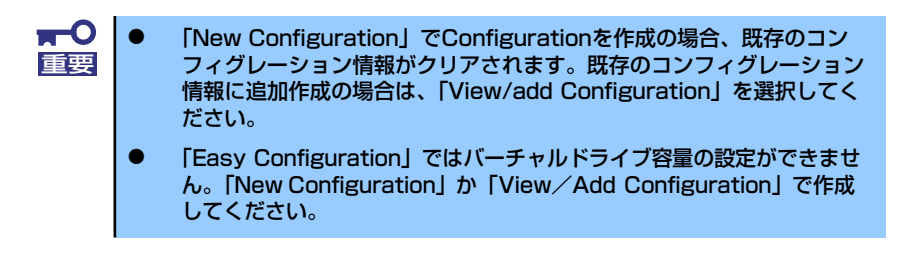

3. 確認のメッセージ (Proceed?) が表示されるので、「Yes」を選択する。

SCAN DEVICEが開始され(画面下にスキャンの情報が表示されます)、終了すると、 「New Configuration - ARRAY SELECTION MENU」画面が表示されます。

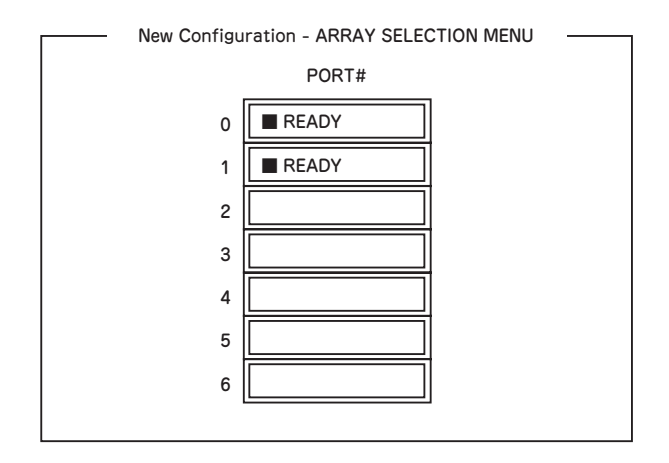

 カーソルキーでパックしたいハードディスクドライブにカーソルを合わせ、スペー スキーを押す。

ハードディスクドライブが選択されます(選択ハードディスクドライブの表示が 「READY」から「ONLIN」になります)。

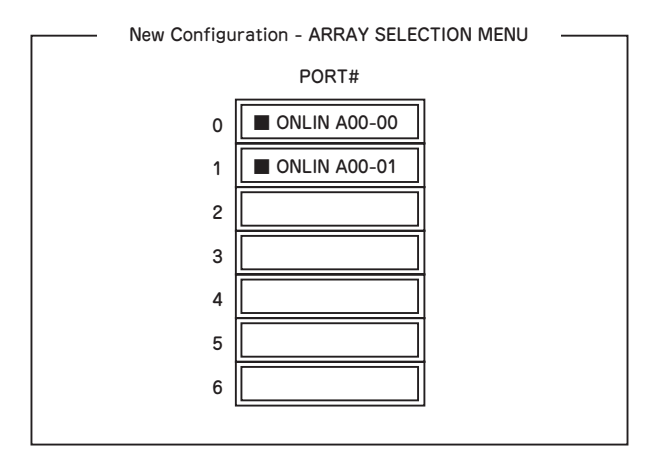

- 5. <F10>キーを押して、Select Configurable Array(s)を設定する。
- 6. スペースキーを押す。

SPAN-1が設定されます。

| Select Configurable Array(s) |  |  |
|------------------------------|--|--|
| A-0<br>SPAN-1                |  |  |

7. <F10>キーを押してバーチャルドライブの作成を行う。

「Virtual Drives Configure」画面が表示されます。(下図は、ハードディスクドライ ブ2台、RAID1を例にしています)

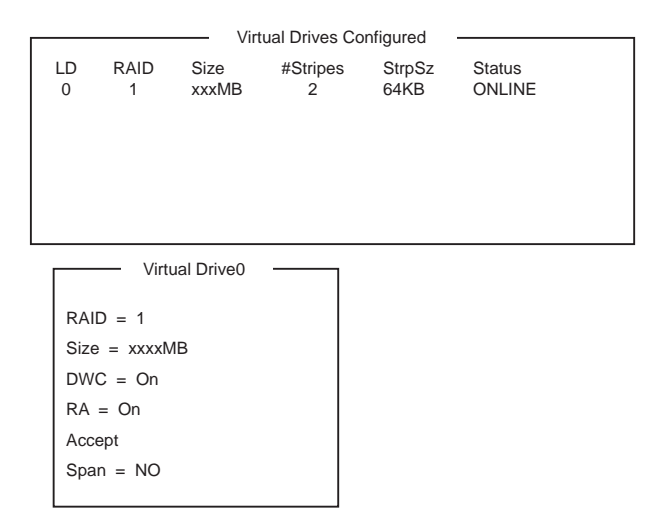

- カーソルキーで「RAID」、「Size」、「DWC」、「RA」、「Span」を選択し、
  - (1) 「RAID」: RAIDレベルの設定を行います。

| パラメータ | 備考    |
|-------|-------|
| 0     | RAIDO |
| 1     | RAID1 |

パックを組んだHDDの数によって選択可能なRAIDレベルが変わります。

- (2)「Size」:バーチャルドライブのサイズを指定します。オンボードのRAIDコント ローラは最大8個のバーチャルドライブが作成できます。
- (3) 「DWC」: Disk Write Cacheの設定を行います。

| パラメータ         | 備考     |  |
|---------------|--------|--|
| Off           | ライトスルー |  |
| 0n <b>*</b> 1 | ライトバック |  |

本装置では性能を考慮し推奨設定を「On」としており ます。突然の電源断でキャッシュデータを消失する場合 がありますのでご注意ください。なお「Off」へ変更し た場合は性能がおよそ 50% 以下に低下します。

(4) 「RA」: Read Aheadの設定を行います。

| パラメータ | 備考       |  |
|-------|----------|--|
| Off   | 先読みを行わない |  |
| On    | 先読みを行う   |  |

(5) 「Span」: Span設定を行います。

| パラメータ    | 備考          |  |
|----------|-------------|--|
| SPAN=NO  | Span設定を行わない |  |
| SPAN=YES | Span設定を行う   |  |

SPAN実行時は、パックを組む時に図の様に2組以上の同一パックを作成します。

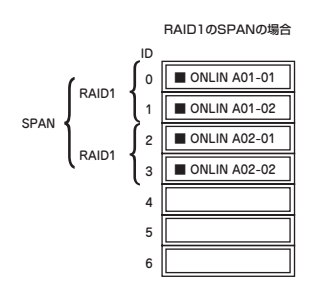

9. すべての設定が完了したら、「Accept」を選択して、<Enter>キーを押す。

バーチャルドライブが生成され、「Virtual Drive Configured」 画面にパーチャルド ライブが表示されます。

10. バーチャルドライブを生成したら、<Esc>キーを押して画面を抜け、「Save Configuration?」画面まで戻り、「Yes」を選択する。

Configurationがセーブされます。

- 11. Configurationのセーブ完了メッセージが表示されたら、<Esc>キーでTOPメ ニュー画面まで戻る。
- 12. TOPメニュー画面より「Objects」→「Virtual Drive」→「View/Update Parameters」を選択してバーチャルドライブの情報を確認する。
- 13. TOPメニュー画面より「Initialize」を選択する。
- 14. 「Virtual Drives」の画面が表示されたら、イニシャライズを行うバーチャルドラ イブにカーソルを合わせ、スペースキーを押す。

バーチャルドライブが選択されます。

15. バーチャルドライブを選択したら、<F10>キーを押してInitializeを行う。

実行確認画面が表示されるので、「Yes」を選択するとInitializeが実行されます。

「Initialize Virtual Drive Progress」 画面のメータ表示が100%になったら、Initialize は完了です。

16. Initializeを実施済みのバーチャルドライブに対して、整合性チェックを行う。

詳細な実行方法は「整合性チェック」(238ページ)を参照してください。

17. <Esc>キーでTOPメニューまで戻って、ユーティリティを終了する。

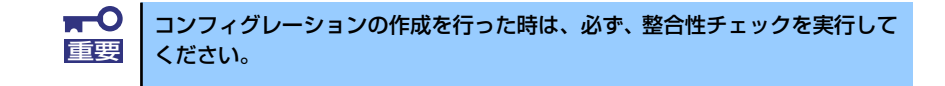

### マニュアルリビルド

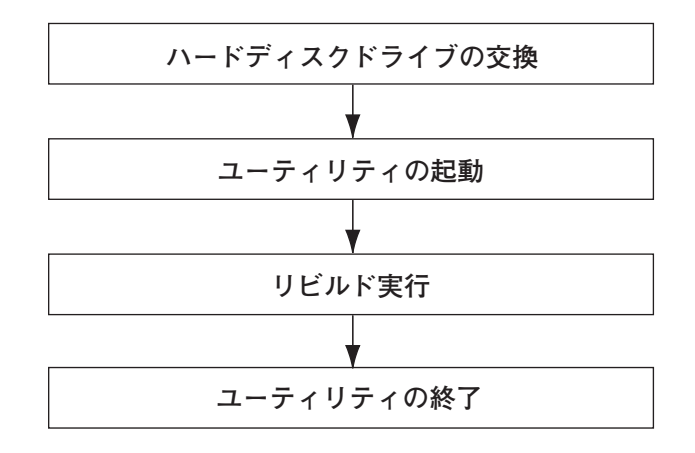

- 1. ハードディスクドライブを交換し、装置を起動する。
- 2. ユーティリティを起動する。
- 3. TOPメニューより、「Rebuild」を選択する。

「Rebuild -PHYSICAL DRIVES SELECTION MENU」 画面が表示されます。

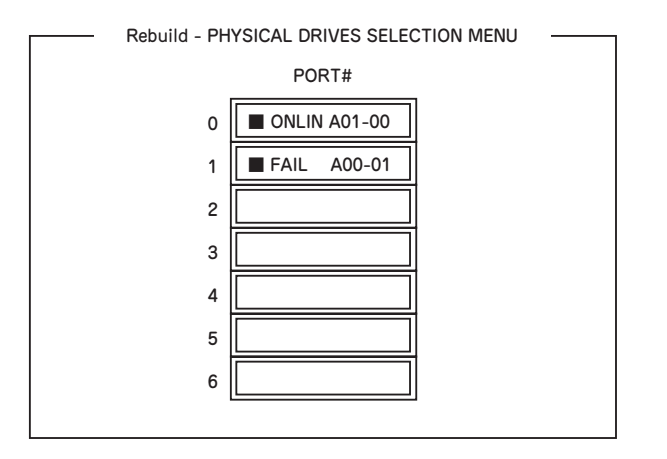

4. 「FAIL」になっているHDDにカーソルを合わせ、スペースキーで選択する。(複数 のハードディスクドライブを選択可能(同時リビルド))

ハードディスクドライブが選択されると、"FAIL"の表示が点滅します。

- 5. ハードディスクドライブの選択が完了したら、<F10>キーを押してリビルドを実行する。
- 6. 確認の画面が表示されるので、「Yes」を選択する。

リビルドがスタートします。

「Rebuild Physical Drives in Progress」画面のメータ表示が100%になったらリビルド完了です。

7. <Esc>キーでTOPメニューまで戻って、ユーティリティを終了する。

## ホットスペアの設定

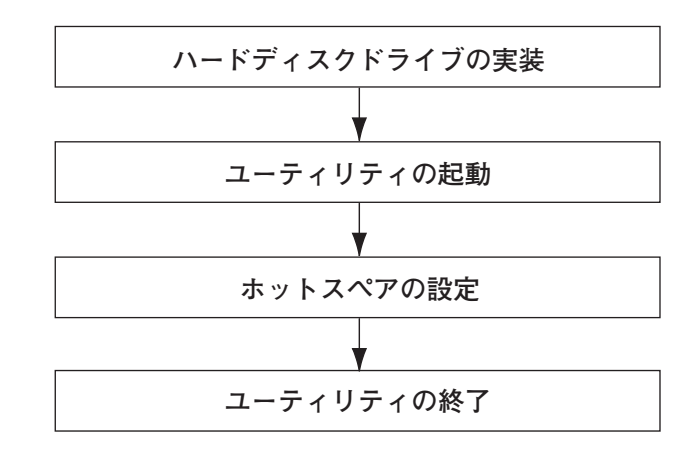

- 1. ホットスペア用のハードディスクドライブを実装し、本体装置を起動する。
- 2. ユーティリティを起動する。
- TOPメニューより、「Objects」→「Physical Drive」を選択する。
  「Objectsts PHYSICAL DRIVE SELECTION MENU」画面が表示されます。

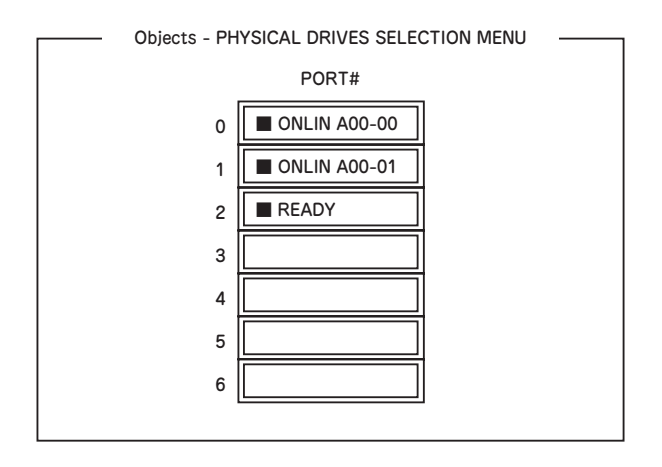

- ホットスペアに設定するハードディスクドライブにカーソルを合わせて、<Enter> キーを押す。
- 5. 「Port #X」の画面が表示されるので、「Make HotSpare」を選択する。
- 6. 確認の画面が表示されるので、「Yes」を選択する。

ハードディスクドライブの表示が、「HOTSP」に変更されます。

7. <Esc>キーでTOPメニューまで戻って、ユーティリティを終了する。

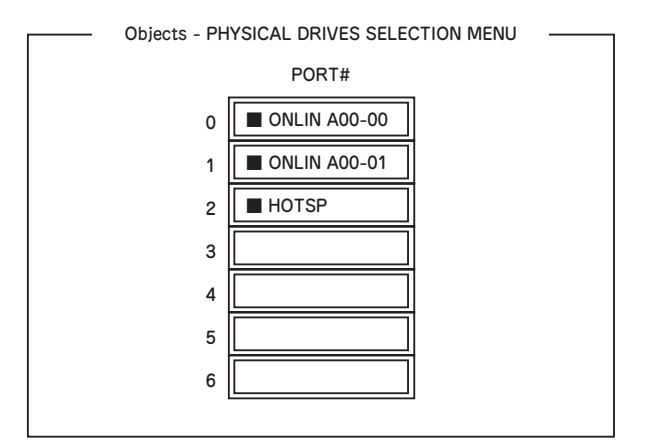

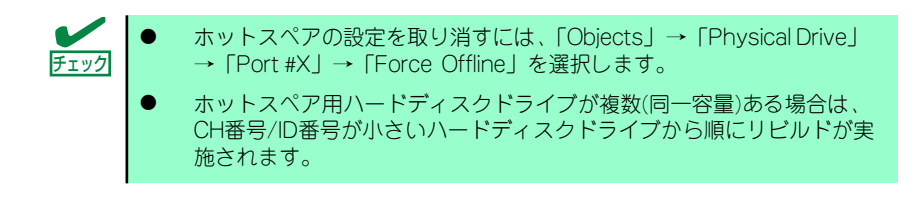

整合性チェック

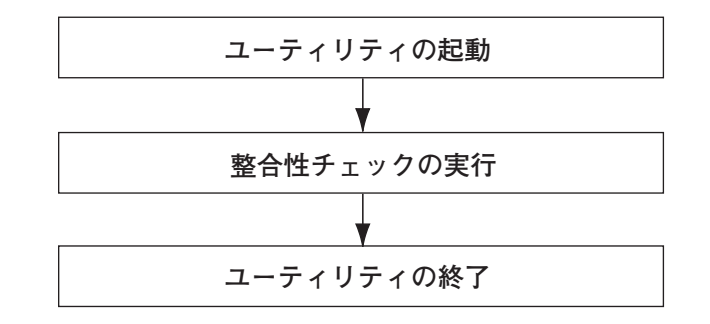

- 1. ユーティリティを起動する。
- TOPメニューより、「Check Consistency」を選択する。

「Virtual Drives」の画面が表示されます。

整合性チェックを行うバーチャルドライブにカーソルを合わせ、スペースキーを押す。

バーチャルドライブが選択されます。

- 4. バーチャルドライブを選択したら、<F10>キーを押して、整合性チェックを行う。
- 5. 確認画面が表示されるので、「Yes」を選択する。

整合性チェックが実行されます。

「Check Consistency Progress」画面のメータ表示が100%になったら、整合性 チェックは完了です。 6. <Esc>キーでTOPメニューまで戻って、ユーティリティを終了する。

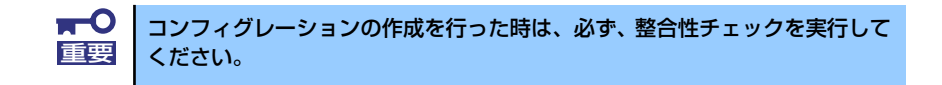

## その他

#### (1) Clear Configuration

コンフィグレーション情報のクリアを行います。TOPメニューより、「Configure」→ 「Clear Configuration」を選択します。「Clear Configuration」を実行すると、RAIDコン トローラ、ハードディスクドライブのコンフィグレーション情報がクリアされます。 「Clear Configuration」を実行すると、RAIDコントローラのすべてのチャネルのコンフィ グレーション情報がクリアされます。

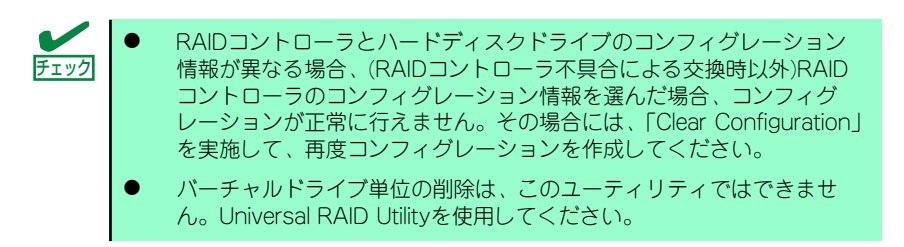

#### (2) Force Online

Fail状態のハードディスクドライブをオンラインにすることができます。TOPメニューより、「Objects」→「Physical Drive」→ハードディスクドライブ選択→「Force Online」

#### (3) Rebuild Rate

Rebuild Rateを設定します。 TOPメニューより、「Objects」→「Adapter」→「Sel. Adapter」→「Rebuild Rate」を選択。 0%~100%の範囲で設定可能。デフォルト値(設定推奨値)30%。

#### (4) ハードディスクドライブ情報

ハードディスクドライブの情報を確認できます。 TOPメニューより、「Objects」→「Physical Drive」→ハードディスクドライブ選択→ 「Drive Properties」を選択。

## LSI Software RAID Configuration Utility ¿Universal RAID Utility

オペレーティングシステム起動後、LSI Embedded MegaRAIDのコンフィグレーション、および、管理、監視を行うユーティリティとしてUniversal RAID Utilityがあります。 LSI Software RAID Configuration UtilityとUniversal RAID Utilityを併用する上で留意すべき 点について説明します。

### 用語の差分について

LSI Software RAID Configuration UtilityとUniversal RAID Utilityは、使用する用語が異なり ます。以下の表をもとに読み替えてください。

| LSI Software RAID Configuration Utility | Universal RAID Utilityの用語 |                 |  |
|-----------------------------------------|---------------------------|-----------------|--|
| の用語                                     | RAIDビューア                  | raidcmd         |  |
| Adapter                                 | RAIDコントローラ                | RAID Controller |  |
| Virtual Drive                           | 論理ドライブ                    | Logical Drive   |  |
| Array                                   | ディスクアレイ                   | Disk Array      |  |
| Physical Drive                          | 物理デバイス                    | Physical Device |  |

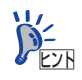

raidcmd はUniversal RAID Utility が提供するコマンドです。詳細については Universal RAID Utility Ver2.0 ユーザーズガイドを参照してください。

## 管理番号の差分について

RAIDコントローラの各情報の番号は、LSI Software RAID Configuration UtilityとUniversal RAID Utilityでは表示が異なります。以下の表を参照してください。詳細についてはUniversal RAID Utility Ver2.0 ユーザーズガイドを参照してください。

|                        | 管理番号                                       |                        |  |
|------------------------|--------------------------------------------|------------------------|--|
| 項目                     | LSI Software RAID<br>Configuration Utility | Universal RAID Utility |  |
| Adapter (RAIDコントローラ)   | 0から始まる数字                                   | 1から始まる数字               |  |
| Virtual Drive(論理ドライブ)  | 0から始まる数字                                   | 1から始まる数字               |  |
| Array(ディスクアレイ)         | 0から始まる数字                                   | 1から始まる数字               |  |
| Physical Drive(物理デバイス) | 0から始まる数字                                   | 1から始まる数字               |  |

## バックグランドタスクの優先度(Rate)の設定値の差分について

LSI Software RAID Configuration Utilityでは、パックグランドタスク(リビルド、パトロールリード、整合性チェック)の優先度を数値で設定、表示しますが、Universal RAID Utility は、高、中、低の3つのレベルで設定、表示します。以下の対応表を参照してください。優先度とはRAIDコントローラが処理中のプロセスに対してバックグランドタスクの処理が占める 割合を示したものです。

| LSI Software RAID | Configuration | Utilityの設定値とUniversal RAID | Utilityで表示される値の対応表 |
|-------------------|---------------|----------------------------|--------------------|
|                   |               |                            |                    |

| 項目          | LSI Software RAID<br>Configuration Utility<br>の設定値(%) | Universal RAID Utility<br>で表示される値 |
|-------------|-------------------------------------------------------|-----------------------------------|
|             | 15~100                                                | 高(High)                           |
| リビルド優先度     | 8~14                                                  | 中(Middle)                         |
|             | 0~7                                                   | 低(Low)                            |
|             | 15~100                                                | 高(High)                           |
| パトロールリード優先度 | 8~14                                                  | 中(Middle)                         |
|             | 0~7                                                   | 低(Low)                            |
|             | 15~100                                                | 高(High)                           |
| 整合性チェック優先度  | 8~14                                                  | 中(Middle)                         |
|             | 0~7                                                   | 低(Low)                            |

Universal RAID Utilityの設定値とLSI Software RAID Configuration Utilityで表示される値の対応表

| 項目          | Universal RAID Utility<br>選択レベル | LSI Software RAID<br>Configuration Utility<br>の設定値(%) |
|-------------|---------------------------------|-------------------------------------------------------|
|             | 高(High)                         | 20                                                    |
| リビルド優先度     | 中(Middle)                       | 10                                                    |
|             | 低(Low)                          | 5                                                     |
|             | 高(High)                         | 20                                                    |
| パトロールリード優先度 | 中(Middle)                       | 10                                                    |
|             | 低(Low)                          | 5                                                     |
|             | 高(High)                         | 20                                                    |
| 整合性チェック優先度  | 中(Middle)                       | 10                                                    |
|             | 低(Low)                          | 5                                                     |

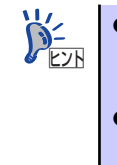

- LSI Software RAID Configuration Utilityでは、バックグラウンドイニシャ ライズの優先度が設定できますが、Universal RAID Utilityでは設定でき ません。
- Universal RAID Utilityは、初期化処理(フルイニシャライズ)の優先度 が設定できますが、本製品では未サポートのため設定できません。

Х <del>Т</del>